# BENDIX/KING® KMD 550/850

# **Multi-Function Display**

# Flight Information Services (FIS) Pilot's Guide Addendum

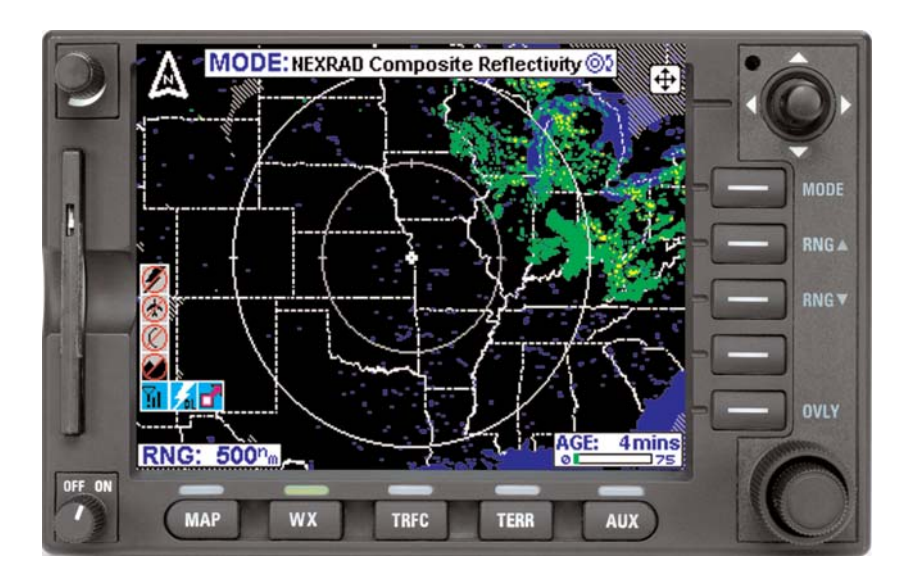

For Software Version 02/02 and later

006-18237-0000

The information contained in this manual is for reference use only. If any information contained herein conflicts with similar information contained in the Airplane Flight Manual Supplement, the information in the Airplane Flight Manual Supplement shall take precedence.

#### WARNING

The enclosed technical data is eligible for export under License Designation NLR and is to be used solely by the individual/organization to whom it is addressed. Diversion contrary to U.S. law is prohibited.

#### **COPYRIGHT NOTICE**

Copyright © 2001, 2002, 2004, 2007, 2009 Honeywell International Inc. All rights reserved.

Reproduction of this publication or any portion thereof by any means without the express written permission of Honeywell International Inc. is prohibited. For further information contact the Manager, Technical Publications; Honeywell, One Technology Center, 23500 West 105th Street, Olathe, Kansas 66061. Telephone: (913) 782-0400.

| Manual      | KMD 550/850 Flight Information Services (FIS)<br>Pilot's Guide Addendum |
|-------------|-------------------------------------------------------------------------|
| Revision    | 6, February 2009                                                        |
| Part Number | 006-18237-0000                                                          |
| Summary     |                                                                         |

Added XM products:

Precipitation Type (at Surface) Freezing Levels Winds Aloft Translated Metars Temporary Flight Restrictions (TFR's)

| Manual      | KMD 550/850 Flight Information Services (FIS)<br>Pilot's Guide Addendum |  |
|-------------|-------------------------------------------------------------------------|--|
| Revision    | 5, March 2007                                                           |  |
| Part Number | 006-18237-0000                                                          |  |
|             |                                                                         |  |

Summary

Added XM Receiver functionality.

| Manual      | KMD 550/850 Flight Information Services (FIS)<br>Pilot's Guide Addendum |
|-------------|-------------------------------------------------------------------------|
| Revision    | 4, November 2004                                                        |
| Part Number | 006-18237-0000                                                          |

#### Summary

Add FIS Area Products (AIRMETs, SIGMETs, Convective SIGMETs and Alert Weather Watches).

MODE Softkey now displays product selection menu on FIS product displays

Control Knob now allows cycling through graphical FIS products

Airport icons and identifiers are now displayed on FIS graphical product map displays per setting on Map Setup Page (2)

Added VOR icons and identifiers to FIS graphical product map displays (except graphical METARs) per setting on Map Setup Page (2)

Extended Track Line on Graphical Weather page

| Manual      | KMD 550/850 Flight Information Services (FIS)<br>Pilot's Guide Addendum |
|-------------|-------------------------------------------------------------------------|
| Revision    | 3, June 2004                                                            |
| Part Number | 006-18237-0000                                                          |
| Summary     |                                                                         |

METARs and SPECIs now expire after 120 minutes Graphical METAR LIFR now displayed as magenta color Miscellaneous corrections

| Manual      | KMD 550/850 Flight Information Services (FIS)<br>Pilot's Guide Addendum |  |
|-------------|-------------------------------------------------------------------------|--|
| Revision    | 2, November 2002                                                        |  |
| Part Number | 006-18237-0000                                                          |  |

#### Summary

Added FIS subscription management Changed FIS Text Page format Changed FIS METARs time-out Airports now shown on NEXRAD Page Changed FIS Network Page Miscellaneous corrections

| Manual      | KMD 550/850 Flight Information Services (FIS)<br>Pilot's Guide Addendum |  |
|-------------|-------------------------------------------------------------------------|--|
| Revision    | 1, May 2002                                                             |  |
| Part Number | 006-18237-0000                                                          |  |
|             |                                                                         |  |

#### Summary

Complete manual revision

| Manual      | KMD 550/850 Flight Information Services (FIS)<br>Pilot's Guide Addendum |  |
|-------------|-------------------------------------------------------------------------|--|
| Revision    | 0, November 2001                                                        |  |
| Part Number | 006-18237-0000                                                          |  |

#### Summary

This is the original release of this publication.

| INTRODUCTION1                              |
|--------------------------------------------|
| CONCEPT OF OPERATION1                      |
| EQUIPMENT OVERVIEW4                        |
| DATALINK WEATHER FUNCTION STATUS ICONS     |
| BASIC SERVICE WEATHER PRODUCTS             |
| METAR                                      |
| SPECI                                      |
| TAF8                                       |
| PIREP (VDL ONLY)9                          |
| AIRMET                                     |
| SIGMET                                     |
|                                            |
| ALERT WEATHER WATCHES (VDL ONLY)           |
| VALUE ADDED SERVICE WEATHER PRODUCTS12     |
| NEXRAD                                     |
| NEXRAD Abnormalities13                     |
| NEXRAD Limitations14                       |
| Intensity                                  |
| PRECIPITATION TYPE AT SURFACE              |
| FREEZING LEVELS                            |
| WINDS ALOFT                                |
|                                            |
|                                            |
| GRAPHICAL CONVECTIVE SIGMET                |
| GRAPHICAL ALERT WEATHER WATCHES (VDL ONLY) |
|                                            |
| STARTUP                                    |
| SUBSCRIPTIONS                              |
| VDL SUBSCRIPTIONS                          |
| Setting Up a VDL Subscription              |
| Checking FIS VDL Subscriptions             |
| XM WX SUBSCRIPTIONS                        |
| Setting Up An XM WX Subscription           |
| Checking XM WX Subscriptions               |

# Table of Contents

| MESSAGES79                                                                                                    |
|----------------------------------------------------------------------------------------------------|
| FIS ALERT, NO VALID FIS SUBSCRIPTIONS                                                                           |
| NO DATA RECEIVED FROM FIS RECEIVER                                                                              |
| (PRODUCT) NOT AVAILABLE, DATA NOT RECEIVED                                                                      |
| NO (PRODUCT) AVAILABLE IN SELECTED AREA                                                                         |
| FIS ALERT, FIS DATA NOT RECEIVED FOR 15 MINUTES80                                                               |
| NO (PRODUCT) AVAILABLE, DATA NOT RECEIVED                                                                       |
| INVALID ENTRY, PLEASE CHECK CODE (VDL ONLY)81                                                                   |
| ERROR PROCESSING SUBSCRIPTION CODE (VDL ONLY)81                                                                 |
| FIS DECRYPTION FAILURE. UNABLE TO ACCEPT A NEW                                                                  |
| NETWORK STATUS NOT AVAILABLE, DATA NOT RECEIVED<br>(VDL ONLY)                                                   |
| FIS ALERT, ONE OR MORE FIS SUBSCRIPTIONS ARE CLOSE TO EXPIRING. PLEASE REVIEW YOUR SUBSCRIPTIONS (VDL ONLY) .82 |
| FIS ALERT, ONE OR MORE FIS SUBSCRIPTIONS HAVE EXPIRED.<br>PLEASE REVIEW YOUR SUBSCRIPTIONS (VDL ONLY)           |
| FIS ALERT, DATA CARD UPDATE REQUIRED FOR CONTINUED<br>RECEPTION OF FIS DATA (VDL ONLY)83                        |
| FIS ALERT, NEW DATA CARD NOT YET VALID. UNABLE TO<br>RECEIVE FIS DATA (VDL ONLY)83                              |
| FIS ALERT, DATA CARD HAS EXPIRED. UNABLE TO RECEIVE FIS DATA (VDL ONLY)83                                       |
| FIS ALERT, FIS SUBSCRIPTION ERROR. SWITCH OFF AND REPLACE DATA CARD (VDL ONLY)84                                |
| FIS ALERT, FIS DECRYPTION ERROR. UNABLE TO RECEIVE FIS DATA (VDL ONLY)84                                        |
| APPENDIX A, UNDERSTANDING TEXTUAL AVIATION WEATHER REPORTS                                                      |
| APPENDIX B, COMMON WEATHER ABBREVIATIONSB-1                                                                     |

# Intentionally left blank

# INTRODUCTION

# **CONCEPT OF OPERATION**

The Flight Information Services (FIS) system supplies real-time weather information and other flight advisory information to pilots to enhance situation awareness.

FIS or XM weather is not intended to replace voice radio services. Voice communication of weather and meteorological information, in accordance with FAA operating rules, is still required.

Real-time weather is available 24 hours / day, 7 days / week. Two different systems are available for delivery of the weather data: a groundbased VHF Data Link (VDL) network and Baron WxWorx weather delivered via the XM Radio satellite system. Data acquired from FAA approved weather sources is processed and then distributed to VDL Ground Stations and to the XM satellite network. The Ground Stations broadcast the information over a VHF Data Link (VDL) to aircraft within line-of-sight utilizing VDL mode 2 transmitters at a bit rate up to 31.5 kbps. The XM satellite network uses two geosynchronous satellites to broadcast network weather to aircraft at S-band (2.3 GHz) frequencies.

This diagram illustrates how FIS VDL data is received in the aircraft.

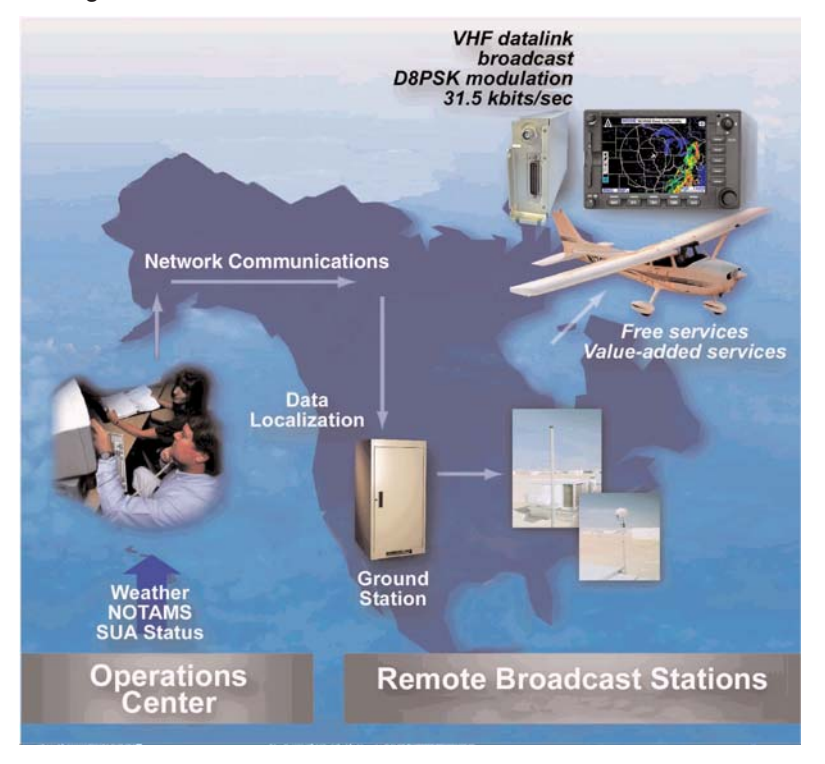

1

Revision 6 Feb/2009

#### Introduction

See our website at www.bendixking.com for VDL network status and coverage. Continuous coverage of most of the continental US is possible at altitudes as low as 5,000 ft. AGL, except for regions of precipitous terrain. As with all VHF communications, the line-of-sight range increases with altitude. However, there is no appreciable increase in coverage above 17,500 ft MSL. The following illustration shows how altitude influences FIS VDL coverage.

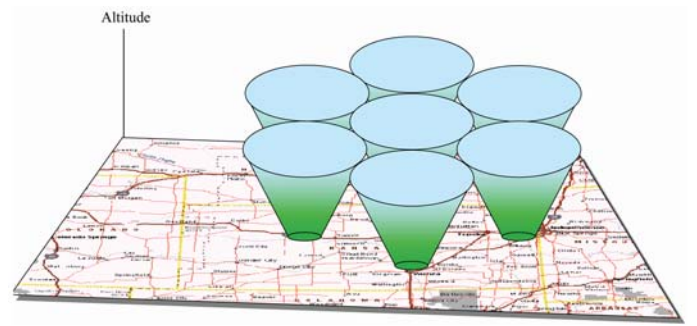

The following diagram illustrates how XM Wx data is received in the aircraft.

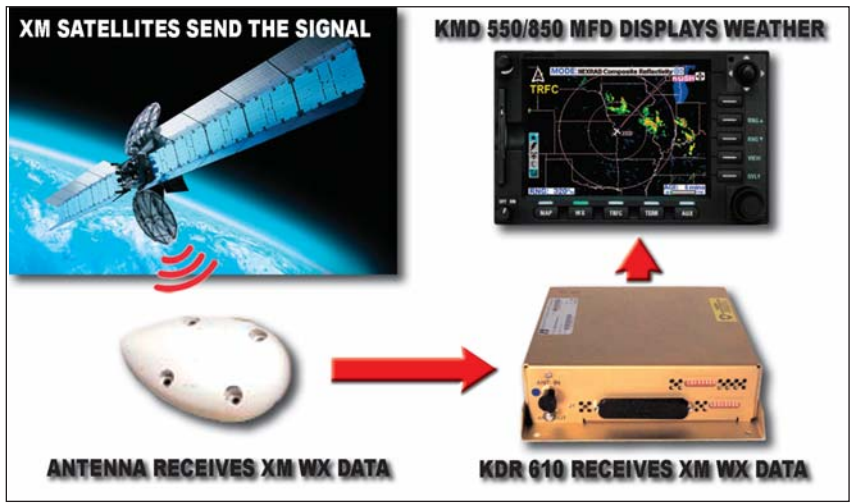

The XM Satellite Radio weather system provides continuous coverage down to ground level over the entire continental United States. A good view of the southern horizon must be available in order to receive at least one of the two satellites.

To receive FIS or XM WX products, an aircraft must be equipped with a compatible VDL receiver (KDR 510) or XM receiver (KDR 610), dedicated VHF antenna or satellite antenna, and appropriate display (KMD 550/850). FIS VDL uses a one-way (ground-to-air) broadcast protocol.

XM WX uses one-way (satellite network to air) broadcast protocol. Data is continually broadcast without the need to request information, nor acknowledge receipt.

Both basic (no-cost) and value added fee-based products are transmitted by VDL. Basic VDL products are displayed using standard ICAO/WMO textual format.

| No-cost VDL Subscription                           | Fee-based XM Subscription                                                                                                    |  |
|----------------------------------------------------|----------------------------------------------------------------------------------------------------|--|
| Aviation Routine Weather Reports (METARs)          | Aviation Routine Weather Reports (METARs)                                                                                     |  |
| Aviation Selected Special Weather Reports (SPECIs) | Aviation Selected Special Weather Reports (SPECIs)                                                                            |  |
| Terminal Area Forecasts (TAFs)                     | Terminal Area Forecasts (TAFs)                                                                                                |  |
| Pilot Reports (PIREPs)                             |                                                                                                    |  |
| AIRMETs                                            | AIRMETs                                                                                                    |  |
| SIGMETs                                            | SIGMETs                                                                                                    |  |
| Convective SIGMETs                                 | Convective SIGMETs                                                                                                    |  |
| Alert Weather Watches (AWW)                        |                                                                                                    |  |
| Fee-based VDL Subscription                         |                                                                                                    |  |
| NEXRAD Base Reflectivity                           | NEXRAD Composite Reflectivity                                                                                                 |  |
| Graphical METARs                                   | Graphical METARs                                                                                                    |  |
| Graphical AIRMETs                                  | Graphical AIRMETs                                                                                                    |  |
| Graphical SIGMETs                                  | Graphical SIGMETs                                                                                                    |  |
| Graphical Convective SIGMETs                       | Graphical Convective SIGMETs                                                                                                  |  |
| Graphical Alert Weather Watches                    | Precipitation Type, Freezing Levels, Winds<br>Aloft, Severe Weather Storm Track SCITs,<br>Temporary Flight Restrictions TFR's |  |

The VDL ground station network and the XM satellite network repetitively broadcast the same product until either newer data is available or the information has exceeded a pre-determined expiration time. Basic products are broadcast at least once every 5 minutes by the VDL system. Products are broadcast once every 5 - 12 minutes (depending on the product) by the XM system.

NOTE: Due to inherent delays, areas of coverage and relative age and availability of the data that can be experienced, weather data cannot be viewed as an absolute depiction of conditions at a specific location.

# EQUIPMENT OVERVIEW

The Datalink Weather Function of the Bendix/King KMD 550/850 Multi Function Display allows for the display and control of textual and graphical weather information received from the Honeywell KDR 510 VDL Receiver or the KDR 610 XM satellite receiver. The choice of VDL or XM receiver is made during installation. A single display can display only VDL weather or only XM weather, not both.

This Pilot's Guide Addendum describes the operation of the KMD 550/850 display and discusses the proper use of the displayed data for strategic weather planning. The detailed description of the general operation of the KMD 550/850 is contained in the KMD 550/850 Pilot's Guide.

The Bendix/King KMD 550/850 is shown below with the Text METAR Page selected.

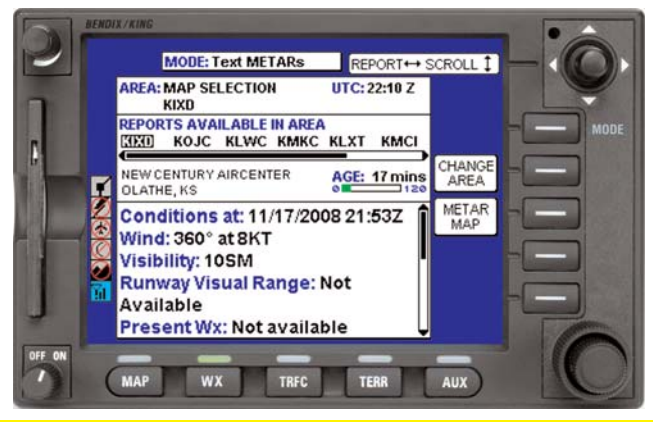

# CAUTION

Datalink weather information is to be used as a strategic planning tool for pilot decisions on avoiding inclement weather areas that are beyond visual range or where poor visibility precludes visual acquisition of inclement weather. Datalink weather information may be used as follows:

a. To aid the pilot in situational awareness of hazardous meteorological conditions.

b. As a cue to the pilot to communicate with the ATC controller, AFSS specialist, Operator Dispatch, or Airline Operations Control Center (AOCC) to get further information about the current meteorological conditions. In no case should the pilot take any evasive action based solely upon the datalink weather display.

The datalink weather information is intended for assistance in strategic flight planning purposes only and lacks sufficient resolution and updating necessary for tactical maneuvering.

# DATALINK WEATHER FUNCTION STATUS ICONS

The Datalink Weather Function Status Icons are located in the lower left of the display. They are used to indicate whether or not the KMD 550/850 is currently receiving and/or displaying weather information. The following table shows the various icons and their meanings.

| VDL Icon                | XM Icon      | Colors                                                                  | Description                                                                                                    |
|-------------------------|--------------|-------------------------------------------------------------------------|----------------------------------------------------------------------------------------------------|
| ♠                       | Y            | Black on a cyan<br>background.                                          | No weather data is currently being received but previously received data is being displayed on the present page.       |
| <b>▲</b> <sup>2</sup> 4 | Y            | Black on a cyan<br>background.                                          | Weather data is currently being received<br>from a signal and displayed on the present<br>page. XM signal is weak.     |
| <b>▲</b> <sup>2</sup> 4 | Ύι           | Black on a cyan<br>background.                                          | Weather data is currently being received<br>from a signal and displayed on the present<br>page. XM signal is marginal. |
| <b>▲</b> <sup>2</sup> 4 | <u>71</u>    | Black on a cyan<br>background.                                          | Weather data is currently being received<br>from a signal and displayed on the present<br>page. XM signal is good.     |
|                         | Y            | Black on gray.                                                          | Weather data not being received nor displayed on the present page.                                                     |
| <b>▲</b> <sup>2</sup> 4 | Yıl          | Black on gray.                                                          | Weather data is currently being received from a signal but not displayed on the present page.                          |
| $\bigotimes$            | $\bigotimes$ | Black on gray with red slash.                                           | Fault with connection or data link radio.                                                                              |
| \$                      | Yıl 🛛        | Black on gray.                                                          | Graphical METAR overlay is available but not displayed.                                                                |
| \$                      | Yıl 🛛        | Black, green and yellow on cyan.                                        | Graphical METAR overlay is enabled and displayed.                                                                      |
| 4 🔳                     | Y 📓          | Black on gray.                                                          | Weather data not being received.<br>Graphical METAR overlay is available but<br>not displayed.                         |
| <b>4</b> ⊟              | 7 <b>8</b>   | Black, green and<br>yellow on cyan.                                     | Weather data not being received.<br>Graphical METAR overlay is enabled and<br>displayed.                               |
| ۲                       | 8            | Black on gray with red slash.                                           | Radio Fault. Graphical METAR overlay is available but not displayed.                                                   |
|                         | Ø 🖪          | Black on gray with<br>red slash; Black,<br>green and yellow on<br>cyan. | Radio Fault. Graphical METAR overlay is enabled and displayed.                                                         |

# **Basic Service Weather Products**

| VDL Icon      |                | XM Icon                                                                   | Colors                                    |                                                                                                 | Description                                                           |  |  |
|---------------|----------------|---------------------------------------------------------------------------|-------------------------------------------|-------------------------------------------------------------------------------------------------|-----------------------------------------------------------------------|--|--|
| N/A           |                | No TFR Icon<br>present.                                                   |                                           |                                                                                                 | TFR data is not being received.                                       |  |  |
| N/A           |                | T <sub>FR</sub>                                                           | Black on gray.                            |                                                                                                 | TFR data is being received but is not cur-<br>rently being displayed. |  |  |
| N/A           |                | T <sub>FR</sub>                                                           | Black on cyan.                            |                                                                                                 | TFR data is being received and displayed.                             |  |  |
| Icon          |                |                                                                           | Description                               |                                                                                                 |                                                                       |  |  |
| ÓL            | 0 min – 15 min |                                                                           |                                           | Datalink lightning information received and displayed.                                          |                                                                       |  |  |
| <b>%</b> 0 m  |                | nin – 15 min                                                              |                                           | Datalink lightning information received but not displayed.                                      |                                                                       |  |  |
| <b>1</b> 5    |                | min – 30 min                                                              |                                           | Datalink lightning information received and displayed but data is more than 15 minutes old.     |                                                                       |  |  |
| <b>5</b> 15 r |                | min – 30 min                                                              |                                           | Datalink lightning information received but not displayed and data is more than 15 minutes old. |                                                                       |  |  |
| > 30 min      |                |                                                                           | Datalink lightning is not being received. |                                                                                                 |                                                                       |  |  |
| lcon          |                | Description                                                               |                                           |                                                                                                 |                                                                       |  |  |
|               |                | Severe Weather Storm track information being received and displayed.      |                                           |                                                                                                 |                                                                       |  |  |
|               |                | Severe Weather Storm track information being received but not displayed.  |                                           |                                                                                                 |                                                                       |  |  |
|               |                | Severe Weather Storm track information not being received / data invalid. |                                           |                                                                                                 |                                                                       |  |  |

# **BASIC SERVICE WEATHER PRODUCTS**

The following is a discussion of weather products offered with the basic no-fee VDL service. Accessing and navigating these services will be discussed in detail later in this addendum.

All basic and value-added products (except those identified as VDL Only) can also be obtained through a single fee-based XM subscription service.

#### METAR

A METAR (Aviation Routine Weather Report) describes the specific weather conditions at a particular airport at a given time. The KMD 550 provides a translated version of the METAR data. This is a readable version of the METAR data derived from the actual METAR. The raw METAR data is played at the end of the translated version. The elements of a METAR are in order as follows:

1. Type of report

- 2. ICAO station identifier
- 3. Date and time of issue
- 4. Modifier (AUTO if automated report or COR if corrected observation)
- 5. Wind
- 6. Visibility
- 7. Runway visual range (as required)
- 8. Weather phenomena
- 9. Sky condition
- 10. Temperature/dew point group
- 11. Altimeter
- 12. Remarks (as required)

METARs available within the selected range of the selected area will be displayed up to a maximum of 25 reports. These reports are displayed in an encoded textual format. METARs displayed graphically on the map are offered through a subscription service.

NOTE: When a specific element of METAR data is not available, it is omitted from the report. The user must know the sequence of data to recognize omissions. METAR observations older than 120 minutes will be discarded.

See Appendix A for instructions on decoding textual METARs.

# SPECI

A SPECI (Aviation Selected Special Weather Report) is related to the METAR. SPECIs are issued when certain specific conditions or events have been observed at a particular location, usually an airport. A SPECI will contain the same elements as a METAR and will generally be issued for the following reasons:

- 1. Sudden, extreme changes in wind speed and/or direction.
- 2. Changes in surface visibility, especially those that change the flying category at the reporting site.
- 3. Changes in runway visibility above or below 2,400 feet.
- 4. Appearance or termination of significant weather or natural atmospheric events such as tornados, waterspouts, funnel clouds, thunderstorms, squalls and volcanic eruptions.
- 5. Changes in precipitation intensity or form.
- 6. Changes to ceilings when previously reported ceilings were at or below 3,000 feet, or the formation of a ceiling below 3,000 feet. Also, new formation of cloud layers or other obscuring phenomenon that occur below 1,000 feet.
- 7. Aircraft mishaps.
- 8. Other meteorological conditions that the agency or the observer determine as critical.

# **Basic Service Weather Products**

Refer to the section on METARs for an explanation of the elements. The element sequence and content will be the same as those in a METAR report with the exception of the first element denoting report type. "SPECI" will be seen in place of "METAR". The KMD 550 provides a translated version of the SPECI data. This is a readable version of the SPECI data derived from the actual SPECI. The raw SPECI data is played at the end of the translated version.

NOTE: When a specific element of SPECI data is not available, it is omitted from the report. The user must know the sequence of data to recognize omissions. SPECI observations older than 120 minutes will be discarded.

Basic service SPECIs are offered in the encoded textual format.

See Appendix A for instructions on decoding textual METAR/SPECIs.

# TAF

A TAF (Terminal Area Forecast) is a statement of expected meteorological conditions at an airport during a specified period of time. Many aspects of the TAF are the same as a METAR. Abbreviations are the same as in a METAR with addition of a few more discussed later. Many of the data elements are formatted as those in a METAR report. A TAF will contain elements in the following order:

- 1. Type of report
- 2. ICAO station identifier
- 3. Date and time of issue
- 4. Date and time valid
- 5. Wind
- 6. Visibility
- 7. Weather phenomena
- 8. Sky conditions
- 9. Wind shear (as required)
- 10. Forecast weather change indicator

TAFs available within the selected range of the selected area will be displayed up to a maximum of 25 reports. These reports are displayed in an encoded textual format.

NOTE: TAFs older than the forecast validity period are discarded. Amended or corrected TAFs generated within the issuance period are provided as soon as they are available, and the previous outdated TAF is no longer transmitted.

See Appendix A for instructions on decoding textual TAFs.

# PIREP (VDL ONLY)

A PIREP (Pilot Weather Report) is an observation of conditions at a specific location or along a specific route. These conditions are reported by pilots when communications are established with ground facilities such EFAS, AFSS/FSS, ARTCC or ATC. Abbreviations are the same as in a METAR. Pilots are encouraged to promptly volunteer these reports. A PIREP will contain elements in the following order:

- 1. Type of message (urgent or routine)
- 2. Location in relation to an airport or VHF NAVAID
- 3. Time observed
- 4. Flight Level (may not always be present)
- 5. Type of aircraft (may not always be present)
- 6. Sky cover (may not always be present)
- 7. Weather conditions (may not always be present)
- 8. Temperature (may not always be present)
- 9. Wind direction and speed (may not always be present)
- 10. Turbulence (may not always be present)
- 11. Icing (may not always be present)
- 12. Remarks (may not always be present)

PIREPs available within the selected range of the selected area will be displayed up to a maximum of 25 reports. These reports are displayed in an encoded textual format.

#### NOTE: PIREPs older than 120 minutes are discarded.

See Appendix A for instructions on decoding textual PIREPs.

# AIRMET

An AIRMET (Airman's Meteorological Information) is an advisory of significant weather that could be hazardous to single engine, light aircraft and VFR pilots. However, parameters are such that the phenomena does not require issuance of a SIGMET. AIRMETs address details regarding IFR, extensive mountain obscuration, turbulence, strong surface winds, icing and freezing levels. AIRMETs are considered widespread because they must either be affecting or forecast to affect an area at least 3,000 square miles. However, during the forecast period, the actual affected area may be much smaller. AIRMETs are issued every six hours and the maximum forecast period is 6 hours. An AIRMET will contain elements in the following order:

- 1. Forecast Area
- 2. Report Type

Revision 6 Feb/2009

# **Basic Service Weather Products**

- 3. Date and time issued
- 4. Report designation and reason for issuance
- 5. Validity period
- 6. Area of coverage
- 7. Weather phenomenon details.

These reports are displayed in an encoded textual format.

NOTE: AIRMETs may be issued up to 15 minutes prior to the start of the validity period. The system will display the data age as zero until the start of the validity period. AIRMETs older than 360 minutes are discarded. Amended, updated or corrected AIRMETs generated withing the issuance period are provided as soon as they are available, and the previous outdated AIRMET is no longer transmitted.

When an AIRMET is cancelled, neither the original report nor the cancelation message can be displayed.

See Appendix A for instructions on decoding textual AIRMETs.

# SIGMET

A SIGMET (Significant Meteorological Information) is an advisory of nonconvective weather that is potentially hazardous to all aircraft. SIGMETs address details regarding severe icing not associated with thunderstorms, severe or extreme turbulence not associated with thunderstorms, dust or sand storms lowering visibility to less than 3 miles, volcanic ash. SIGMETs are considered widespread because they must either be affecting or forecast to affect an area at least 3,000 square miles. However, during the forecast period, the actual affected area may be much smaller. SIGMETs are issued as needed and the maximum forecast period is 4 hours, except for 6 hours for conditions associated with hurricanes. A SIGMET will contain elements in the following order:

- 1. Forecast Area
- 2. Report Type
- 3. Date and time issued
- 4. Report designation and reason for issuance
- 5. Validity period
- 6. Area of coverage
- 7. Location of weather phenomenon
- 8. Weather phenomenon details.

These reports are displayed in an encoded textual format.

NOTE: SIGMETs older than the forecast period are discarded. Amended, updated or corrected SIGMETs generated withing the issuance period are provided as soon as they are available, and the previous outdated SIGMET is no longer transmitted. When an SIGMET is cancelled, neither the original report nor the cancelation message can be displayed.

See Appendix A for instructions on decoding textual SIGMETs.

# **CONVECTIVE SIGMET**

A Convective SIGMET (Convective Significant Meteorological Information) is an advisory of convective weather that the forecaster believes hazardous to all aircraft. Convective SIGMETs address details regarding severe thunderstorms, embedded thunderstorms, a line of thunderstorms, or thunderstorms producing heavy precipitation affecting an area 40 percent or more of an area at least 3,000 square miles. Convective SIGMETs are issued hourly with a maximum forecast period of 2 hours. A Convective SIGMET will contain elements in the following order:

- 1. Region Identifier and issue date and time
- 2. Report designator
- 3. Validity period
- 4. Area of coverage
- 5. Location details
- 6. Weather phenomena details

NOTE: Convective SIGMETs older than the forecast period are discarded. Amended, updated or corrected Convective SIGMETs generated withing the issuance period are provided as soon as they are available, and the previous outdated Convective SIGMET is no longer transmitted.

See Appendix A for instructions on decoding textual Convective SIGMETs.

# ALERT WEATHER WATCHES (VDL ONLY)

Alert Weather Watches (AWW) are Alert Severe Weather Watch Bulletins that describe areas of possible severe thunderstorm or tornado development. These are watches, not warnings; and are issued as needed. Severe weather may not actually develop. An Alert Weather Watch will contain elements in the following order:

- 1. Report designation and date and time of issuance
- 2. Watch number, reason for issuance, area of coverage and validity period.
- 3. Watch coordinates
- 4. Forecast

#### NOTE: Alert Weather Watches older than the forecast period are discarded.

See Appendix A for instructions on decoding textual Alert Weather Watches.

# VALUE ADDED SERVICE WEATHER PRODUCTS

The following is a discussion of weather products offered with the value added VDL subscription service. Accessing and navigating these services will be discussed in detail later in this addendum.

All basic and value-added products (except those identified as VDL Only) can also be obtained through a single fee-based XM subscription service.

NOTE: Airport and VOR icons, with their identifiers, will be displayed on the graphical FIS maps at the range settings selected on Map Setup Page (2). However, only airport identifiers will be displayed on the Graphical METARs map display.

# NEXRAD

Next Generation Radar (NEXRAD) is formally designated WSR-88D, which stands for Weather Service Radar (Doppler) and was commissioned in 1988.

FIS VDL provides NEXRAD base reflectivity and XM WX provides NEXRAD composite reflectivity. Each NEXRAD ground radar site scan is composed of separate beam scans at several elevation angles for 360° around the site. Base reflectivity is the highest precipitation echo (reflectivity) contained in the lowest NEXRAD radar elevation angle scan (5°). Composite reflectivity provides the highest precipitation echoes within all of the elevation scan angles. The NEXRAD base or composite reflectivity modes provide a display of echo intensity depicted by colors. NEXRAD information is good for identifying precipitation intensity.

CAUTION: NEXRAD data must be used for strategic planning purposes only. Due to inherent delays and relative age of the data that can be experienced, NEXRAD data cannot be used for tactical avoidance of weather.

NEXRAD reflectivity images older than 75 minutes are discarded and no longer displayed.

Figure 1 shows a typical NEXRAD display. Political boundaries, rivers, lakes, and oceans are depicted in conjunction with weather.

The NEXRAD data map is always displayed in a north RNG: 500<sup>m</sup> up orientation.

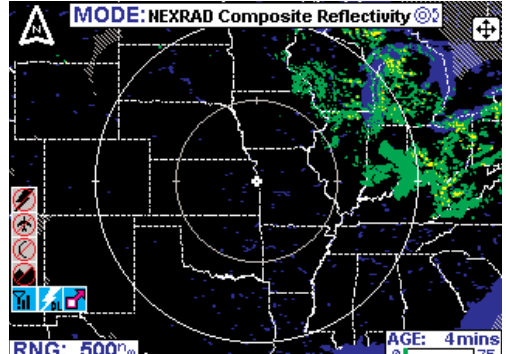

Figure 1

The display range may be changed to zoom in on a specific area to get a more detailed weather picture, or zoom out to display a wider range.

# NEXRAD ABNORMALITIES

The following is a list of NEXRAD abnormalities that may be experienced:

1. Each NEXRAD site can operate in two modes, "Clear Air" mode or "Precipitation" mode. When no significant precipitation exists in the scanning area of the radar a NEXRAD site produces images in the "Clear Air" mode. In this mode the radar is very sensitive to small targets, making it possible to detect minute particles such as pollen, smoke and dust.

2. Ground clutter is detected when nearby buildings, trees, and towers reflect radar energy back to the NEXRAD site. Because NEXRAD is a Doppler radar, many stationary targets are filtered out. However, if a tower or tree sways slightly in the wind, it will show up on the scan as a target. These "moving" objects are the targets referred to as ground clutter. Radar returns from very near the site (within a radius 20-30 nautical miles) indicating very high reflectivities often include ground clutter.

3. Strobes are spurious radar data caused primarily by defractive bending of the beam back down to the ground. This often happens in areas where cool air interacts with prevailing warm air, such as along coastlines and over oceans or other large bodies of water. Blocky and linear features are characteristics of strobes within the displayed data.

4. Sun strobes occur when a radar antenna points directly at the sun. This shows up as high reflectivity for one or two radials. Sun strobes are shown as bright colored spikes on the display.

5. Military planes deploy metallic dust known as 'chaff' to diffuse their radar signatures and mask their presence on radar. Pilots frequently practice laying chaff trails over open ocean, although these trails often drift over land causing alterations in weather radar scans.

6. When a solid object, such as a mountain, intersects a radar beam, it blocks any reflectivity beyond that point and produces a shadow within the display.

7. When a building near a NEXRAD site is taller than the tower on which the radar antenna resides, it can block the beam, casting a long, narrow shadow (blank space) in the display.

8. NEXRAD sites sometimes return data that is entirely spurious. This is known as "going critical" and usually does not last longer than a few hours.

9. Atmospheric temperature inversions cause radar returns from the Earth's surface resulting in Anomalous Propagation (AP) echoes on the radar display.

Revision 6 Feb/2009

10. Echoes from migrating birds, bats, and insects will be displayed as circular patterns of level 1 reflectivity centered near NEXRAD sites.

11. Significant variation in humidity with altitude can cause reflections from the Earth's surface. These reflections are also displayed as large circular or oval areas of uniform low intensity.

12. Differences will be noted between the base reflectivity (VDL) and composite (XM) products. The base reflectivity product displays the lower extent of cloud masses, so the extent of water droplets appears to be less. The composite product provides more airborne water reflection seen at higher angles as viewed from the NEXRAD ground sites, so higher level features of the convective activity will be given. For example, the "blowout" portion of thunderstorms (the anvil portion) containing high altitude ice particles is often depicted as light precipitation and might be confused for lower altitude light precipitation. Either base or composite product provide accurate, but somewhat time delayed depiction of high levels of precipitation for fully developed or late stage thunderstorms.

# NEXRAD LIMITATIONS

The following are limitations on the use of NEXRAD data:

1. NEXRAD does not provide sufficient information to determine cloud layers, precipitation characteristics (frozen vs. liquid, hail vs. rain, etc), nor does it provide information on turbulence, only the amount of reflected energy from the precipitation.

2. The displayed NEXRAD product does not provide sufficient detail to infer future weather trends. Due to delays involved in product creation and transmittal, the pilot should always review the age bar to determine information currency.

3. Due to NEXRAD site location limitations, terrestrial blockages and outages, NEXRAD coverage gaps exist. Coverage gaps are displayed as a cross hatched pattern as shown in Figure 2. Lack of reflectivity in a coverage gap area should not be construed as a lack of precipitation. Coverage gaps are portrayed indentically on either VDL or XM.

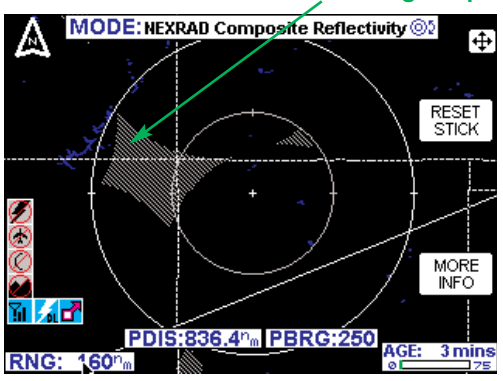

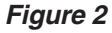

4. The resolution of NEXRAD VDL data is 4 kilometers (km). Thus, when zoomed in on the display, each square block is 4 km on a side. The intensity level reflected by the square will be the highest level sampled within the 4 km area.

The resolution of NEXRAD XM data is 2 km. Thus, when zoomed in on the display, each square block is 2 km on a side. The intensity level reflected by the square will be the highest level sampled within the 2 km area.

## INTENSITY

Precipitation intensity is depicted using colors as follows:

| Green   | Light    | Level 1   | 15-30 dBz (10-30 dBz for XM)) |
|---------|----------|-----------|-------------------------------|
| Yellow  | Moderate | Level 2   | 30-40 dBz                     |
| Red     | Heavy    | Level 3-4 | 40-50 dBz                     |
| Magenta | Extreme  | Level 5-8 | 50+ dBz                       |

The NEXRAD dBz levels, descriptions and colors are consistent with FAA guidelines.

Moving the joystick and pressing the MORE INFO softkey will display the NEXRAD legend as shown in Figure 3a (FIS VDL) and 3b (XM WX).

The column labeled **dBz** is a measure of the radar echo intensity.

The strength of a radar return signal typically varies as a function of distance (i.e., weaker from distant targets, stronger from those nearby) and the object size.

Many weather sources available on the internet use color coding that is different than the KMD 550/850 color coding. The dBz and intensity level can be used to compare intensity levels between different sources of NEXRAD information since many internet weather providers will include a legend with dBz values indicated.

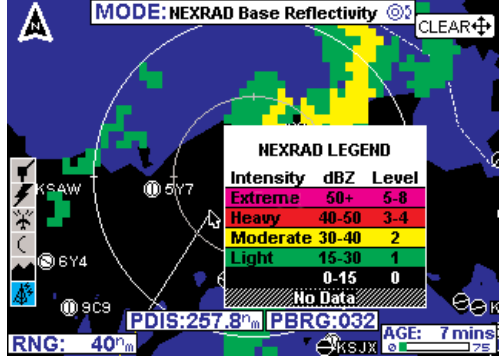

Figure 3a

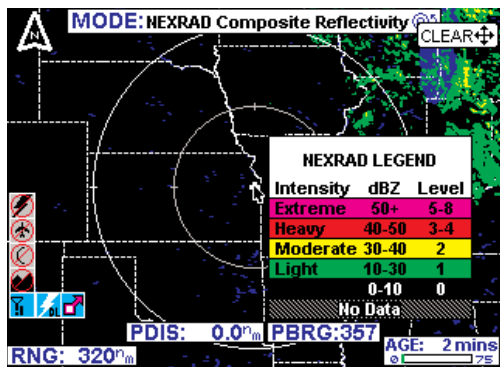

Figure 3b

**No Data,** as shown in the legend, indicates the lack of coverage for reasons discussed previously.

Revision 6 Feb/2009

#### PRECIPITATION TYPE (AT SURFACE) (XM ONLY)

The Precipitation Type (At Surface) product is decoded the same as the NEXRAD information is. It is displayed as shown in Figure 4.

Moving the joy stick in any direction displays the **MORE INFO** soft key on the right side of the screen. Pressing the **RESET STICK** soft key or waiting 30 seconds will return the screen to the previous Precipitation Type selection.

When the **MORE INFO** soft key is pressed the Legend window is shown as in Figure 6.

Pressing the OVERLAY button displays overlay selection soft keys on the right side of the screen. This allows selection of any of the five different overlavs (depending upon availability) for the Precipitation Type screen. Overlay types are Flight Plan, Storm Scope (if installed). Data Link Lightning Severe and Weather Storm Track/Storm Cells. The overlay selections are highlighted on the legend on the left side of the screen. Press SAVE & EXIT to complete the selection.

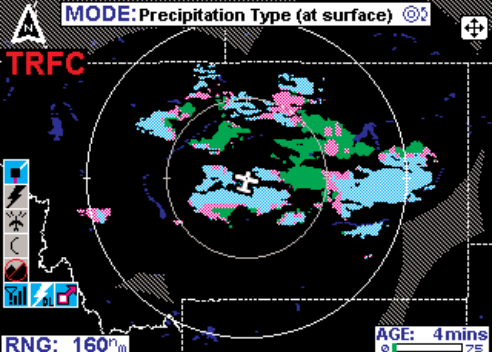

Figure 4

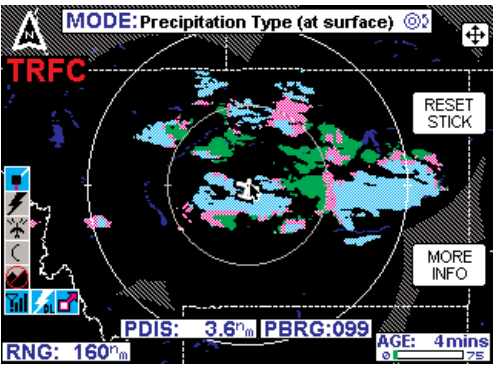

Figure 5

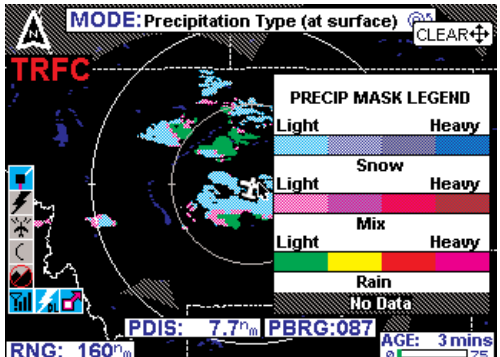

Figure 6

Pressing and holding the **OVERLAY** key will display the FIS Overlays window. This window displays the status of the overlays that are available to the Precipitation Type screen as shown in Figure 8. The window will no longer be displayed when the overlay key is released.

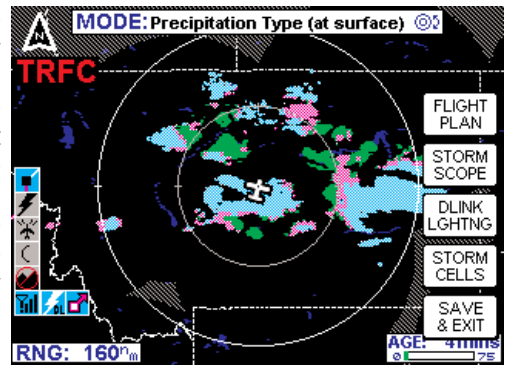

Figure 7

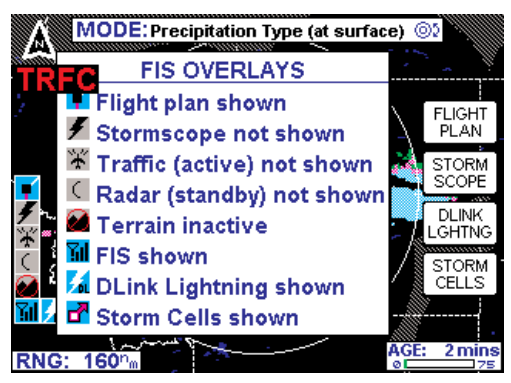

Figure 8

# FREEZING LEVELS (XM ONLY)

The Freezing Level product decoded and displayed in a graphical format as shown in Figure 9. The color code for each altitude level is indicated in the legend box on the right of the display. Additionally the "**IN**" box in the legend indicates the current level the aircraft is in.

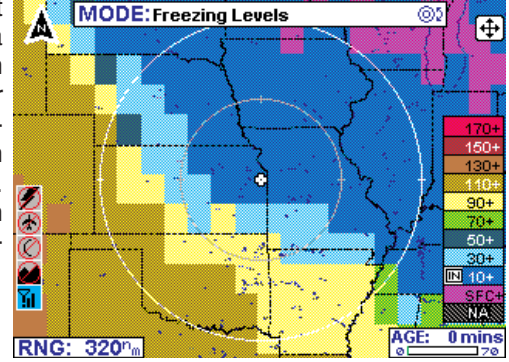

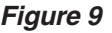

Moving the Joy stick will cause the MORE INFO and RESET STICK soft keys to be displayed on the right.

Pressing the **MORE INFO** soft key will display the full Freezing Levels Legend. This includes the range of each level. Moving the joy stick in any direction will revert the display back to the Freezing Levels screen or it will return to it in 30 seconds.

Pressing the **OVERLAY** button displays the overlay selection soft keys on the right side of the screen. This allows the flight plan to be overlaid on the Freezing Levels screen. The selection is made by pressing **FLIGHT PLAN** soft key on the right side of the screen. The overlay selection is highlighted on the legend on the left side of the screen. Press **SAVE & EXIT** to complete the selection.

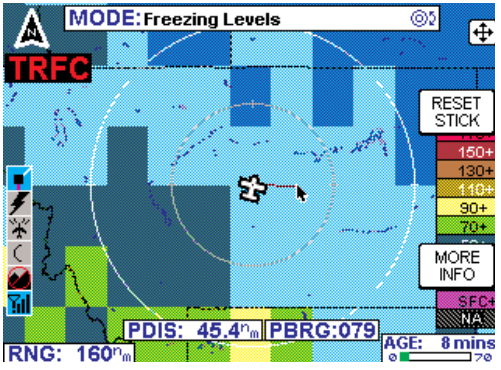

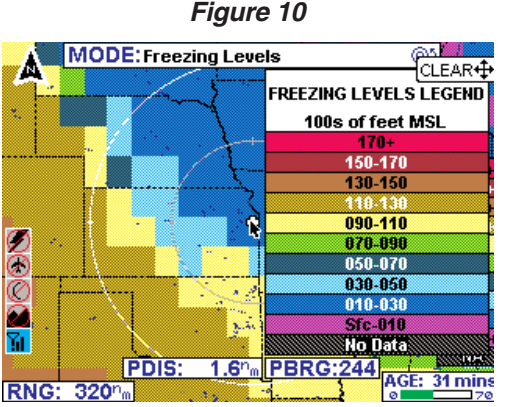

Figure 11

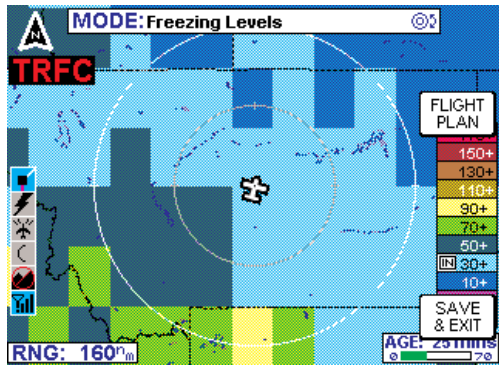

Figure 12

Pressing and holding the **OVERLAY** key will display the FIS Overlays window. This window displays the status of the overlays of the Freezing Levels screen as shown in Figure 13. The window will no longer be displayed when the overlay key is released.

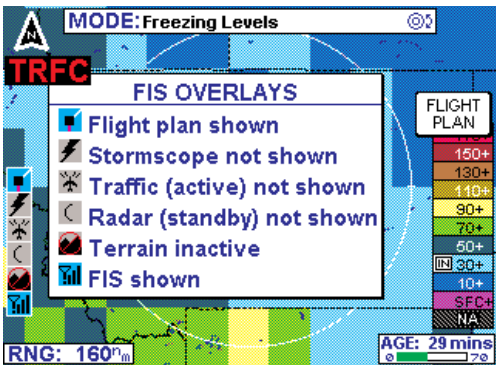

Figure 13

# WINDS ALOFT (XM ONLY)

The Winds Aloft product shows wind speed and direction on the surface and at the selected altitudes. Displayed altitudes are at the surface (SFC) and from 3000ft to 18,000ft in 3000ft increments and from 24.000ft to 42.000ft in 6000ft increments. The displayed level can be changed by pressing either the Flight Level up (FL UP) or Flight RNG: Level down (FL DN) soft keys on the right of the display as shown in Figure 14.

The Winds Aloft Screen will display at zoom levels from 50 to 500 NM. At the 320 and 500 NM range only the wind barb for the maximum magnitude within the area is displayed.

When winds aloft information isn't available for part of a selected area, a hash gradient will highlight that area as shown in Figure 15.

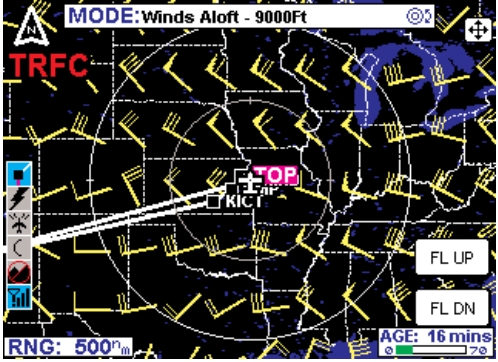

Figure 14

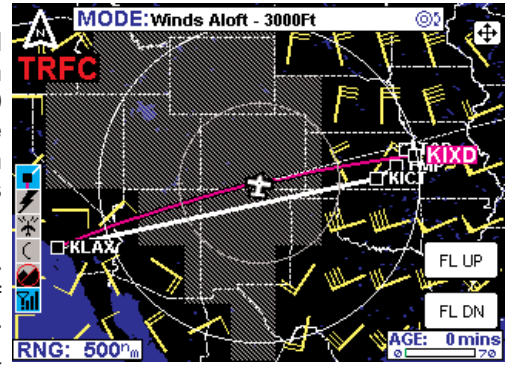

Figure 15

Revision 6 Feb/2009

This condition will always be true in the Rocky mountain area at 3000ft and below.

When there is not any wind data available for the selected Flight Level the message "WINDS ALOFT DATA AT THIS FLIGHT LEVEL NOT AVAILABLE DATA NOT RECEIVED" as shown in Figure 16.

Moving the joystick in any direction displays the **MORE INFO** soft key as shown in Figure 17. Pressing the **RESET STICK** soft key or after 30 seconds the display returns to the previous Winds Aloft selection.

Moving the joystick over Wind Bar markers displays the Speed and wind direction information associated with that particular marker. See Figure 18. Pressing the **RESET STICK** soft key or after 30 seconds the display returns to the previous Winds Aloft selection.

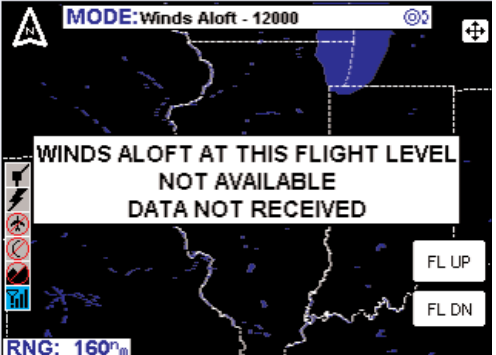

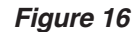

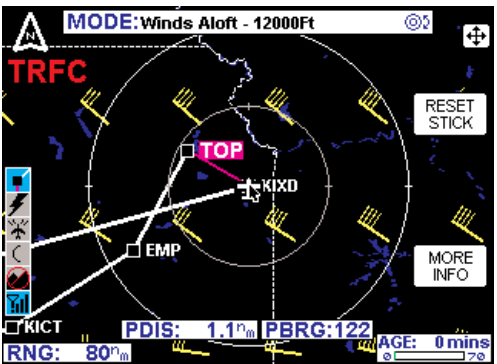

Figure 17

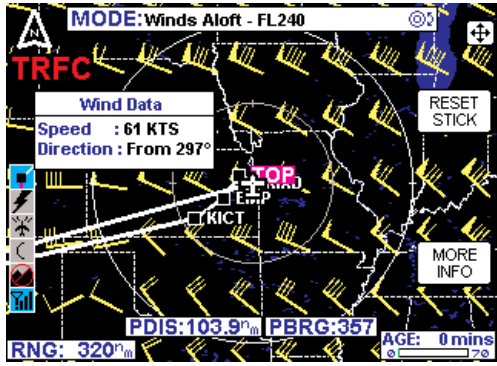

Figure 18

Pressing the **MORE INFO** key displays the Winds Aloft Legend as shown in Figure 19. Moving the joy Stick or after 30 seconds the display returns to the previous Winds Aloft selection.

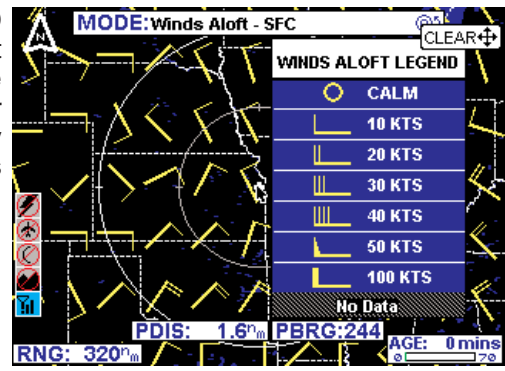

Figure 19

# **GRAPHICAL METAR**

The graphical METAR is derived from the most currently received textual METAR or SPECI data from reporting sites. This is displayed on a map background to enhance situational awareness as shown on Figure 20.

The graphical METAR icon is gray when the textual METAR or SPECI report exceeds 75 minutes (AGED).

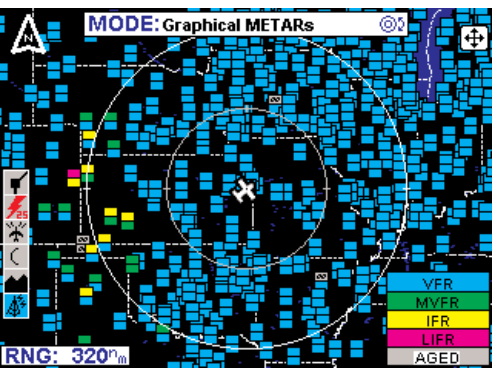

Figure 20

but is less than the textual METAR expiration time of 120 minutes. Look at the textual report for ceiling and visibility information.

CAUTION: Graphical METAR data must be used for strategic planning purposes only. Due to inherent delays, areas of coverage and relative age and availability of the data that can be experienced, Graphical METAR data cannot be viewed as an absolute depiction of conditions at a specific location.

Graphical METARs are shown using two color coded boxes, one indicating ceiling (upper box), the other visibility (lower box). Next to the boxes is the ICAO station identifier for the airport to which the METAR pertains. Color coding for the boxes is specified in the table below:

| Cyan    | Ceiling > 3000 ft            | VED                    |  |
|---------|------------------------------|------------------------|--|
| Cyan    | Visibility > 5 statute miles |                        |  |
|         |                              |                        |  |
| Green   | 1000 ft < Ceiling < 3000 ft  | – Marginal VFR         |  |
| Green   | 3 sm < Visibility < 5 sm     |                        |  |
|         |                              |                        |  |
| Yellow  | 500 ft < Ceiling < 1000 ft   | IED                    |  |
| Yellow  | 1sm ≤ Visibility < 3sm       |                        |  |
|         |                              |                        |  |
| Magenta | Ceiling < 500 ft             | - Low IFR              |  |
| Magenta | Visibility < 1sm             |                        |  |
|         |                              |                        |  |
| Gray    | Report is older than 75 min  | See Text Report for    |  |
| Gray    | Report is older than 75 min  | Ceiling and Visibility |  |
|         |                              |                        |  |
| Black   | Not Reported                 | Missing Data           |  |
| Black   | Not Reported                 | wissing Data           |  |

Moving the joystick pointer to an area that will not highlight a specific report then pressing the **MORE INFO** softkey will display the graphical METAR legend as shown in Figure 21.

# **GRAPHICAL AIRMET**

The graphical AIRMET is derived from the location description (if provided) in the textual AIRMET and displayed as a boundary box with the appropriate color for the condition as shown in the legend (for a description, see AIRMETs in the Basic Weather Services section). The "IN" box in the legend indicates the current aircraft position is within the corresponding forecast condition. The boundaries are displayed on a map background to enhance situational awareness as shown on Figure 22. Low Level Wind Shear and Freezing Level information will not be displayed on the GRAPH-ICAL AIRMET; check the textual AIRMETs for this information.

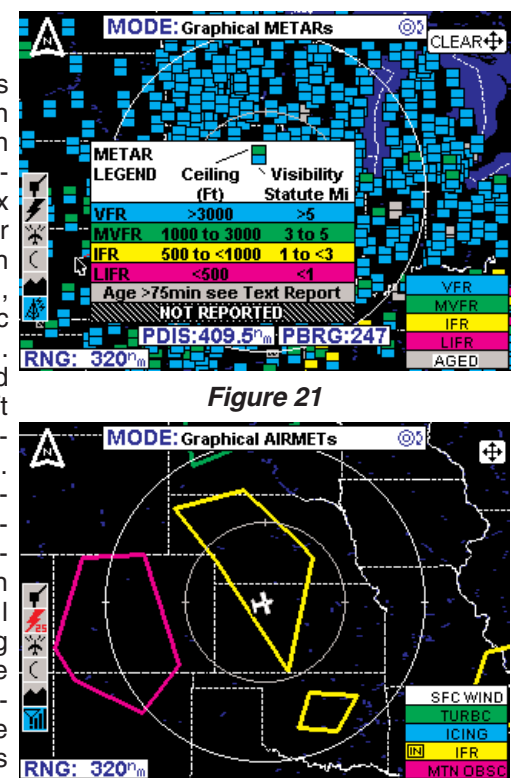

Figure 22

#### NOTE: If no location descrip-

tion is provided in the textual AIRMET the AIRMET cannot be depicted graphically. These AIRMETs are denoted by displaying the AIRMET identifier in green within the textual AIRMET.

# **GRAPHICAL SIGMET**

The graphical SIGMET is derived from the location description in the textual SIGMET and displayed as a boundary box with the appropriate color for the condition (for a description, see SIGMETs in the Basic Weather Services section). This is displayed on a map background to enhance situational awareness as shown on Figure 23.

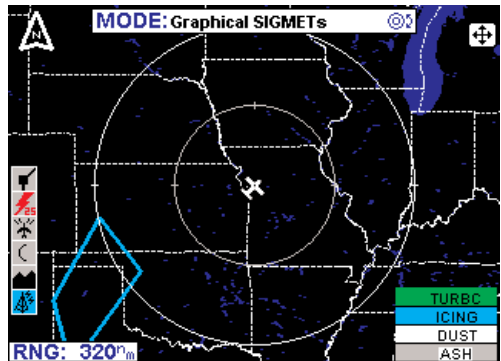

Figure 23
# **GRAPHICAL CONVECTIVE SIGMET**

The graphical Convective SIGMET is derived from the location description in the textual Convective SIGMET and displayed as a yellow boundary box (for a description, see CONVECTIVE SIGMETs in the Basic Weather Services section). The "IN" box in the legend indicates the current aircraft 📊 position is within the corresponding forecast condition. RNG: 160%

The boundaries are displayed on a map background situational enhance to awareness as shown on Figure 24.

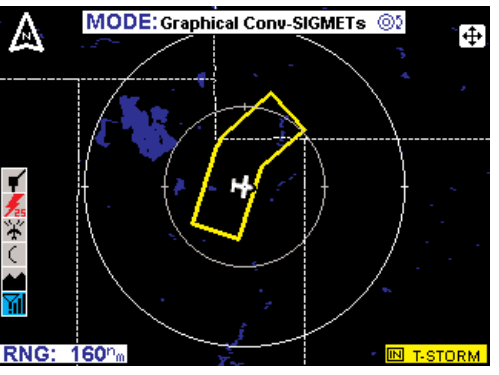

Figure 24

### **GRAPHICAL ALERT WEATHER WATCHES (VDL ONLY)**

The graphical Alert Weather Watches (AWWs) are derived from the location description in the textual AWW and displayed as a boundary box with the appropriate color for the condition as shown in the legend (for a description, see 🕻 ALERT WEATHER WATCHES in the Basic Weather Services section). The "IN" box in the legend indicates the current aircraft position is within the corresponding forecast condition. The boundaries are displayed on a map background to enhance situational awareness as shown on Figure 25.

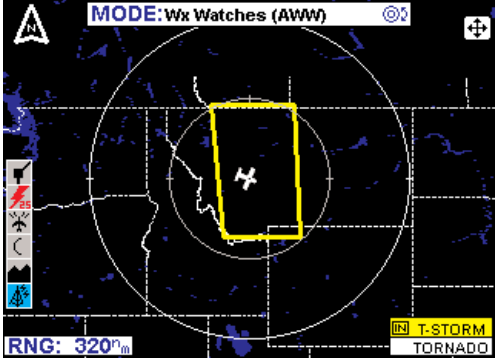

Fiaure 25

24

Startup

# STARTUP

If a display such as Figure 26 is seen at startup, perform the steps in Setting Up a FIS Subscription.

Figure 27 is displayed at the end of the startup process on the KMD 550/850 if a FIS system is installed. Press OK to acknowledge that it is understood that FIS information is to be used as a strategic planning tool for pilot decisions on avoiding inclement weather areas which are beyond visual range or where poor visibility precludes visual acquisition of inclement weather.

Due to inherent delays, areas of coverage and relative age and availability of the data that can be experienced, weather data cannot be viewed as an absolute

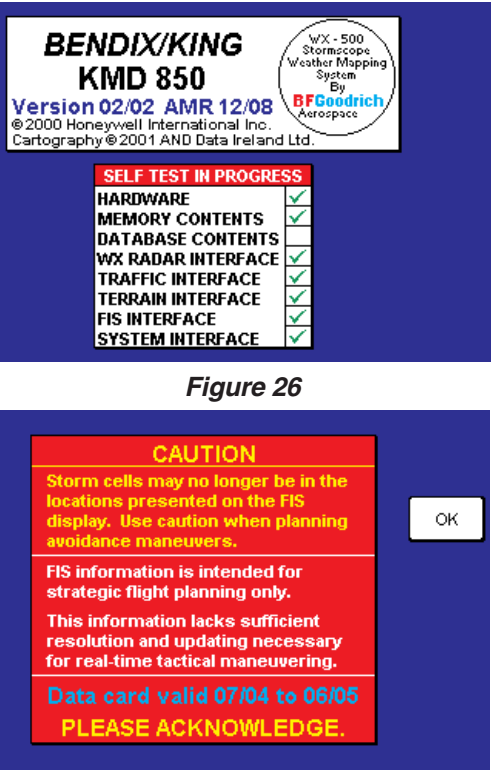

Figure 27

depiction of conditions at a specific location.

# SUBSCRIPTIONS

A current subscription (VDL or XM) and a current data card (VDL only) are required to receive services. Subscriptions are used to gain access to services. Some VDL services are offered at no cost and others are fee based. All XM weather services are provided on a fee basis. All services not identified as VDL Only are available with an XM subscription.

# **VDL SUBSCRIPTIONS**

A subscription must be set up to continue receiving FIS VDL services, *including* no-charge products. This process can be performed either via website, (http://www.bendixking.com) select Wingman Services, Data Link Weather, or alternatively by contacting Wingman Services at 800-247-0230 (or 913-712-3145). During this process, you will have the option to subscribe to fee-based products, such as NEXRAD and Graphical METARs, and/or may choose to subscribe to basic textual products, such as TAFs, METARs/SPECIs, and PIREPs, which will continue to remain free-of-charge.

Revision 6 Feb/2009

# NOTE: Although the basic textual products are free of charge, they still require a subscription to receive the service as well as a current data card.

To accommodate users with varying service needs (for example, during different flying seasons over the course of a year), the display unit allows storage for up to four individual subscriptions, in much the same way that a computer can support multiple user accounts with different passwords. Once entered, the display unit manages selection of the appropriate subscription without any operator intervention. A subscription code must be entered into the display unit whenever you add or renew a subscription.

When subscribing for a FIS VDL service package, you may specify the date when service shall commence and the duration. If you subscribe to multiple packages, the start date and duration of each can differ (if desired). For instance, a user may select the free text weather package for an entire year and also choose a graphical weather package for part of the year.

During the subscription process, you will receive 1 to 4 subscription codes which you must enter into your display unit to permit access to all products. A subscription code is an alphanumeric sequence that permits access to the FIS VDL broadcast network in much the same way that a computer password permits access to a computer network. When you subscribe for FIS VDL services, the online system will ask for a FIS Display ID in order to provide you with the subscription code. The FIS Display ID is a unique alphanumeric serial number associated with your display unit. This ID is obtained by viewing the FIS Subscription Status page on your display unit. After obtaining the subscription code (from either bendixking.com or via a phone call to Wingman Services), enter this code into your display unit. The subscription code tells the display the service(s) to which you have subscribed and for what period of time.

Also, the data card must be updated at least once a year for continuance of FIS subscription service. The validity period for the subscription data on the data card is shown on the FIS Caution page at power on and also on the FIS Subscription Status Page. The data card contains both subscription data that is needed to access FIS products as well as the latest operating software. By updating the data card at least once a year prior to the expiration date you will ensure uninterrupted FIS service and also have the latest version of software to utilize new FIS products as they become available. Note that data card updates are available every 28 days and also include the latest version of Jeppesen navigation data.

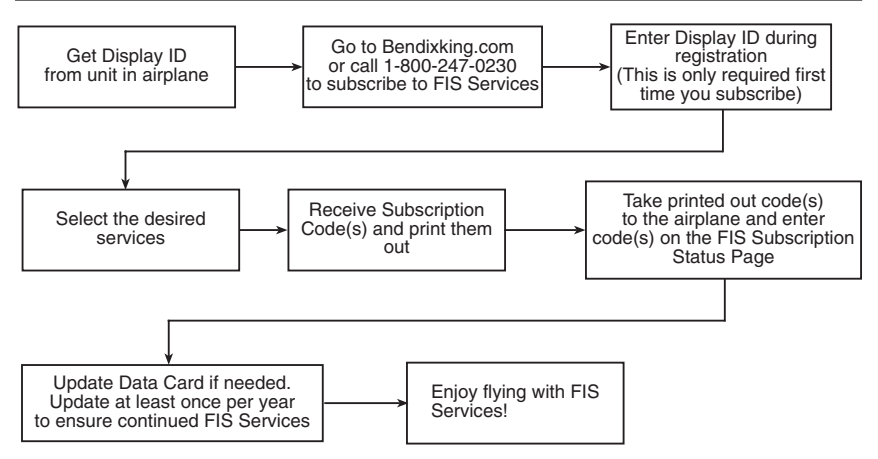

How to Subscribe to FIS VDL Services

#### SETTING UP A VDL SUBSCRIPTION

NOTE: The following details require selection of a KDR-510 as the source for datalink weather data.

At least one subscription must be set up, even to receive the no-charge services. Up to four different concurrent subscriptions can be set up depending on the service packages desired.

NOTE: Entering more than four subscriptions will cause previous subscriptions to be overwritten.

To set up a subscription, perform the following steps:

1. Press the **AUX** Function Select Key to display the Auxiliary Mode Cover Page as shown in Figure 28.

2. Press the **WX SETUP** softkey to display the WX Setup Cover Page as shown in Figure 29.

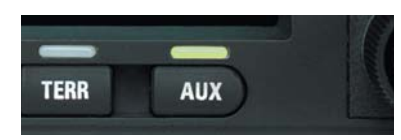

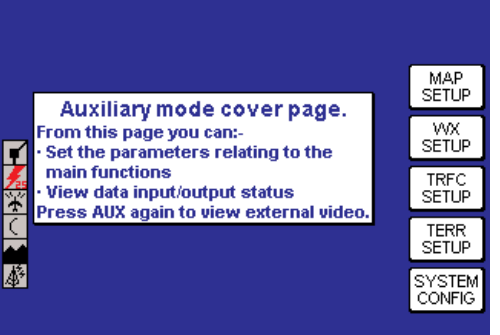

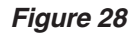

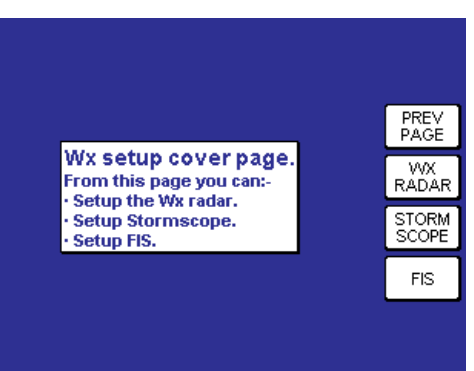

Figure 29

3. Press the **FIS** softkey to display the FIS Setup Cover Page as shown in Figure 30.

4. Press the **FIS SUBSCR** softkey to display Figure 31. On initial subscription setup the subscription window will show only blank spaces as shown in Figure 31, unless services were pre-provisioned at the factory. In this case some lines may not be blank. If adding another subscription, one or more previous subscriptions may be displayed with the associated validity period and status.

The unique identifier for the individual KMD 550/850 is displayed in the **FIS Display ID** window. The unique ID shown here is **0H0H0 00KX0**.

Obtain the unique ID for your system and visit the Wingman Services website on www.bendixking.com or call 1-800-247-0230. This ID will be used to obtain a Subscription Access Code.

NOTE: For uninterrupted FIS VDL services, the data card must be updated by the date shown in "Data card update required by" field.

5. After obtaining the Subscription Code, press the **ADD SUBSCR** softkey to display Figure 32.

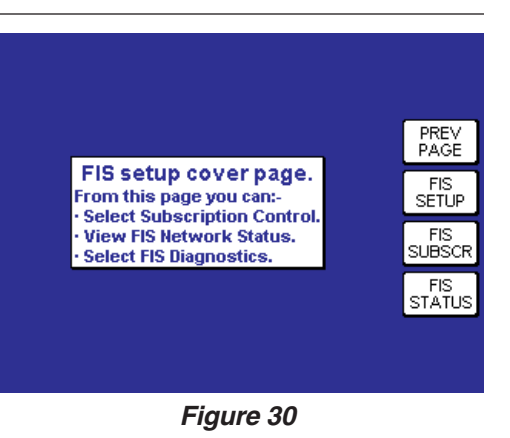

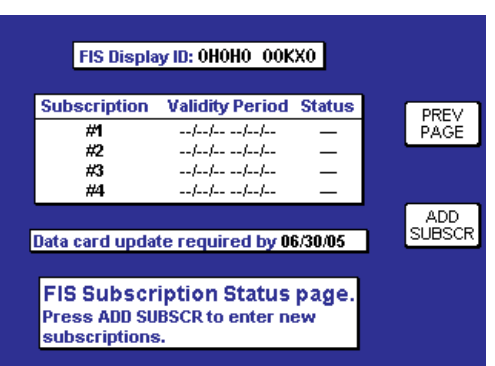

Figure 31

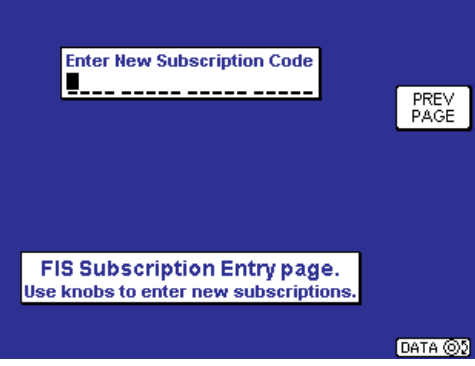

Figure 32

6. The inner Control Knob selects the alphanumeric character and the outer Control Knob selects the character position. Turn the inner Control Knob until the first character of the Subscription Code is displayed in first space. Turn the outer Control Knob clockwise to move to the next space to the right. Turn the inner Control Knob until the second character of the Subscription Code is displayed. Continue this sequence until the entire Subscription Code has been entered as shown in Figure 33.

After selecting the last character space of the Subscription Code the **ENTER** softkey is now available.

7. After entering the last Subscription Code character, press the **ENTER** softkey. The subscription should be accepted and processed as shown in Figure 34.

If an incorrect code has been entered, a message like that shown in Figure 35 will be displayed.

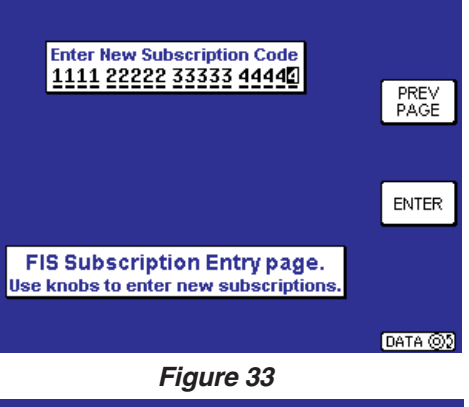

Enter New Subscription Code 1111 22222 33333 44444 Subscription Code Accepted

FIS Subscription Entry page. Use knobs to enter new subscriptions.

Please wait...

Figure 34

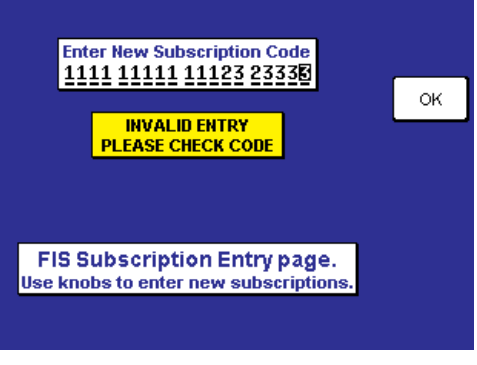

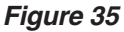

8. After the subscription has been accepted, Figure 36 will be displayed showing the subscription validity period and status. If the subscription has been entered prior to the beginning of subscription service, the entered subscription will begin when subscription services are turned on.

#### CHECKING FIS VDL SUBSCRIPTIONS

To check FIS VDL subscription validity or status perform the following steps:

1. Repeat steps 1 through 3 in the Setting Up a FIS VDL Subscription section.

2. Press the **FIS SUBSCR** softkey. A screen similar to Figure 37 should be displayed. In this case subscription #1 has expired and subscription #2 is still valid.

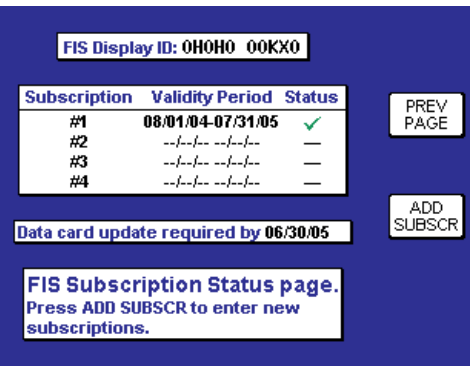

Figure 36

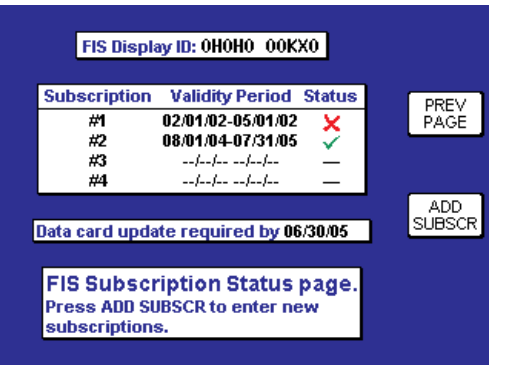

#### Figure 37

The symbols that may appear in the **Status** column, and their meanings, are shown in Figure 38a. Again, subscriptions will only be valid when FIS subscription service is turned on.

| Symbol | Status            | Description                                                                                                    |
|--------|-------------------|----------------------------------------------------------------------------------------------------|
| -      | Unknown           | The system time is not known or no subscription is programmed.                                                                                                    |
| •      | Future            | The current system time is prior to the displayed starting date.<br>This subscription is not valid for enabling access to FIS today<br>but it will become valid at some point in the future. |
| ~      | Valid             | The current system time is after the displayed starting date<br>and before the displayed ending date.                                                                                        |
| s s    | Almost<br>Expired | The current system time is within seven (7) days of the displayed ending date.                                                                                                    |
| ×      | Expired           | The current system time is beyond the displayed ending date.                                                                                                    |

#### Figure 38a

NOTE: Only the validity period for subscriptions is shown on the display. To determine which products are available with each subscription, access the account on Wingman Services at www.bendixking.com.

## XM WX SUBSCRIPTIONS

An XM subscription must be set up to receive XM WX services. This process involves accessing the XM Radio website and a toll-free phone call to XM Radio.

#### SETTING UP AN XM WX SUBSCRIPTION

NOTE: The following details require selection of an XM receiver (such as a KDR-610) as the source for datalink weather data.

Setting up an XM WX subscription can be accomplished by following these steps:

1a. Retrieve the 8-digit ID from the KDR 610 label (should be attached to the opposite end of the receiver from the connectors)

OR

1b. Apply power to the display and receiver, select the **AUX** key, the **WX SETUP** softkey, the **FIS** softkey, and finally the **FIS SUBSCRIPTION** softkey. Record the 8-digit receiver ID displayed at the bottom of the FIS Subscription Status page.

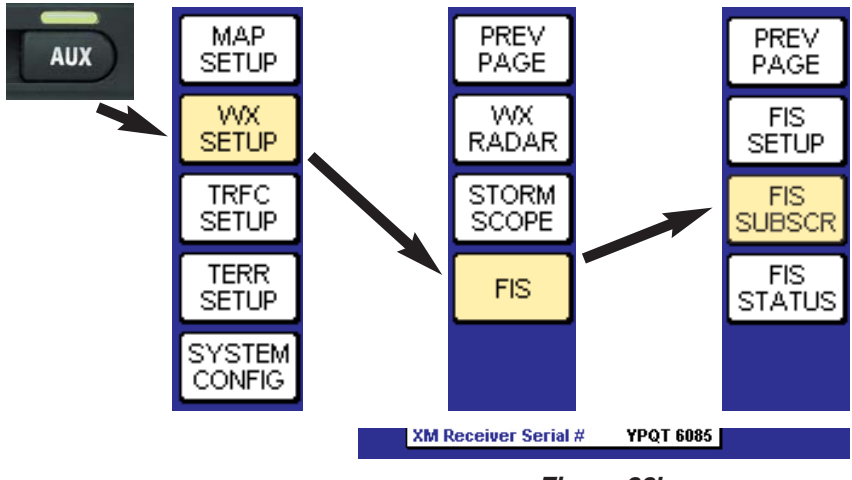

Figure 38b

- 2. Go to the website *www.xmradio.com/weather/get\_xm\_wx.html* to select your weather subscription package.
- 3. Apply power to the XM receiver, and place the receiver's antenna where the signal can be received from the XM satellites. Make certain the antenna has a good view of the southern horizon.
- 4. With the Receiver ID and desired subscription package in hand, contact XM Radio at 1-800-985-9200 for assistance in activating your receiver and setting up a weather product subscription. The receiver

Revision 6 Feb/2009

should remain in view of the satellites during the subscription process.

 Verify the activation of the receiver and the subscription validity by selecting and viewing the "FIS Subscription Status Page" on the KMD screen.

If for any reason the receiver was not exposed to the XM signal within the initial 24 hour broadcast period, or is not successfully authorized for some other reason, a subsequent 15 minute resend of the subscription information can be obtained. Get the receiver ID (instructions in step 1a or 1b above), go to the website *http://www.xmradio.com/refresh/*, and follow the instructions.

#### CHECKING XM WX SUBSCRIPTIONS

To check the FIS XM subscription and receiver status, apply power to the display and receiver, select the **AUX** key, then the **WX SETUP** softkey, the **FIS** softkey, and finally the **FIS SUBSCR** softkey, as in step 1b previously.

The Application IDs are displayed along with the receiver activation and subscription status. The

| 10<br>230                                      | 1      | 233<br>234 | ×      | 237          | 4    | PR |
|------------------------------------------------|--------|------------|--------|--------------|------|----|
| 231<br>232                                     | Ż      | 235        | Ż      | 239          | ×    | PA |
| XM Receiver Activated<br>XM Subscription Valid |        |            |        | $\checkmark$ |      |    |
| XM Re                                          | eceive | r Seria    | 1#     | 5U4J         | 60H2 |    |
| FIS S                                          | ubso   | riptio     | on Sta | atus p       | age. |    |

#### Figure 38c

Application IDs provide the groupings of products that are part of the subscription package. Green checkmarks indicate those App IDs or product groups that are contained in the subscription package for the XM receiver. Contact XM Radio at 1-800-985-9200 with the App ID information if the subscribed products are not received and displayed.

| Symbol      | Subscription Status | Description                                                                 |
|-------------|---------------------|-----------------------------------------------------------------------------|
| <br>(white) | No Information      | The XM FIS receiver subscription information message has not been received. |
| ×           | Not Subscribed      | The user is not authorized for the Application ID.                          |
| ~           | Subscribed          | The user is authorized for the Application ID.                              |

The following table lists the XM Radio assignment of App IDs for weather products. Assignments within the broadcast data stream may change and the most current assignments may not be reflected below. Contact XM concerning App ID information if the powered receiver has been in view of the satellites for 10 minutes or more and the correct products are not received. Those products that are currently displayed on the KMD 550/850 with the XM capable software release installed are set in bold font.

| App ID     | Product                                                                                                    |
|------------|----------------------------------------------------------------------------------------------------|
| App ID 10  | Radar Coverage, METARs, County Warnings, City Forecasts                                                     |
| App ID 231 | NEXRAD Radar, TAFs, Freezing Level, TFRs                                                                    |
| App ID 232 | SCITs, Lightning, Storm (Echo) Tops, Surface<br>Precipitation, Winds Aloft, AIRMETs, SIGMETs,<br>Cloud Tops |

# NORMAL OPERATION

To display the FIS pages, press the **WX** Function Select Key. Each press will cycle through Weather Radar (KMD 850 only), Stormscope® (if installed), FIS Graphics Page (Graphical METAR, NEXRAD, AIRMETs, SIGMETs, Convective SIGMETs and Alert Weather Watches (VDL Only) depending on what was last selected) and FIS Text Page.

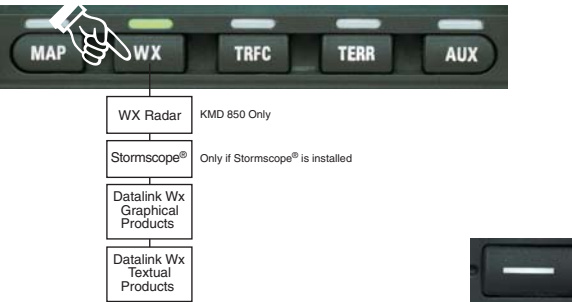

The **MODE** Power Key may be used to select any of the available FIS weather pages by displaying the **SELECT** FIS PRODUCT Menu as shown in Figure 39a (Figure 39b and Figure 39c for XM). **MODE** will only be available when the KMD 550/850 is actively receiving weather data. On startup, this may take a few minutes. Available weather products will be dis- RNG: played in black text. Products that are not yet available will be displayed in blue text and will not be selectable until they are available. Wx Watches and PIREPs are not available for XM WX and will not be listed.

Use the Joystick or the inner/outer Control Knobs to select the desired weather

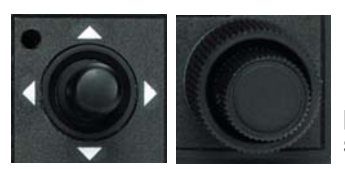

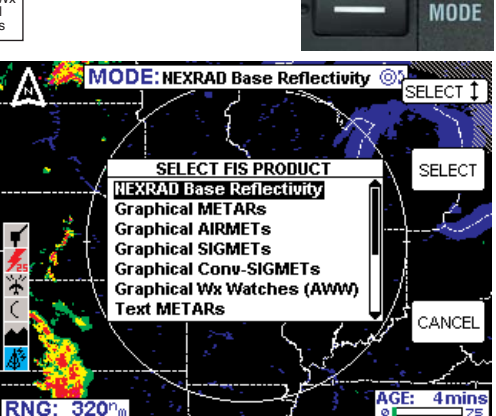

#### Figure 39a

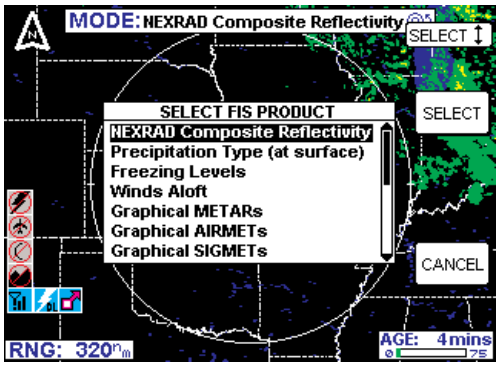

Figure 39b

product. After the desired product is selected, press the **SELECT** Softkey.

Revision 6 Feb/2009

When the Control Knob Icon is displayed in the MODE field at the top of the display, as shown here, either the inner or outer Control Knob may be used to select and cycle through the available graphical weather products without having to use the **SELECT FIS PRODUCT** Menu.

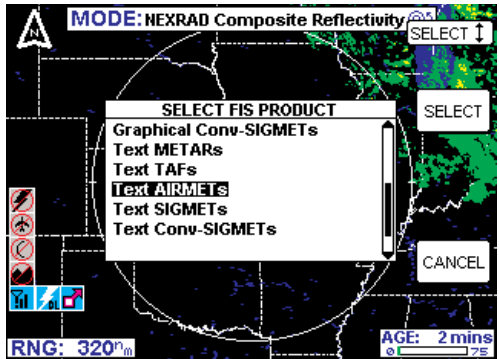

#### NEXRAD PAGE

Figure 39c

The following illustration describes the NEXRAD VDL display. The NEXRAD XM display is the same except the FIS Icon is different and Composite Reflectivity is shown instead of Base Reflectivity.

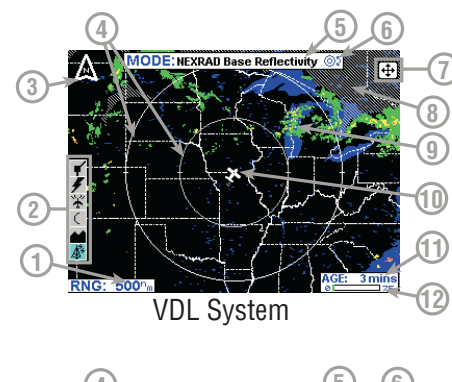

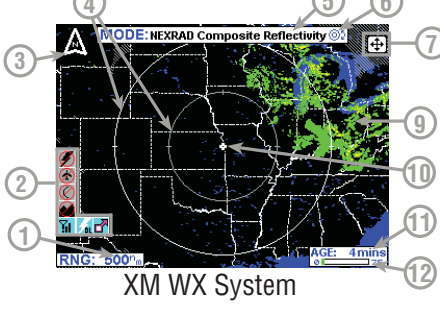

- 1 Range Scale Indicates selected range.
- 2 Available Functions -Displays icons representing data available (black) and displayed (color).
- 3 North Pointer Indicates north.
- 4 Range Rings Outer ring radius is selected range and inner ring radius is one half the selected range.
- 5 MODE Indicates the weather product being displayed.
- 6 Control Knob Icon -Displayed when the Control Knobs are available for cycling through the graphical weather products.
- **7 Joystick Label** Indicates joystick is active and can be used to pan map.
- 8 No Coverage Area -Crosshatch pattern indicates area of no coverage.
- 9 Precipitation NEXRAD precipitation returns.
- **10** Aircraft Symbol Indicates present aircraft position and heading (if available) or track.
- **11** Age of Data Age of the data based on current time minus NEXRAD issue time.
- **12** Age Status Bar Indicates percentage of age versus elapsed time before expiration. The bar will be green the first 50% then turn yellow.

#### NEXRAD PAGE OPERATIONAL CONTROLS

CAUTION: NEXRAD data must only be used for strategic planning purposes. Due to inherent delays and relative age of the data that can be experienced, NEXRAD data cannot be used for tactical avoidance of weather.

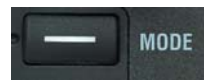

MODE - Displays the Select FIS Product Menu.

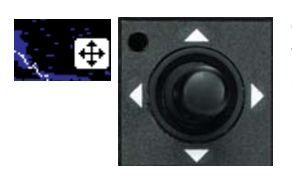

**Joystick** - Moving the joystick allows panning of the map and placement of the pointer over the desired weather activity to be viewed.

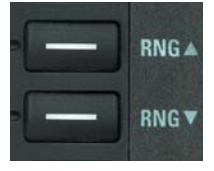

**RNG**▲/**RNG**▼ - Displays **ZOOMING TO ### nm** and advances the indicator to the next range. The upper button increases range, the lower button decreases it. The selected range is displayed in the lower left corner of the display with the outer range ring the displayed range and the inner range ring is half the displayed

range. The **RNG** button labels will not be displayed when their respective range limits are reached.

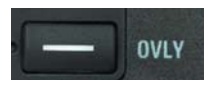

**OVLY** - Allows selection of flight plan and Datalink Lightning and Storm Cell Identification and Tracking (SCIT) lightning data (if Stormscope® equipment is installed) for overlay on the FIS map.

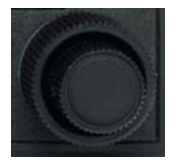

**Control Knobs** - Used to select and/or cycle through the available graphical weather products displays.

# SELECTING AND USING THE NEXRAD PAGE

1. Press the WX Function Select Key until the FIS Graphics Page is displayed. If necessary, turn the Control Knob to obtain the NEXRAD display as shown in Figure 40. NEXRAD Base Reflectivity (NEXRAD

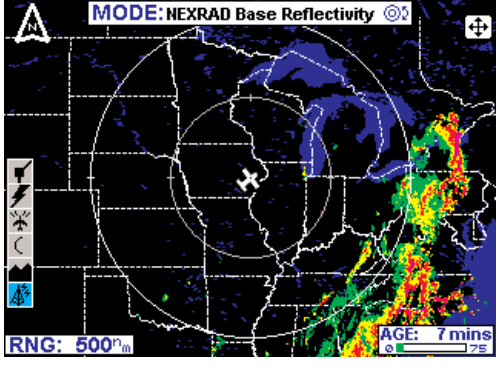

Figure 40

**Composite Reflectivity** for XM) will be displayed in the MODE field located at the top center of the display.

Revision 6 Feb/2009

NOTE: If a message such as that shown in Figure 41 is displayed, it may be that the system has not had time to acquire a signal or has acquired a signal and not yet received all the data for a NEXRAD image. If this message is still present after more than 5-10 minutes, refer to the Messages section of this addendum.

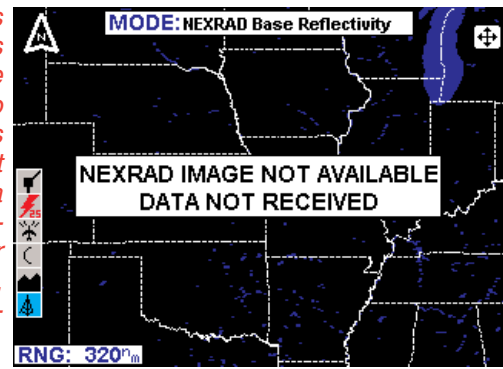

Figure 41

Always make note of the age of the data displayed in the bottom right corner. Remember, the older the age the more suspect the accuracy of the data. The colored bar will be green the first 50% of the expiration time period for the displayed data then turn yellow. Also, delays occurring prior to the weather distributor time stamping the data are not reflected in the displayed age. These delays can range from one to seven minutes.

If no data update has been received for 75 minutes the NEXRAD image is discarded and no longer displayed.

2. Press the **RNG**▲/**RNG**▼ Key to zoom in on the display. The map is centered on the present position indicated by the symbolic aircraft.

3. To view a specific area of weather, move the joystick in the desired direction. A pointer will appear on the display connected to the symbolic aircraft with a flashing line (see Figure 42). The distance and bearing

between present position and the pointer is shown at the bottom center of the display. As the joystick is held the pointer will continue to move. When the pointer reaches the edge of the display the map will pan to keep up with pointer movement. Release the joystick to stop moving the pointer. Press the **RNG**▲/**RNG**▼ keys to zoom in or out on the pointer position.

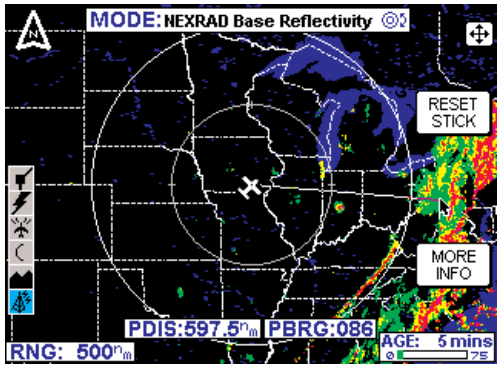

Figure 42

#### **Normal Operation**

Pressing the **MORE INFO** softkey will display the VDL **NEXRAD LEGEND** (Figure 43a) or the XM **NEXRAD LEGEND** (Figure 43b). To clear the legend from the display, move the joystick. The XM legend reflects the lower limit of 10 dBz for light precipitation.

Press the **RESET STICK** softkey to return to the present position display. If no actions are taken for a period of 30 seconds, the display will return to the present position.

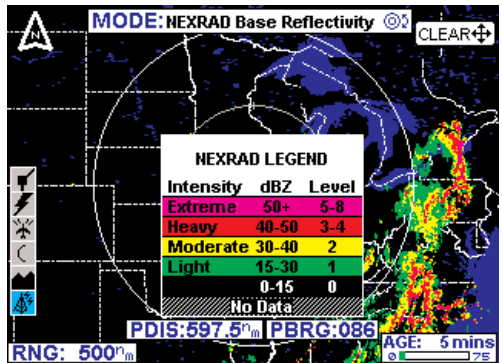

Figure 43a

| NEXRAU | LEG | END |
|--------|-----|-----|
| ensitv | dB7 | Leu |

| Intensity | abz    | Level |
|-----------|--------|-------|
| Extreme   | 50+    | 5-8   |
| Неалу     | 40-50  | 3-4   |
| Moderate  | 30-40  | 2     |
| Light     | 10-30  | 1     |
|           | 0-10   | 0     |
| /////No   | Data// |       |

4. Press the **OVLY** Key to overlay flightplan or lightning data on the NEXRAD map (see Figure 44). Lightning overlay capability will only be available if a Stormscope® is installed with the system.

The FLIGHT PLAN and STORMSCOPE softkeys toggle the respective overlay on or off as in Figure 45.

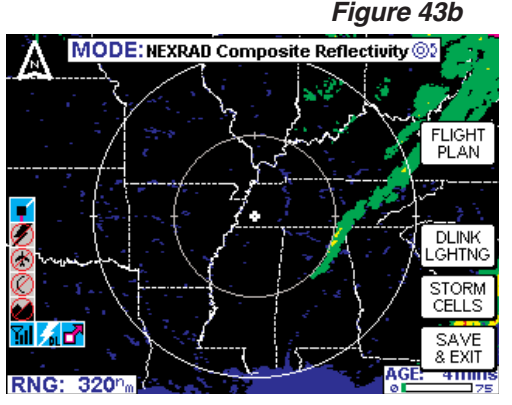

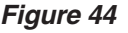

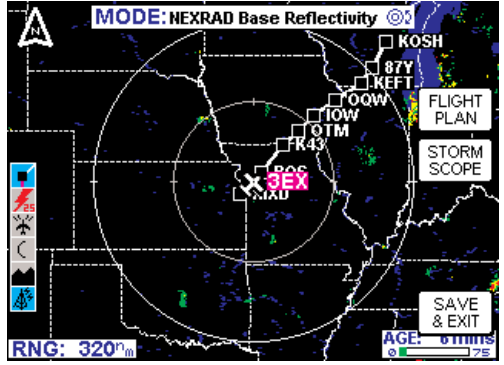

Figure 45

Press the **SAVE & EXIT** softkey to retain the selections on the display (see Figure 46).

If the severe weather storm track (SCIT) overlay is active the SCIT icon will be displayed in the legend on the left side of the screen. Where ever severe weather is located the SCIT icon will be displayed on the screen. The arrow of the icon will indicate the forecasted track of the weather (see Figure 47).

If the cursor is moved by the joy stick over any of the SCIT icons on the screen a pop up screen showing Storm Top (in kft), Movement: (direction, speed in knots), Hail: (Max hail size in inches) and Age Icon: (also indicated expiration time). (Figure 48).

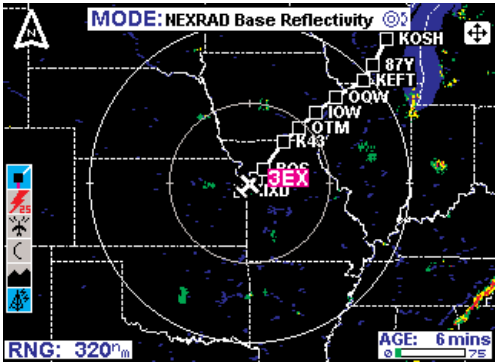

Figure 46

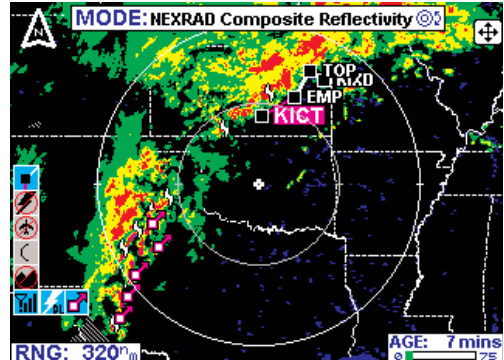

Figure 47

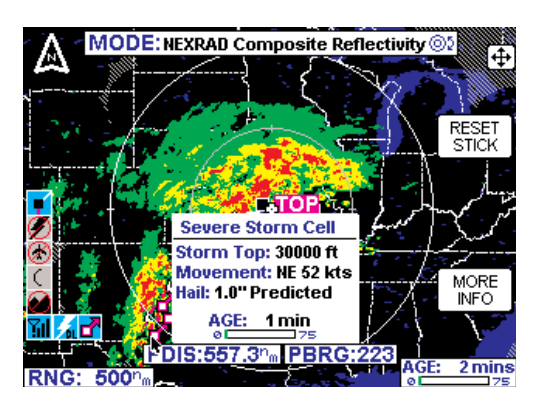

Figure 48

## **PRECIPITATION TYPE PAGE**

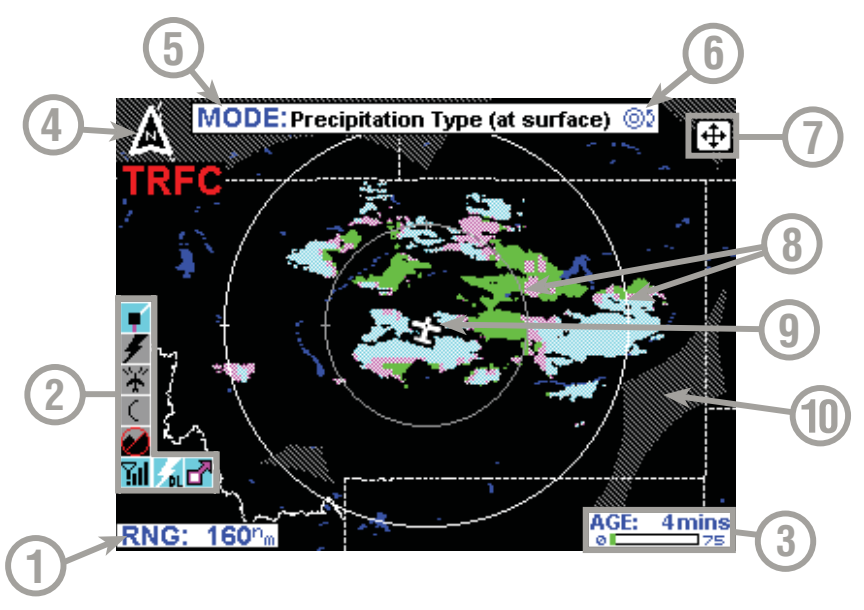

- 1 Range Scale Indicates selected range.
- 2 Available Functions Displays icons representing data available (black) and displayed (color).
- 3 Age Status Bar Indicates percentage of age versus elapsed time before expiration. The bar will be green the first 50% then turn yellow.
- 4 North Pointer Indicates north.
- 5 MODE Indicates the weather product being displayed.
- 6 Control Knob Icon Displayed when the Control Knobs are available for cycling through the graphical weather products.
- 7 Joystick Label Indicates joystick is active and can be used to pan map.
- 8 Range Rings Outer ring radius is selected range and inner ring radius is one half the selected range.
- 9 Aircraft Symbol Indicates present aircraft position and heading (if available) or track.
- 10 No Coverage Data Available Indicates there is not any Freezing Levels available in that area.

#### PRECIPITATION TYPE COLOR CODING

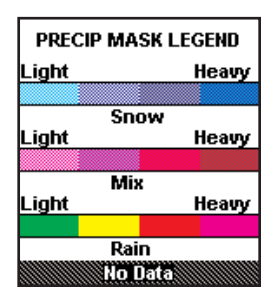

#### PRECIPITATION TYPE PAGE OPERATIONAL CONTROLS

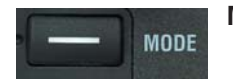

**MODE** - Displays the Select FIS Product Menu.

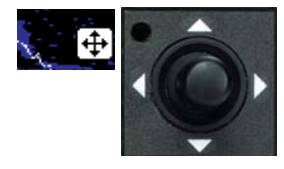

**Joystick** - Moving the joystick allows panning of the map and placement of the pointer over the desired PRECIPITATION TYPE icon to be viewed.

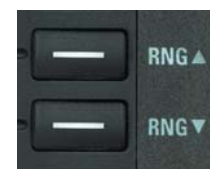

**RNG**▲/**RNG**▼ - Displays **ZOOMING TO ### nm** and advances the indicator to the next range. The upper button increases range, the lower button decreases it. The selected range is displayed in the lower left corner of the display with the outer range ring the displayed range and the inner range ring is half the displayed range. The **RNG** button labels will not be displayed

when their respective range limits are reached.

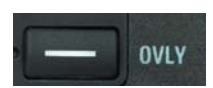

**OVLY** - Allows selection of flight plan data for overlay on the FIS map.

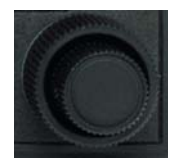

**Control Knobs** - Used to select and/or cycle through the available graphical weather products displays.

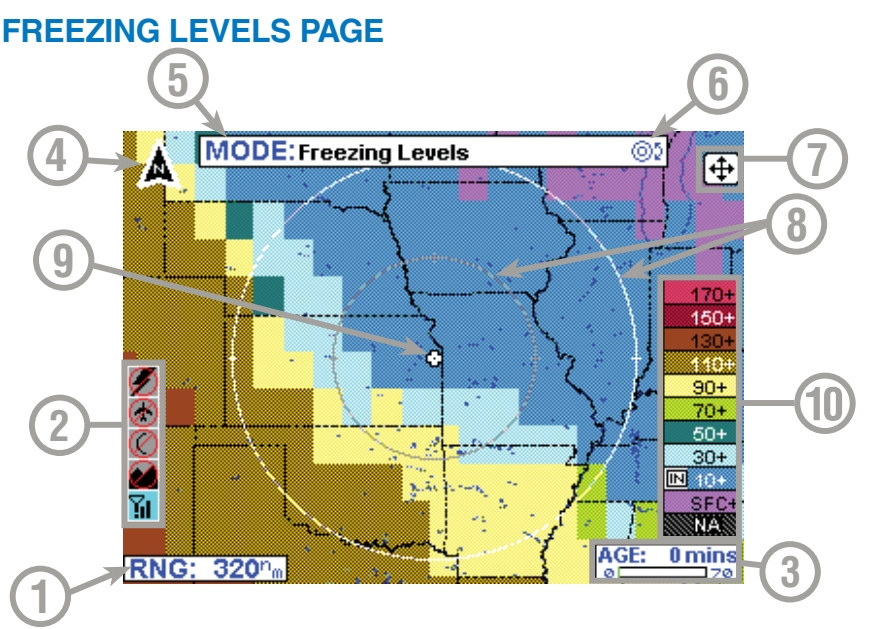

- 1 Range Scale Indicates selected range.
- 2 Available Functions Displays icons representing data available (black) and displayed (color).
- 3 Age Status Bar Indicates percentage of age versus elapsed time before expiration. The bar will be green the first 50% then turn yellow.
- 4 North Pointer Indicates north.
- 5 MODE Indicates the weather product being displayed.
- 6 Control Knob Icon Displayed when the Control Knobs are available for cycling through the graphical weather products.
- 7 Joystick Label Indicates joystick is active and can be used to pan map.
- 8 Range Rings Outer ring radius is selected range and inner ring radius is one half the selected range.
- 9 Aircraft Symbol Indicates present aircraft position and heading (if available) or track.
- 10 Freezing Level Color Key Colors indicating Freezing Levels at the height shown.

#### FREEZING LEVELS COLOR CODING

| FREE | FREEZING LEVELS LEGEND |  |  |
|------|------------------------|--|--|
|      | 100s of feet MSL       |  |  |
|      | 170+                   |  |  |
|      | 150-170                |  |  |
|      | 130-150                |  |  |
|      | 110-130                |  |  |
|      | 090-110                |  |  |
|      | 070-090                |  |  |
|      | 050-070                |  |  |
|      | 030-050                |  |  |
|      | 010-030                |  |  |
|      | Sfc-010                |  |  |
|      | No Data                |  |  |

#### FREEZING LEVELS PAGE OPERATIONAL CONTROLS

**MODE** - Displays the Select FIS Product Menu.

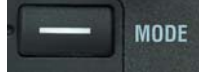

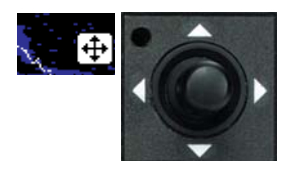

**Joystick** - Moving the joystick allows panning of the map and placement of the pointer over the desired FREEZING LEVELS icon to be viewed.

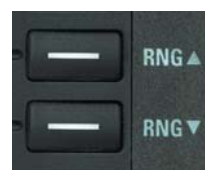

**RNG**▲/**RNG**▼ - Displays **ZOOMING TO ### nm** and advances the indicator to the next range. The upper button increases range, the lower button decreases it. The selected range is displayed in the lower left corner of the display with the outer range ring the displayed range and the inner range ring is half the displayed

range. The **RNG** button labels will not be displayed when their respective range limits are reached.

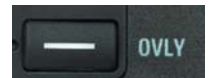

**OVLY** - Allows selection of flight plan data for overlay on the FIS map.

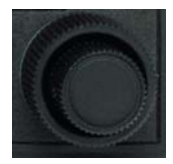

**Control Knobs** - Used to select and/or cycle through the available graphical weather products displays.

#### WINDS ALOFT PAGE

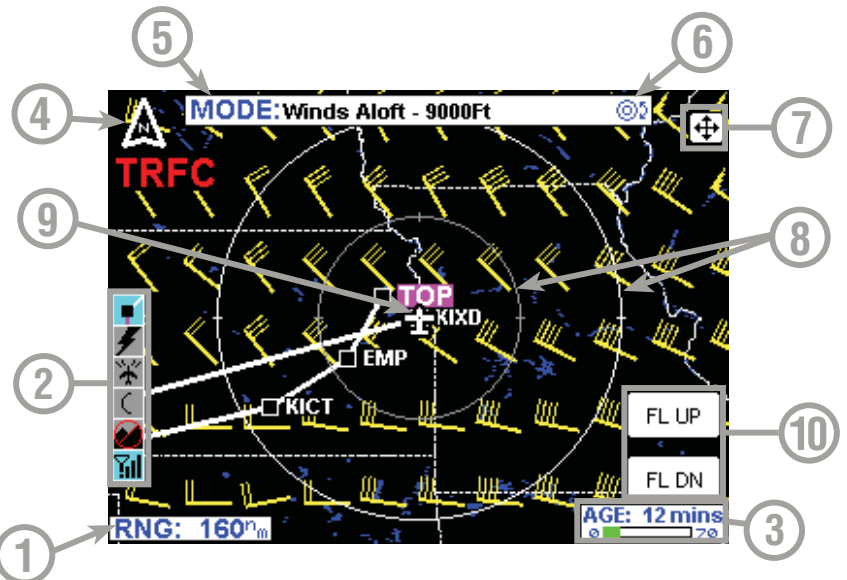

- 1 Range Scale Indicates selected range.
- **2** Available Functions Displays icons representing data available (black) and displayed (color).
- 3 Age Status Bar Indicates percentage of age versus elapsed time before expiration. The bar will be green the first 50% then turn yellow.
- 4 North Pointer Indicates north.
- **5 MODE** Indicates the weather product being displayed.
- 6 Control Knob Icon Displayed when the Control Knobs are available for cycling through the graphical weather products.
- 7 Joystick Label Indicates joystick is active and can be used to pan map.
- 8 Range Rings Outer ring radius is selected range and inner ring radius is one half the selected range.
- 9 Aircraft Symbol Indicates present aircraft position and heading (if available) or track.
- 10 FL UP and FL DN Increments the Winds Aloft flight level that is being played.

#### WINDS ALOFT SCALE

| WINDS ALOFT LEGEND |         |  |
|--------------------|---------|--|
| 0                  | CALM    |  |
|                    | 10 KTS  |  |
|                    | 20 KTS  |  |
| ⊒                  | 30 KTS  |  |
| ≣                  | 40 KTS  |  |
| 1                  | 50 KTS  |  |
|                    | 100 KTS |  |
| No                 | Data    |  |

#### WINDS ALOFT PAGE OPERATIONAL CONTROLS

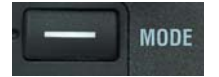

**MODE** - Displays the Select FIS Product Menu.

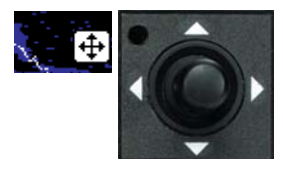

**Joystick** - Moving the joystick allows panning of the map and placement of the pointer over the desired WINDS ALOFT icon to be viewed.

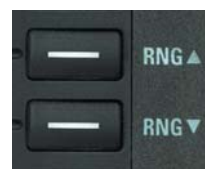

**RNG**▲/**RNG**▼ - Displays **ZOOMING TO ### nm** and advances the indicator to the next range. The upper button increases range, the lower button decreases it. The selected range is displayed in the lower left corner of the display with the outer range ring the displayed range and the inner range ring is half the displayed

range. The **RNG** button labels will not be displayed when their respective range limits are reached.

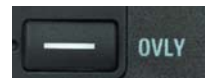

**OVLY** - Allows selection of flight plan data for overlay on the FIS map.

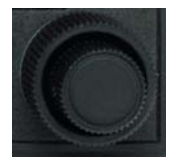

**Control Knobs** - Used to select and/or cycle through the available graphical weather products displays.

# **GRAPHICAL METARS PAGE**

The following illustration describes the Graphical METARs display. The only difference between VDL and XM is the Datalink Wx Status icon.

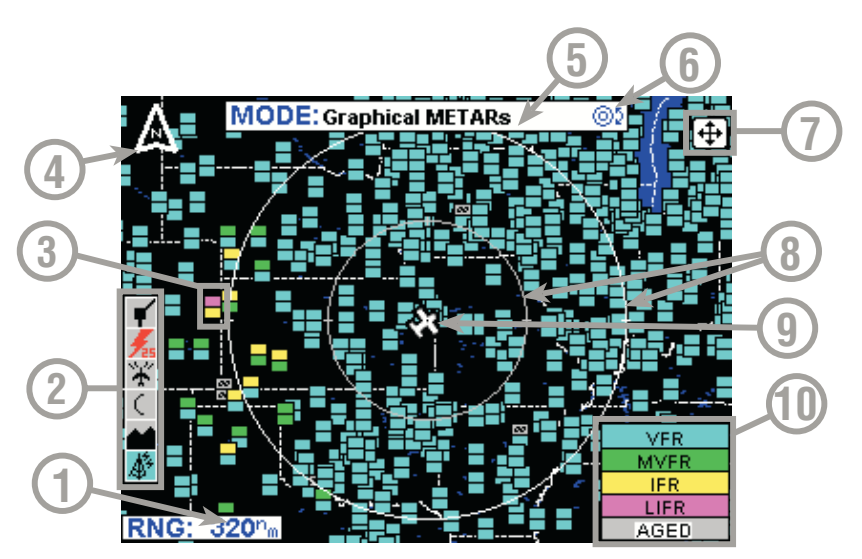

- 1 Range Scale Indicates selected range.
- 2 Available Functions Displays icons representing data available (black) and displayed (color).
- 3 Graphical METAR Icon Ceiling indicated in top box, visibility in the bottom box and ICAO identifier of issuing airport. Note that ICAO identifiers are not displayed on all range settings.
- 4 North Pointer Indicates north.
- **5 MODE** Indicates the weather product being displayed.
- 6 Control Knob Icon Displayed when the Control Knobs are available for cycling through the graphical weather products.
- 7 Joystick Label Indicates joystick is active and can be used to pan map.
- 8 **Range Rings** Outer ring radius is selected range and inner ring radius is one half the selected range.
- 9 Aircraft Symbol Indicates present aircraft position and heading (if available) or track.
- **10 METAR Color Key** Colors indicating flight rules pertaining to ceiling and visibility.

#### **GRAPHICAL METARS PAGE OPERATIONAL CONTROLS**

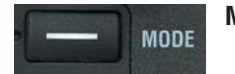

**MODE** - Displays the Select FIS Product Menu.

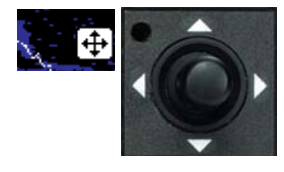

**Joystick** - Moving the joystick allows panning of the map and placement of the pointer over the desired METAR icon to be viewed.

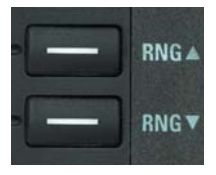

**RNG**▲/**RNG**▼ - Displays **ZOOMING TO ### nm** and advances the indicator to the next range. The upper button increases range, the lower button decreases it. The selected range is displayed in the lower left corner of the display with the outer range ring the displayed range and the inner range ring is half the displayed

range. The **RNG** button labels will not be displayed when their respective range limits are reached.

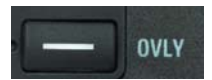

**OVLY** - Allows selection of flight plan data for overlay on the FIS map.

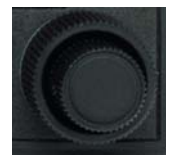

**Control Knobs** - Used to select and/or cycle through the available graphical weather products displays.

#### SELECTING AND USING THE GRAPHICAL METARS PAGE

1. Press the **WX** Function Select Key until the FIS Graphics Page is displayed. If necessary, turn the Control Knob to obtain the Graphical METARs display as shown in Figure 49. **Graphical METARs** will be displayed in the MODE field located at the top center of the display.

NOTE: This page will not be accessible until a valid FIS RNC: 80% signal has been acquired and processed by the system.

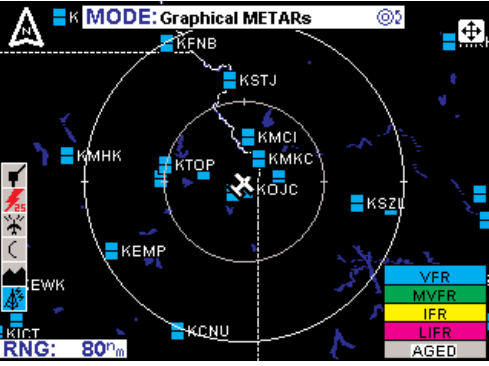

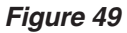

#### **Normal Operation**

2. Press the **RNG**▲/**RNG**▼ Key to zoom in on the display. The map is centered on the present position indicated by the symbolic aircraft.

3. To view specific а METAR, move the joystick in the desired direction. A pointer will appear on the display connected to the symbolic aircraft with a flashing line (see Figure 50). The distance and bearing between present position and the pointer is shown at the bottom center of the display. As the joystick is held the pointer will continue to move. When the pointer reaches the edge of the display the map will pan to keep up with pointer movement. Release the joystick to stop moving the pointer. When the pointer moves over a graphical METAR icon, a box will pop RNG: up containing the **IDENT**, NAME and CITY/STATE pertaining to the location and the AGE of the report (see Figure 51).

4. Press the **RNG**▲/**RNG**▼ keys to zoom in or out on the pointer position.

5. Press the **MORE INFO** softkey to display the Text METAR Page for the displayed location as in Figure 52.

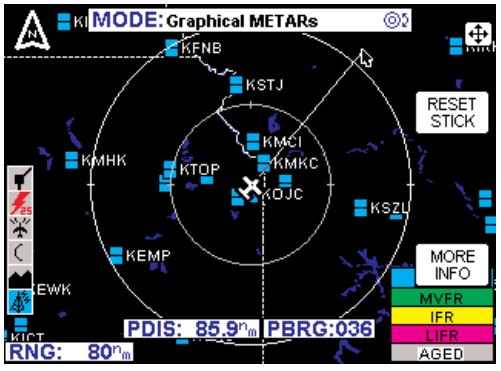

Figure 50

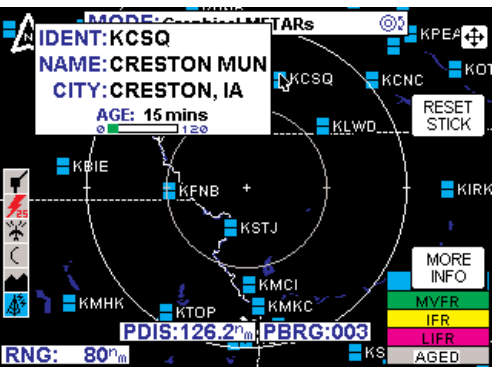

Figure 51

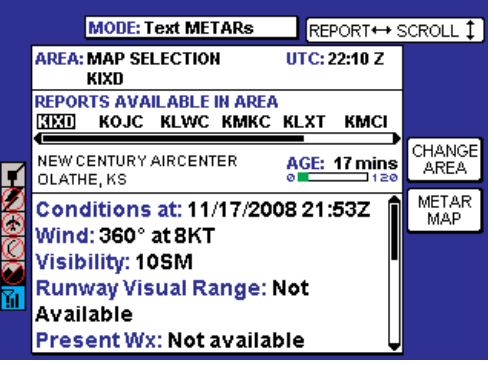

#### Figure 52

6. Press the METAR MAP softkey to return to the previous display.

7. Press the **RESET STICK** softkey to return to the present position display. If no actions are taken for a period of 30 seconds, the display will return to the aircraft present position display.

#### Normal Operation

8. To view the graphical **METAR LEGEND**, move the joystick pointer to an area with no icons and press the **MORE INFO** softkey. The legend will be displayed as in Figure 53. Move the joystick to remove the legend from the display.

9. Press the **OVLY** Key to overlay flightplan data on the **RNG:** 80° Graphical METAR map (see Figure 54).

The **FLIGHT PLAN** softkey toggles the overlay on or off as in Figure 55.

Press the **SAVE & EXIT** softkey to retain the selection on the display.

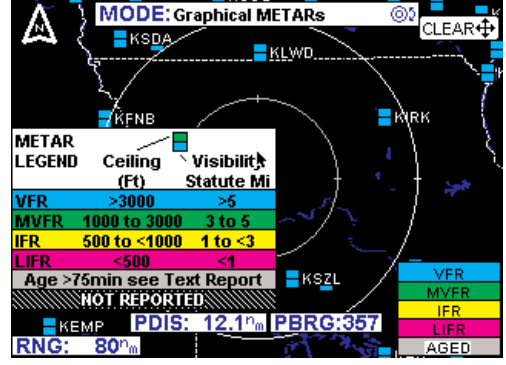

Figure 53

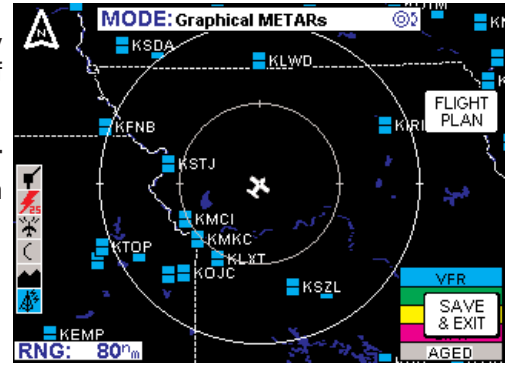

Figure 54

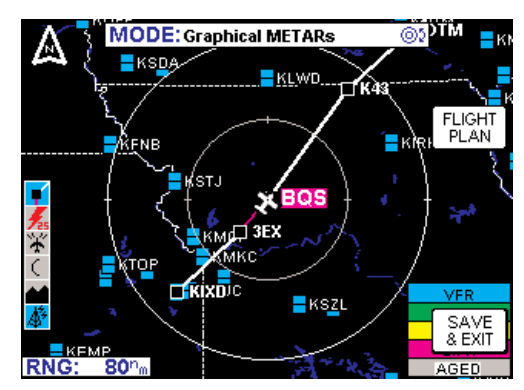

Figure 55

# **GRAPHICAL AIRMETS PAGE**

The following illustration describes the Graphical AIRMETs display. The only difference between VDL and XM is the Datalink Wx Status icon.

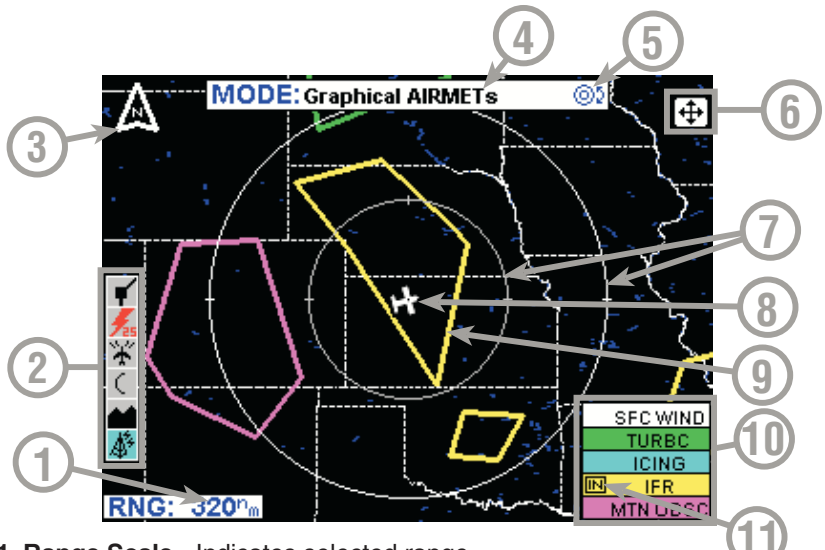

- **1 Range Scale** Indicates selected range.
- 2 Available Functions Displays icons representing data available (black) and displayed (color).
- 3 North Pointer Indicates north.
- 4 MODE Indicates the weather product being displayed.
- 5 Control Knob Icon Displayed when the Control Knobs are available for cycling through the graphical weather products.
- 6 Joystick Label Indicates joystick is active and can be used to pan map.
- 7 Range Rings Outer ring radius is selected range and inner ring radius is one half the selected range.
- 8 Aircraft Symbol Indicates present aircraft position and heading (if available) or track.
- **9 AIRMET Boundary** Color coded line indicating the boundaries of an AIRMET.
- **10 AIRMET Color Key** Colors indicating AIRMET type.
- 11 IN Indicates the current aircraft position is IN " an IFR AIRMET.

#### **GRAPHICAL AIRMETS PAGE OPERATIONAL CONTROLS**

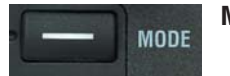

**MODE** - Displays the Select FIS Product Menu.

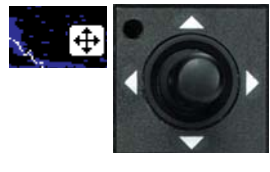

**Joystick** - Moving the joystick allows panning of the map and placement of the pointer over the desired AIRMET to be viewed.

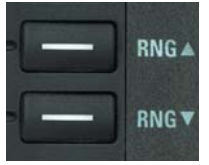

**RNG** $\blacktriangle$ /**RNG** $\bigtriangledown$  - Displays **ZOOMING TO ### nm** and advances the indicator to the next range. The upper button increases range, the lower button decreases it. The selected range is displayed in the lower left corner of the display with the outer range ring the displayed range and the inner range ring is half the displayed

range. The **RNG** button labels will not be displayed when their respective range limits are reached.

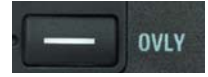

**OVLY** - Allows selection of flight plan and lightning data (if Stormscope® equipment is installed) for overlay on the FIS map.

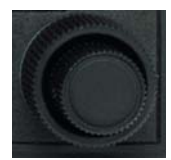

**Control Knobs** - Used to select and/or cycle through the available graphical weather products displays.

#### SELECTING AND USING THE GRAPHICAL AIRMETS PAGE

1. Press the **WX** Function Select Key until the FIS Graphics Page is displayed. If necessary, turn the Control Knob to obtain the Graphical AIRMETs display as shown in Figure 56. **Graphical AIRMETs** will be displayed in the MODE field located at the top center of the display.

NOTE: This page will not be accessible until a valid FIS **RNG:** 160° signal has been acquired and processed by the system.

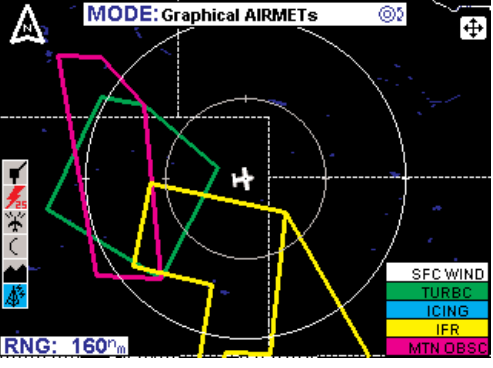

Figure 56

2. Press the **RNG**▲/**RNG**▼ Key to zoom in on the display. The map is centered on the present position indicated by the symbolic aircraft.

Revision 6 Feb/2009

#### Normal Operation

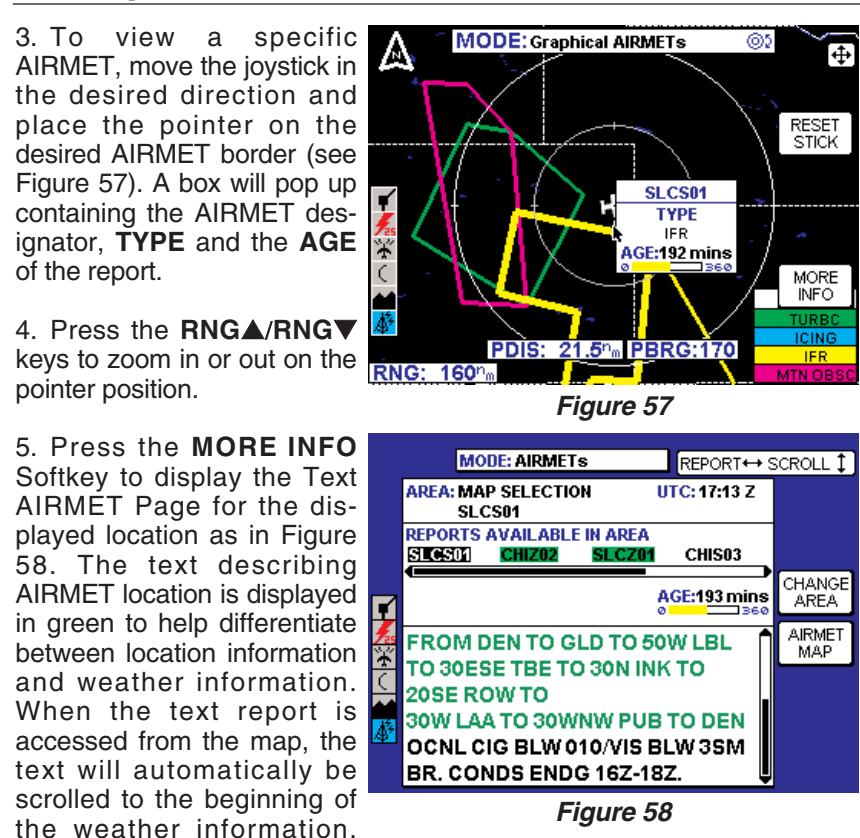

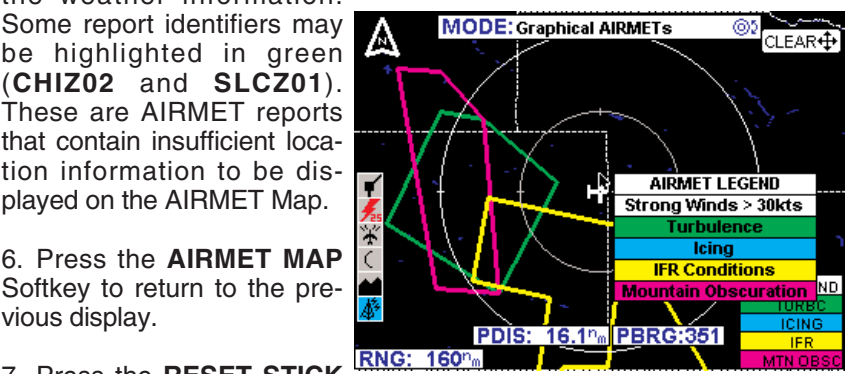

Figure 59

7. Press the RESET STICK Softkey to return to the pre-

(CHIZ02 and SLCZ01). These are AIRMET reports that contain insufficient location information to be dis-

played on the AIRMET Map.

6. Press the **AIRMET MAP** 

Softkey to return to the pre-

sent position display. If no actions are taken for a period of 30 seconds, the display will return to the aircraft present position display.

8. To view the graphical AIRMET LEGEND, move the joystick pointer to an empty area on the map and press the MORE INFO softkey. The legend will be displayed as in Figure 59. Move the joystick to remove the legend from the display.

vious display.

#### Normal Operation

9. Press the **OVLY** Key to overlay flightplan and/or Stormscope® data on the Graphical AIRMET map (see Figure 60). If a Stormscope® system is not installed, the **STORMSCOPE** Softkey will not be displayed.

The **FLIGHT PLAN** softkey toggles the overlay on or off as in Figure 61. The **STORMSCOPE** Softkey will toggle the lightning display symbols on or off (if a Stormscope® is installed).

Press the **SAVE & EXIT** softkey to retain the selection on the display.

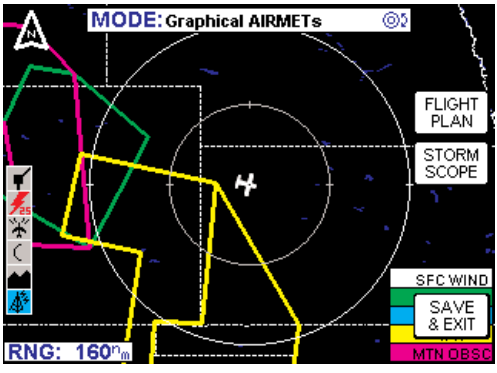

Figure 60

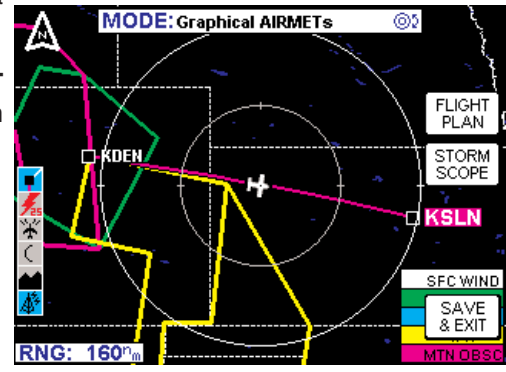

Figure 61

# **GRAPHICAL SIGMETS PAGE**

The following illustration describes the Graphical SIGMETs display. The only difference between VDL and XM is the Datalink Wx Status icon.

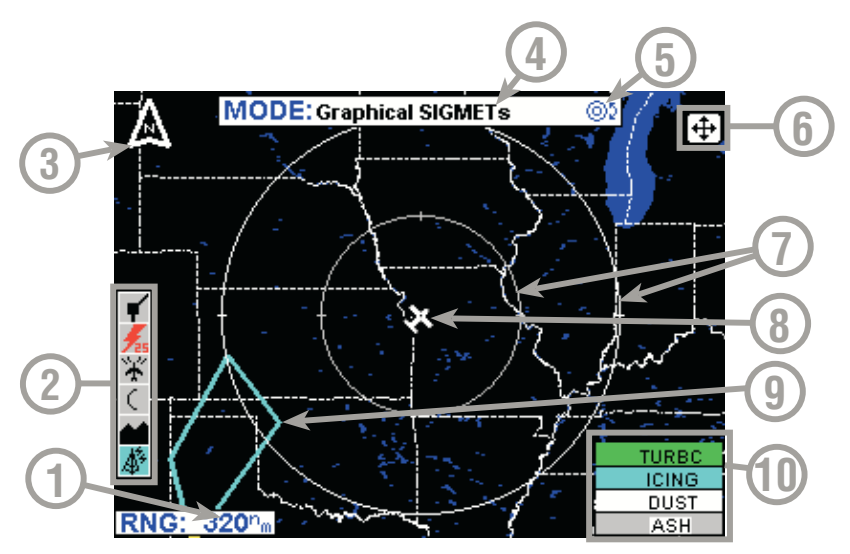

- 1 Range Scale Indicates selected range.
- **2 Available Functions** Displays icons representing data available (black) and displayed (color).
- 3 North Pointer Indicates north.
- **4 MODE** Indicates the weather product being displayed.
- **5 Control Knob Icon** Displayed when the Control Knobs are available for cycling through the graphical weather products.
- 6 Joystick Label Indicates joystick is active and can be used to pan map.
- 7 Range Rings Outer ring radius is selected range and inner ring radius is one half the selected range.
- 8 Aircraft Symbol Indicates present aircraft position and heading (if available) or track.
- **9 SIGMET Boundary** Color coded line indicating the boundaries of a SIGMET.
- **10 SIGMET Color Key** Colors indicating SIGMET type.

#### **GRAPHICAL SIGMETS PAGE OPERATIONAL CONTROLS**

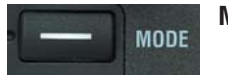

**MODE** - Displays the Select FIS Product Menu.

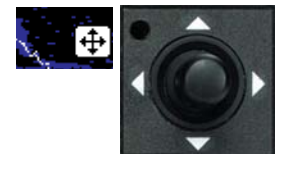

**Joystick** - Moving the joystick allows panning of the map and placement of the pointer over the desired SIGMET to be viewed.

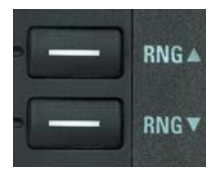

**RNG**▲/**RNG**▼ - Displays **ZOOMING TO ### nm** and advances the indicator to the next range. The upper button increases range, the lower button decreases it. The selected range is displayed in the lower left corner of the display with the outer range ring the displayed range and the inner range ring is half the displayed

range. The **RNG** button labels will not be displayed when their respective range limits are reached.

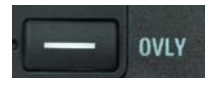

**OVLY** - Allows selection of flight plan and lightning data (if Stormscope® equipment is installed) for overlay on the FIS map.

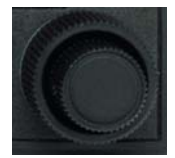

**Control Knobs** - Used to select and/or cycle through the available graphical weather products displays.

#### SELECTING AND USING THE GRAPHICAL SIGMETS PAGE

1. Press the **WX** Function Select Key until the FIS Graphics Page is displayed. If necessary, turn the Control Knob to obtain the Graphical SIGMETs display as shown in Figure 62. **Graphical SIGMETs** will be displayed in the MODE field located at the top center of the display.

NOTE: This page will not be accessible until a valid FIS **RNG:** <u>320</u><sup>m</sup> signal has been acquired and processed by the system.

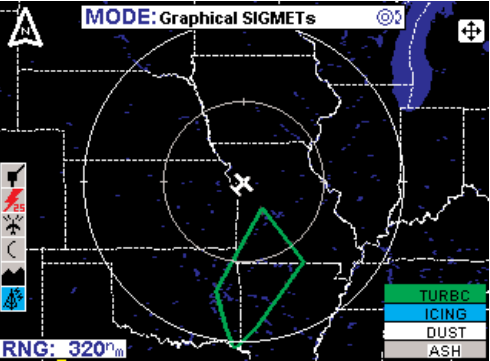

Figure 62

#### **Normal Operation**

2. Press the **RNG**▲/**RNG**▼ Key to zoom in on the display. The map is centered on the present position indicated by the symbolic aircraft.

3. To view a specific SIGMET, move the joystick in the desired direction and place the pointer on the desired SIGMET border (see Figure 63). A box will pop up containing the SIGMET designator, **TYPE** and the **AGE** of the report.

4. Press the **RNG**▲/**RNG**▼ keys to zoom in or out on the pointer position.

5. Press the **MORE INFO** Softkey to display the Text SIGMET Page for the displayed location as in Figure 64. The text describing SIGMET location is displayed in green to help differentiate between location information and weather information. When the text report is accessed from the map, the text will automatically be scrolled to the beginning of the weather information.

6. Press the **SIGMET MAP** Softkey to return to the previous display.

7. Press the **RESET STICK** Softkey to return to the present position display. If no

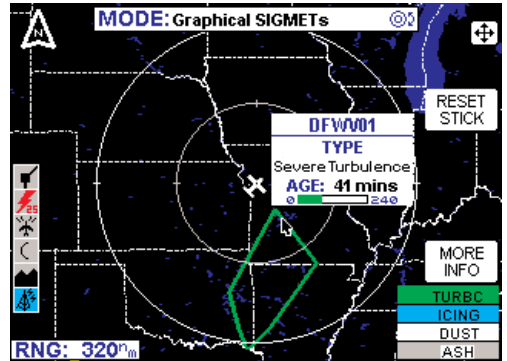

Figure 63

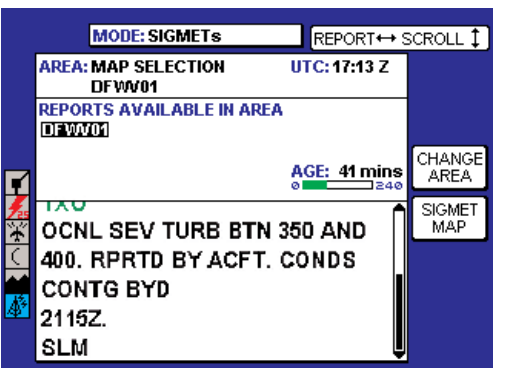

Figure 64

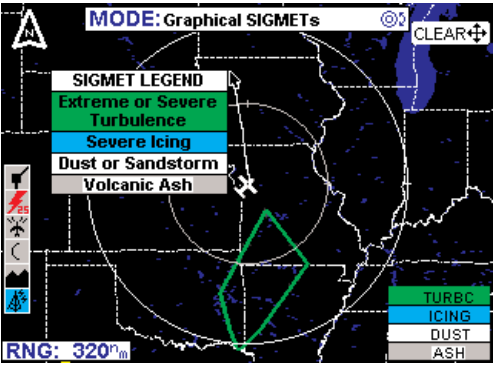

Figure 65

actions are taken for a period of 30 seconds, the display will return to the aircraft present position display.

8. To view the graphical **SIGMET LEGEND**, move the joystick pointer to an empty area on the map and press the **MORE INFO** softkey. The legend will be displayed as in Figure 65. Move the joystick to remove the legend from the display.

9. Press the **OVLY** Key to overlay flightplan and/or Stormscope® data on the Graphical SIGMET map (see Figure 66). If a Stormscope® system is not installed, the **STORMSCOPE** Softkey will not be displayed.

The **FLIGHT PLAN** softkey toggles the overlay on or off as in Figure 67. The **STORMSCOPE** Softkey will toggle the lightning display symbols on or off (if a Stormscope® is installed).

Press the **SAVE & EXIT** softkey to retain the selection on the display.

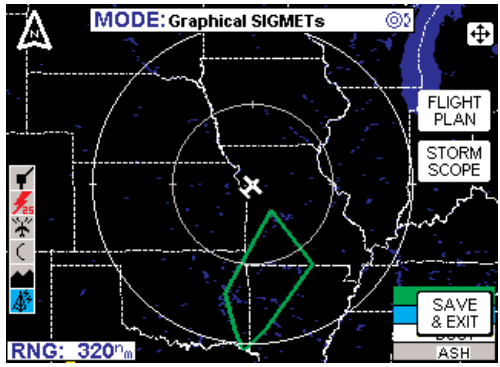

Figure 66

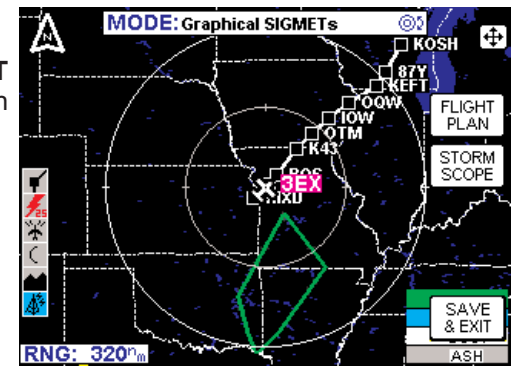

Figure 67

# **GRAPHICAL CONVECTIVE SIGMETS PAGE**

The following illustration describes the Graphical Convective SIGMETs display. The only difference between VDL and XM is the Datalink Wx Status icon.

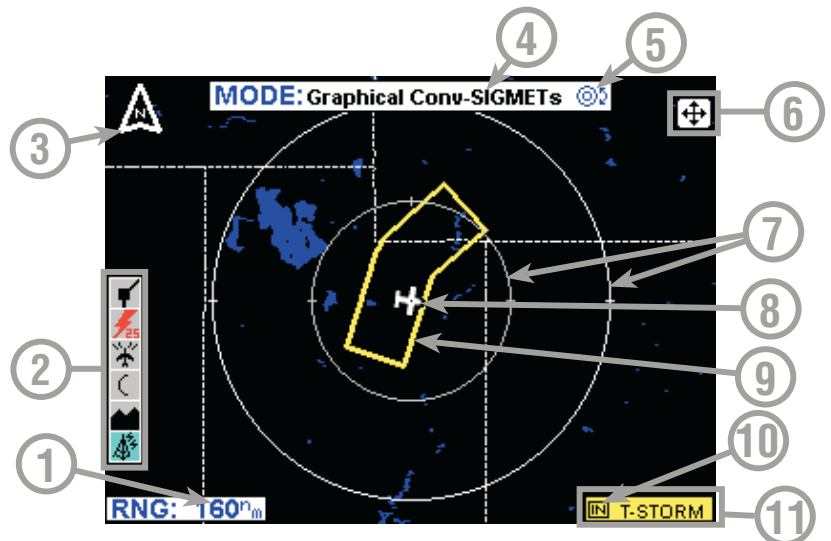

- 1 Range Scale Indicates selected range.
- 2 Available Functions Displays icons representing data available (black) and displayed (color).
- 3 North Pointer Indicates north.
- **4 MODE** Indicates the weather product being displayed.
- **5 Control Knob Icon** Displayed when the Control Knobs are available for cycling through the graphical weather products.
- 6 Joystick Label Indicates joystick is active and can be used to pan map.
- 7 Range Rings Outer ring radius is selected range and inner ring radius is one half the selected range.
- 8 Aircraft Symbol Indicates present aircraft position and heading (if available) or track.
- 9 Convective SIGMET Boundary Color coded line indicating the boundaries of a Convective SIGMET.
- **10 IN** Indicates the current aircraft position is "IN" a thunderstorm Convective SIGMET.
- 11 Convective SIGMET Color Key Colors indicating Convective SIGMET type.

# GRAPHICAL CONVECTIVE SIGMETS PAGE OPERATIONAL CONTROLS

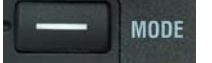

**MODE** - Displays the Select FIS Product Menu.

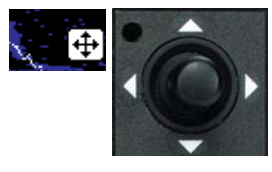

**Joystick** - Moving the joystick allows panning of the map and placement of the pointer over the desired Convective SIGMET to be viewed.

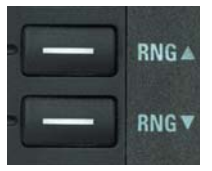

**RNG** /**RNG** - Displays **ZOOMING TO ### nm** and advances the indicator to the next range. The upper button increases range, the lower button decreases it. The selected range is displayed in the lower left corner of the display with the outer range ring the displayed range and the inner range ring is half the displayed

range. The **RNG** button labels will not be displayed when their respective range limits are reached.

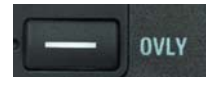

**OVLY** - Allows selection of flight plan and lightning data (if Stormscope® equipment is installed) for overlay on the FIS map.

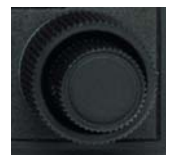

**Control Knobs** - Used to select and/or cycle through the available graphical weather products displays.

#### SELECTING AND USING THE GRAPHICAL CONVECTIVE SIGMETS PAGE MODE: Craphical Conv. SIGMETA

1. Press the **WX** Function Select Key until the FIS Graphics Page is displayed. If necessary, turn the Control Knob to obtain the Graphical Convective SIGMETs display as shown in Figure 68. **Graphical Conv SIGMETs** will be displayed in the MODE field located at the top center of the display.

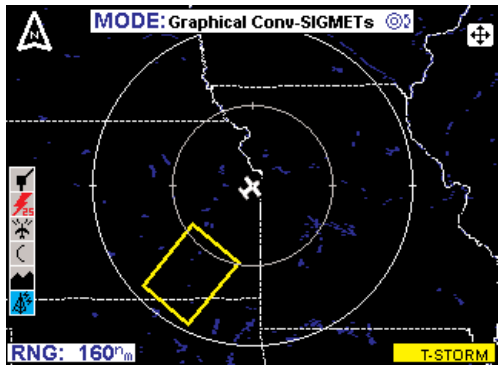

NOTE: This page will not be **Figure 68** accessible until a valid FIS signal has been acquired and processed by the system.

2. Press the **RNG**▲/**RNG**▼ Key to zoom in on the display. The map is centered on the present position indicated by the symbolic aircraft.

Revision 6 Feb/2009
#### **Normal Operation**

3. To view a specific Convective SIGMET, move the joystick in the desired direction and place the pointer on the desired Convective SIGMET border (see Figure 69). A box will pop up containing the Convective SIGMET designator, **TYPE** and the **AGE** of the report.

4. Press the **RNG**▲/**RNG**▼<sup>1</sup> keys to zoom in or out on the pointer position.

5. Press the MORE INFO Softkey to display the Text Convective SIGMET Page for the displayed location as in Figure 70. The text describina Convective SIGMET location is displayed in green to help differentiate between location information and weather information. When the text report is accessed from the map, the text will automatically be scrolled to the beginning of the weather information.

6. Press the **C-SIG MAP** Softkey to return to the previous display.

7. Press the **RESET STICK** Softkey to return to the present position display. If no actions are taken for a period of 30 seconds, the display will return to the aircraft present position display.

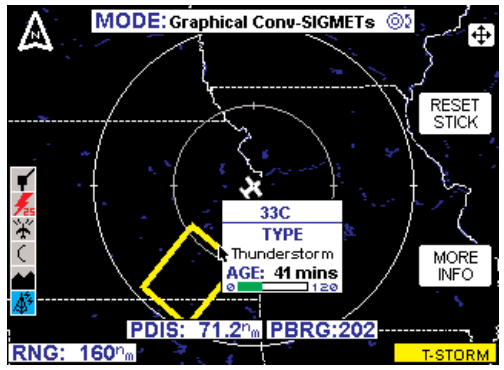

Figure 69

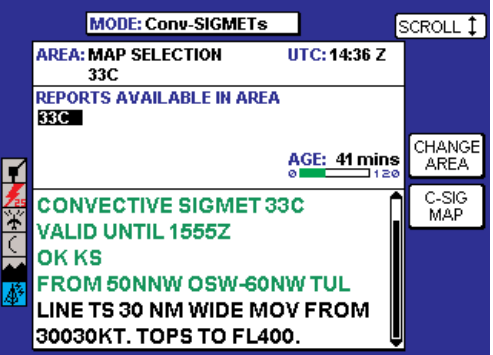

Figure 70

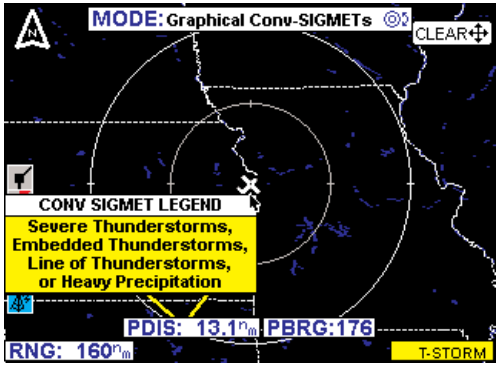

Figure 71

8. To view the graphical **CONV SIGMET LEGEND**, move the joystick pointer to an empty area on the map and press the **MORE INFO** softkey. The legend will be displayed as in Figure 71. Move the joystick to remove the legend from the display.

9. Press the **OVLY** Key to overlay flightplan and/or Stormscope® data on the Graphical Convective SIGMET map (see Figure 72). If a Stormscope® system is not installed, the **STORMSCOPE** Softkey will not be displayed.

The **FLIGHT PLAN** softkey toggles the overlay on or off as in Figure 73. The **STORMSCOPE** Softkey will toggle the lightning display symbols on or off (if a Stormscope® is installed).

Press the **SAVE & EXIT** softkey to retain the selection on the display.

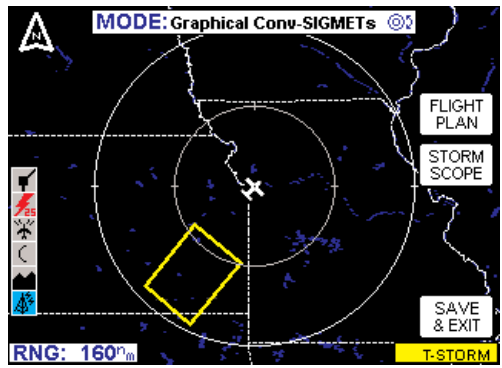

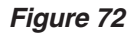

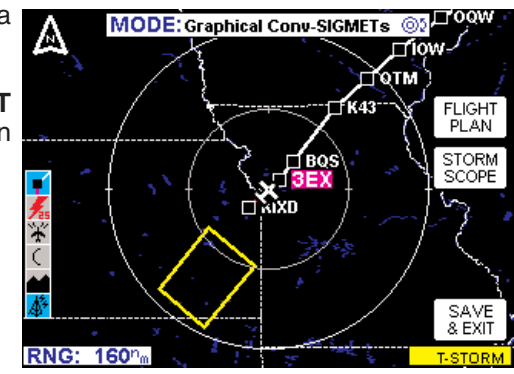

Figure 73

## GRAPHICAL ALERT WEATHER WATCHES PAGE (AWW) (VDL ONLY)

The following illustration describes the Graphical Alert Weather Watches (AWW) display.

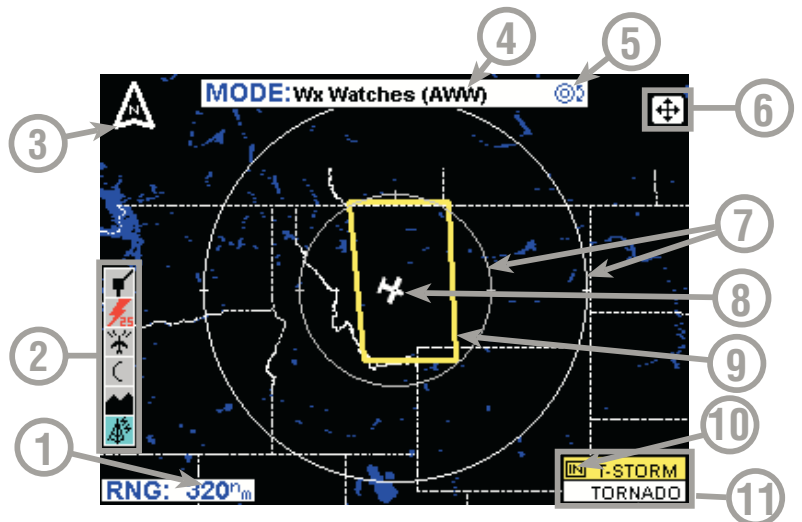

- 1 Range Scale Indicates selected range.
- **2** Available Functions Displays icons representing data available (black) and displayed (color).
- 3 North Pointer Indicates north.
- **4 MODE** Indicates the weather product being displayed.
- **5 Control Knob Icon** Displayed when the Control Knobs are available for cycling through the graphical weather products.
- 6 Joystick Label Indicates joystick is active and can be used to pan map.
- 7 Range Rings Outer ring radius is selected range and inner ring radius is one half the selected range.
- 8 Aircraft Symbol Indicates present aircraft position and heading (if available) or track.
- **9 Weather Watch Boundary** Color coded line indicating the boundaries of an Alert Weather Watch.
- **10 IN** Indicates the current aircraft position is "IN" a severe thunderstorm watch area.
- 11 Weather Watch Color Key Colors indicating Alert Weather Watch type.

#### GRAPHICAL ALERT WEATHER WATCHES PAGE OPERATIONAL CONTROLS

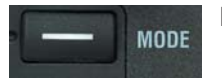

**MODE** - Displays the Select FIS Product Menu.

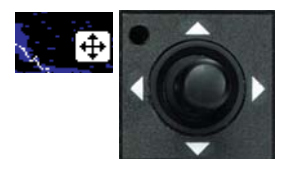

**Joystick** - Moving the joystick allows panning of the map and placement of the pointer over the desired Weather Watch to be viewed.

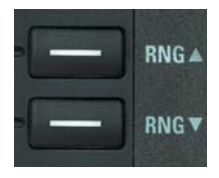

**RNG**▲/**RNG**♥ - Displays **ZOOMING TO ### nm** and advances the indicator to the next range. The upper button increases range, the lower button decreases it. The selected range is displayed in the lower left corner of the display with the outer range ring the displayed range and the inner range ring is half the displayed

range. The **RNG** button labels will not be displayed when their respective range limits are reached.

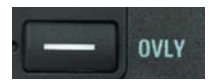

**OVLY** - Allows selection of flight plan and lightning data (if Stormscope® equipment is installed) for overlay on the FIS map.

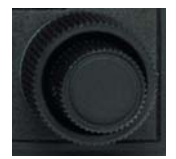

**Control Knobs** - Used to select and/or cycle through the available graphical weather products displays.

#### SELECTING AND USING THE GRAPHICAL ALERT WEATHER WATCHES PAGE

1. Press the **WX** Function Select Key until the FIS Graphics Page is displayed. If necessary, turn the Control Knob to obtain the Graphical Alert Weather Watches dis-

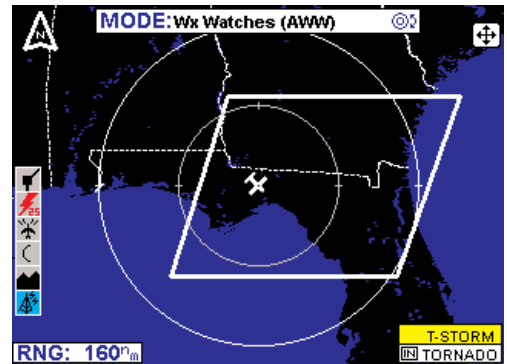

Figure 74

play as shown in Figure 74. **Wx Watches (AWW)** will be displayed in the MODE field located at the top center of the display.

NOTE: This page will not be accessible until a valid FIS signal has been acquired and processed by the system.

2. Press the **RNG**▲/**RNG**▼ Key to zoom in on the display. The map is centered on the present position indicated by the symbolic aircraft.

Revision 6 Feb/2009

#### **Normal Operation**

3. To view a specific Alert Weather Watch, move the joystick in the desired direction and place the pointer on the desired Weather Watch border (see Figure 75). A box will pop up containing the Weather Watch designator, **TYPE** and the **AGE** of the report.

4. Press the **RNG**▲/**RNG**▼ keys to zoom in or out on the pointer position.

5. Press the **MORE INFO** Softkey to display the Text Alert Weather Watch Page for the displayed location as in Figure 76. The text describing AWW location is displayed in green to help differentiate between location information and weather information. When the text report is accessed from the map, the text will automatically be scrolled to the beginning of the weather information.

6. Press the **AWW MAP** Softkey to return to the previous display.

7. Press the **RESET STICK** Softkey to return to the present position display. If no actions are taken for a period of 30 seconds, the display will return to the aircraft present position display.

# 8. To view the graphical **Wx WATCH (AWW) LEGEND**,

Figure 77

move the joystick pointer to an empty area on the map and press the **MORE INFO** softkey. The legend will be displayed as in Figure 77. Move the joystick to remove the legend from the display.

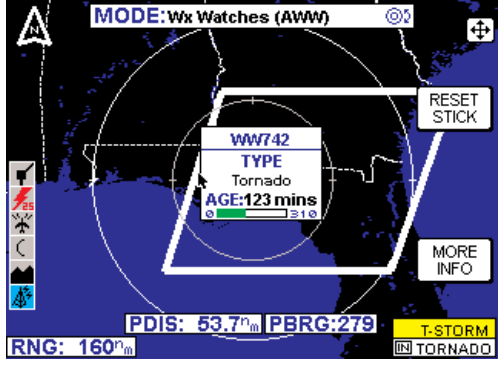

Figure 75

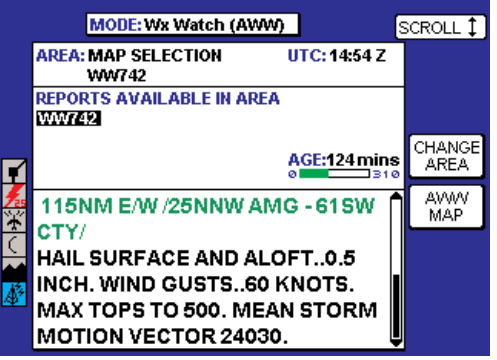

Figure 76

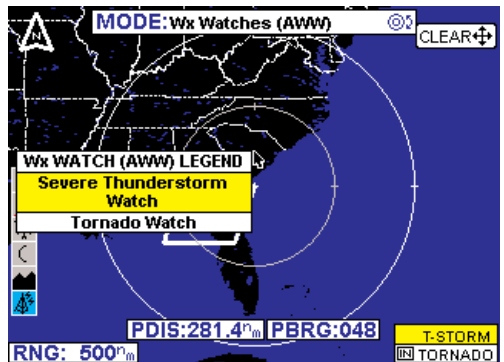

9. Press the **OVLY** Key to overlay flightplan and/or Stormscope® data on the Graphical Alert Weather Watch map (see Figure 78). If a Stormscope® system is not installed, the **STORM-SCOPE** Softkey will not be displayed.

The **FLIGHT PLAN** softkey toggles the overlay on or off as in Figure 79. The **STORMSCOPE** Softkey will toggle the lightning display symbols on or off (if a Stormscope® is installed).

Press the **SAVE & EXIT** softkey to retain the selection on the display.

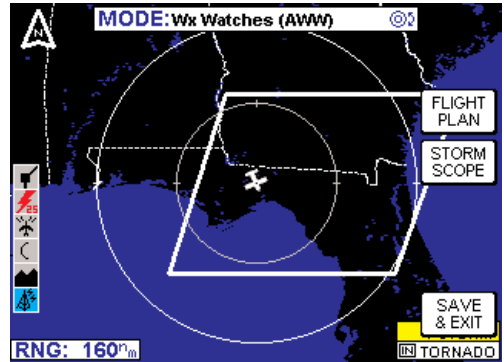

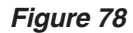

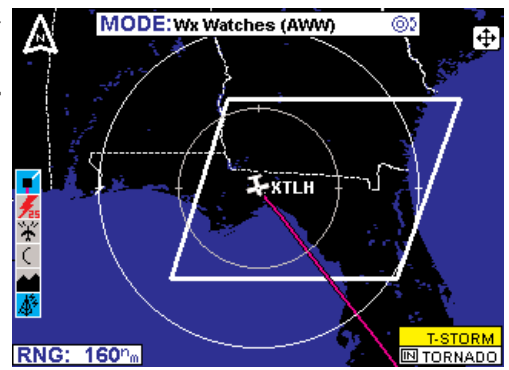

Figure 79

# FIS TEXT PAGE

Press the **WX** Function Select Key until the FIS Text Page is displayed. The following illustration describes the FIS Text Page display. The only difference between VDL and XM is the Datalink Wx Status icon.

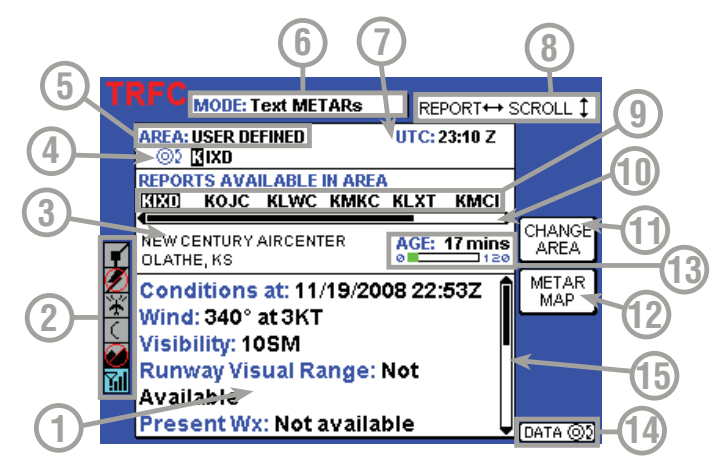

- **1 Text Field** The translated METARS data is displayed first in this window followed by the encoded weather report is displayed in this field.
- **2** Available Functions Displays icons representing data available (black) and displayed (color).
- 3 Selected Report Info Displays name, city and state of selected report.
- 4 Selected Area Identifier Displays the identifier of the area selection.
- **5** Area Selection Pressing the CHANGE AREA soft key cycles between Destination, Flightplan WPT, Nearest and User Defined.
- 6 Mode Pressing the MODE key will display the SELECT FIS PRODUCT Menu.
- 7 UTC Current UTC time.
- 8 Report Each horizontal movement of the joystick will move the cursor over the next report in the AVAILABLE REPORTS field.
- 9 Available Reports Shows available reports based on the selection in the AREA field. Special, urgent or amended reports are highlighted in yellow.
- **10 Scroll Bar Left/Right** Indicates there are more available reports than can be displayed on the screen. Move the joystick left/right to cycle through the reports.
- 11 Change Area Soft Key Cycles the AREA field between Destination, Flightplan Waypoint (FLPN WPT), Nearest and User Defined.
- 12 METAR Map Soft Key When this key is pressed the graphical METAR page is displayed with the map centered on the selected METAR. This is only available when valid data for graphical METARs is being received.
- **13** Age of Report Age of report based on UTC time minus time of report. The bar indicates percentage of age versus elapsed time before expiration. The bar will be green the first 50% then turn yellow.
- 14 Knob Function Label Indicates the knob function is set to DATA input (USER DEFINED) or SCAN data (FLPN WPT).
- **15** Scroll Bar Up/Down Indicates there is more available data in this report than can be displayed on the screen. Move the joystick Up/Down to cycle through the reports.

## FIS TEXT PAGE OPERATIONAL CONTROLS

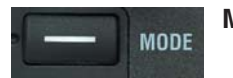

**MODE** - Displays the Select FIS Product Menu.

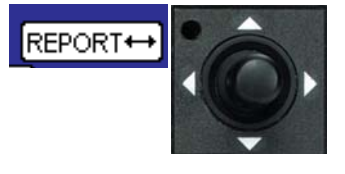

**Joystick** - Moving the joystick right or left moves the cursor through the available reports.

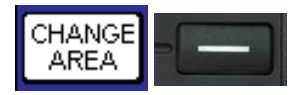

**CHANGE AREA** - Pressing the **CHANGE AREA** softkey will cycle through the four options available for the **AREA** field in the upper right of the display. Available selections

are **DESTINATION**, **NEAREST**, **FLPN WPT** and **USER DEFINED**. The closest available weather reports for the selected **AREA** will be displayed in the **REPORTS AVAILABLE IN AREA** field.

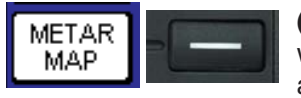

(**PRODUCT**) **MAP** - This softkey is available when viewing textual weather products that are available graphically and will reflect the

selected weather product (METAR, AIRMET, SIGMET, etc.). When this softkey is pressed, the corresponding graphical weather product map will be displayed with the map centered on the location of the selected report.

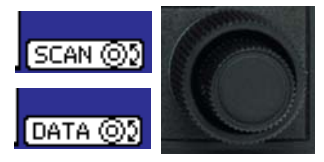

SCAN/DATA - The SCAN feature is only available when FLPN WPT is the selected AREA. The DATA feature is available when USER DEFINED is selected. When the Control Knob function is set to SCAN, the

inner knob cycles through the available flight plan waypoints. When the Control Knob function is set to **DATA**, the outer knob moves the cursor to the desired character in the desired field. The inner knob allows the selection of the desired letter or number in each field.

# USING THE FIS TEXT PAGE

Press the **WX** Function Select Key until the FIS Text Page is displayed as shown in Figure 80.

NOTE: If a message such as that shown in Figure 81 (METARs or other weather product) is displayed, it may be that the system has not had time to acquire a signal. If this message is still present after 5-10 minutes, refer to the Messages section of this addendum.

If no report for the selected weather product is available in the selected area, **NO** (Selected Product) **AVAIL-ABLE IN SELECTED AREA** will be displayed.

When viewing FIS textual reports of Area Products, such as AIRMETs (as in Figure 82), SIGMETs. Convective SIGMETs and Weather Watches (VDL Only), the description of the affected area will be displayed in green. The description of the weather phenomenon will be displayed in black. If the textual page is accessed from one of the graphical area product pages, the page will automatically be scrolled to the beginning of the weather description.

NOTE: If an AIRMET report identifier in the REPORTS

Figure 82

AVAILABLE IN AREA field is highlighted in green, the description of the affected area does not represent a polygon (e.g. area along and 25 nm either side of a line from...) and cannot be displayed on the AIRMET map.

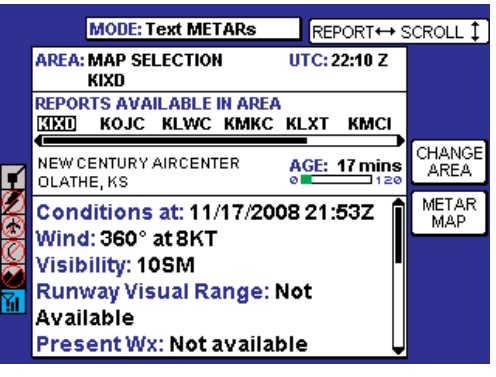

Figure 80

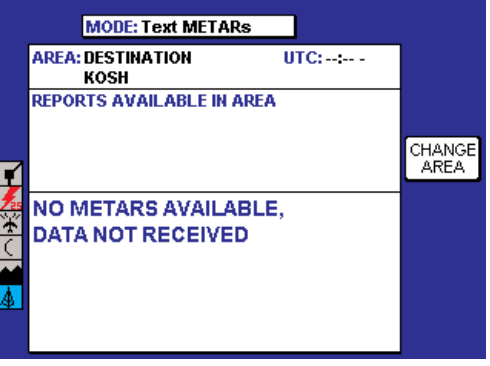

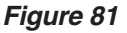

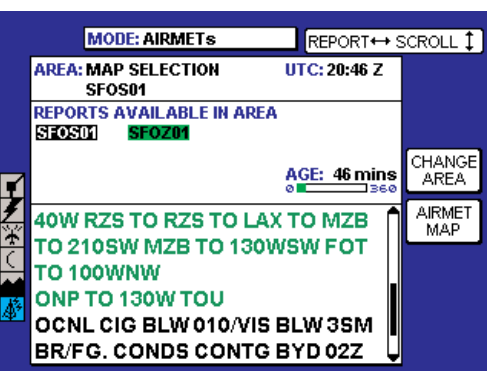

#### CHANGING MODES & AREA

1. Press the **MODE** Key to display the **SELECT FIS PRODUCT** Menu as shown in Figure 83. Use the Joystick or the Control Knobs to select the desired textual product.

The type of report selected is then displayed in the **MODE** field at the top of the display.

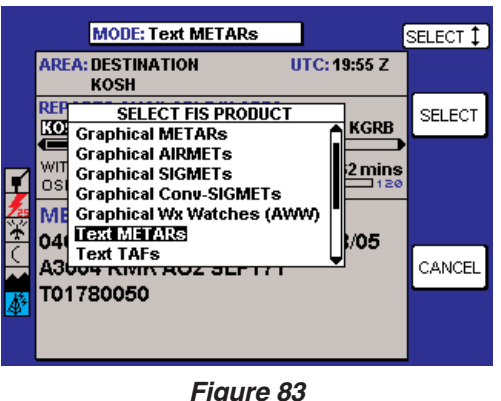

Figure 84 shows the relation-

ship between the selected **AREA** and the selected **MODE**. The system filters and then displays reports for the selected **MODE** based on the distance from the selected **AREA**. The **REPORTS AVAILABLE IN AREA** field lists closest first, furthest last.

For instance, the display shown in Figure 80 lists all available METARs within 50nm of KIXD (the selected **AREA**). KIXD is also a reporting station which is listed first in the **REPORTS AVAILABLE IN AREA**. Use the joystick to scroll across through the available reports. Urgent, special or amended reports will be highlighted in yellow.

Note that the displayed report in Figure 80 is 61 minutes old. The bar indicates a percentage of time left before expiration. The bar will be green the first 50%, then turn yellow.

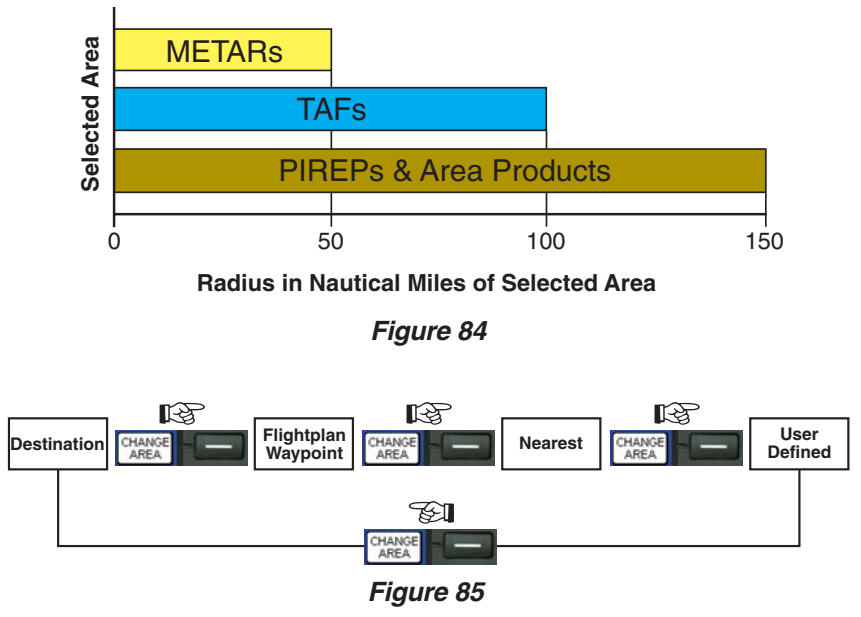

#### **Normal Operation**

2. Press the **CHANGE AREA** softkey to view reports for either **NEAREST** to present position, **USER DEFINED** location, **DESTINA-TION** (last waypoint in a flightplan) or **FPLN WPT** (any waypoint in an active flightplan). The softkey cycles through the **AREA**s as shown in Figure 85.

These four selectable areas are used to make it easier to find all the reports near a specific location without having to know the exact identifier of the reporting station. Again, refer to Figure 84 to understand the relationship between the selected **AREA** and the selected **MODE**.

#### SELECTING IDENTIFIERS USING THE DATA/SCAN KNOB

#### Scanning Flightplan Waypoints

If **FPLN WPT** is selected in the **AREA** field (as shown in Figure 86), the **SCAN** Knob can be used to sequence through all the waypoints on the active flightplan. The next

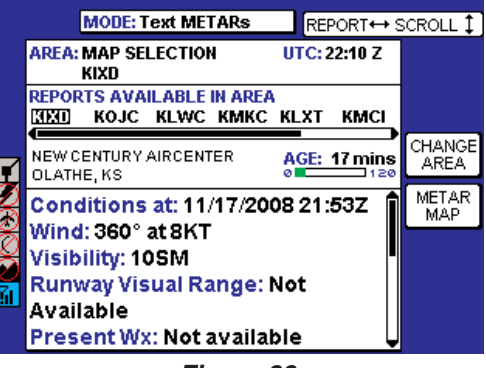

Figure 86

waypoint from the current position will be displayed.

Turn the inner knob clockwise to sequence forward through the waypoints. Turn the inner counter-clockwise to sequence backward through the waypoints.

#### Finding User Defined Areas By Identifier

If **USER DEFINED** has been selected, as in Figure 87, use the Control Knob to enter data (note cursor position in Figure 87) or scan through available location options. The following is an example of using this feature.

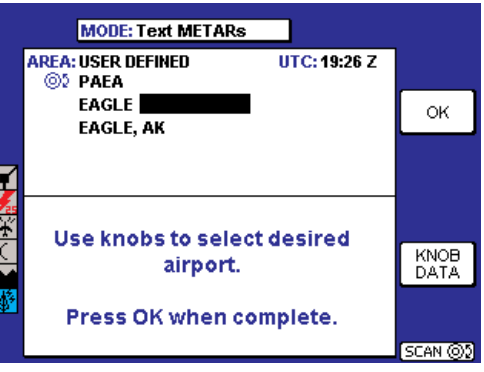

Figure 87

1. The cursor will be over the first character of the waypoint identifier. Select the desired character by turning the inner knob. The screen will change to that shown in Figure 88.

2. Turn the outer knob one click clockwise to move the cursor to the next character field as shown in Figure 89. Turn the inner knob to select the desired character.

3. Turn the outer knob one click clockwise to move the cursor to the next character field. Turn the inner knob to select the desired character. See Figure 90.

4. Turn the outer knob one click clockwise to move the cursor to the next character field. Turn the inner knob to select the desired character.

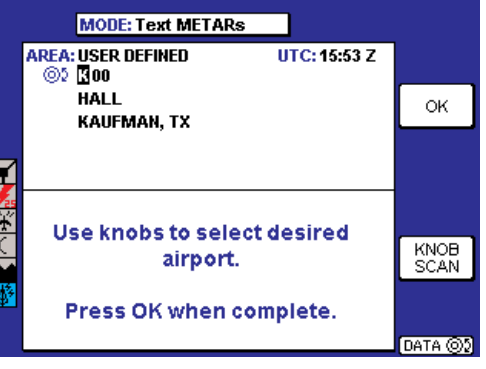

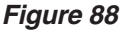

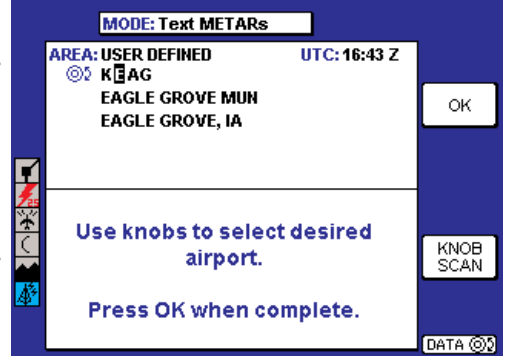

Figure 89

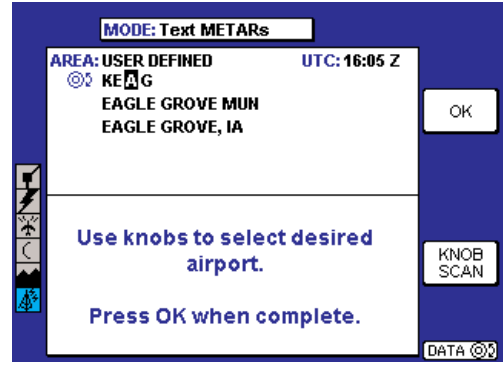

Figure 90

#### Normal Operation

5. Press the **OK** softkey when finished making selections. The display will be as shown in Figure 91.

6. Move the joystick right or left to view available reports.

NOTE: Available reports highlighted in yellow, like KMCW in Figure 91, indicates the report is a special report, urgent report or an amended or corrected report.

7. Press the **METAR MAP** softkey to display the selected report location (in this case KCAV) centered on the Graphical METAR display as shown in Figure 92.

NOTE: The METAR MAP softkey is only available when viewing METARs and valid data for graphical METARs is being received.

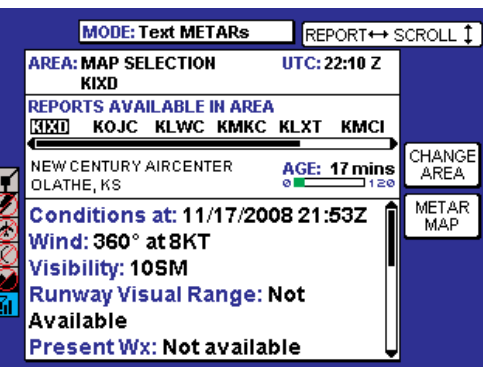

Figure 91

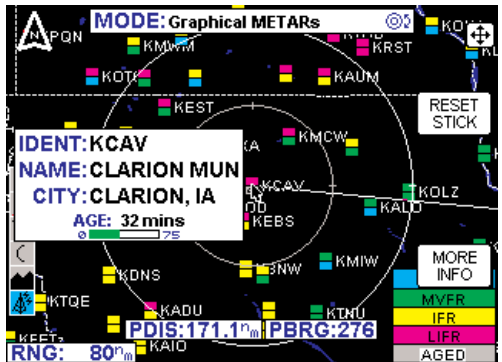

Figure 92

#### Finding User Defined Areas by Name or City

When the identifier of the desired location is known, the method previously described can be used to select it. However, if the identifier is not known, the name of the location can be entered. The system will also allow entry of just the first few characters of the location name to help

find it in the database. If neither the identifier nor the location name is known, the city/state can be scanned.

#### **To Enter Location Name:**

The following example shows entering **EAGLE GROVE MUN** as a location.

1. Turn the outer Control Knob one click clockwise. Figure 93 will be displayed.

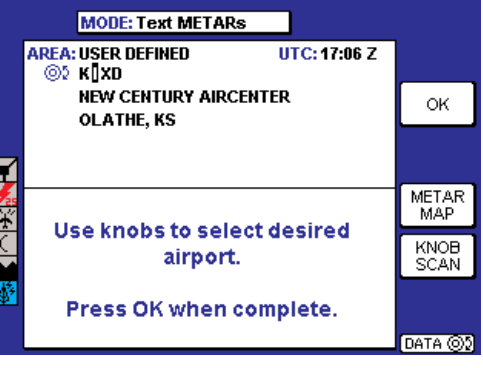

Figure 93

2. Continue to turn the outer knob clockwise to highlight the  $\mathbf{N}$  as shown in Figure 94.

3. Turn the inner knob counterclockwise until an **E** is selected as shown in Figure 95.

4. Turn the outer knob clockwise until the cursor is positioned for the next character. Turn the inner knob to select a  $\mathbf{A}$  as in Figure 96.

|   | MODE: Text METARs                    |              |
|---|--------------------------------------|--------------|
|   | AREA: USER DEFINED UTC: 17:21 Z      |              |
|   | EW CENTURY AIRCENTER<br>OLATHE, KS   | ок           |
|   |                                      |              |
|   | Use knobs to select desired airport. | KNOB<br>SCAN |
| * | Press OK when complete.              |              |

Figure 94

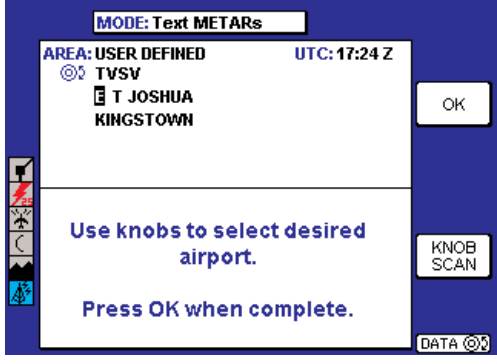

Figure 95

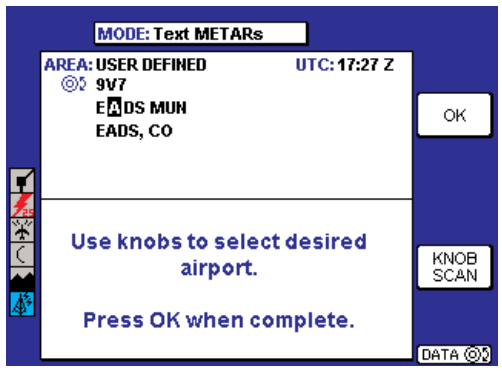

Figure 96

#### Normal Operation

5. Turn the outer knob clockwise until the cursor is positioned for the next character entry.

Turn the inner knob to select a **G** as in Figure 97.

6. Turn the outer knob clockwise until the cursor is positioned for the next desired character entry.

7. Turn the inner knob clockwise to select a  $\mathbf{G}$  as shown in Figure 98. The desired location is now displayed because it is the first instance in the database with a  $\mathbf{G}$  in this field.

# To Scan for Location Name:

Sometimes, only a portion of the airport name may come to mind. The following example shows scanning for **EAGLE GROVE MUN** when **EAGLE** is the only portion of the name remembered.

1. Repeat Step 1 through 6 of the previous procedure.

2. Press the **KNOB SCAN** softkey. The Control Knob label will now display **SCAN**. The knob label will now show **SCAN** as in Figure 99.

3. Turn the outer knob clockwise until the cursor is positioned as in Figure 99.

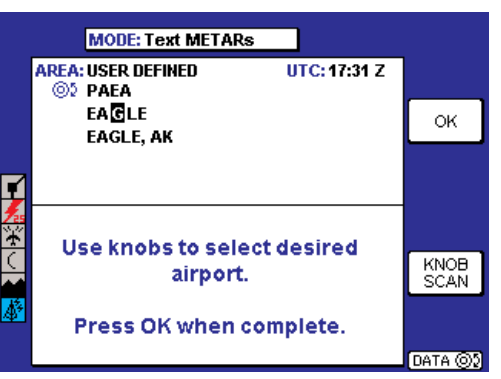

Figure 97

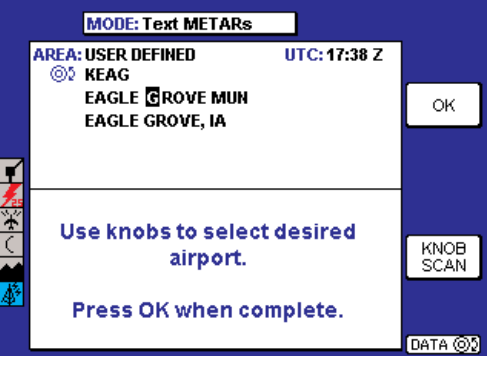

Figure 98

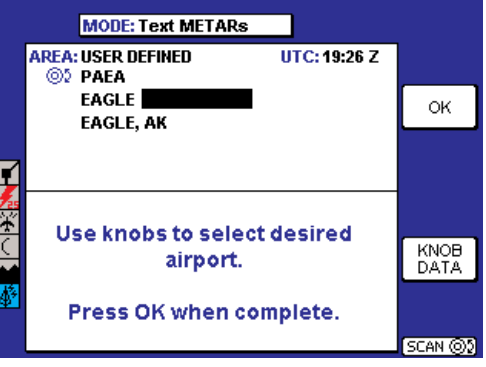

Figure 99

4. Turn the inner knob to sequence through all the location names in the database beginning with **EAGLE**. stopping at the desired name as in Figure 100.

NOTE: This same method may be used with the name of the city where the airport is located.

T

This method is also used to choose the desired airport among those of identical names, but located in different cities.

| MODE: Text METARs                  |         |
|------------------------------------|---------|
| AREA: USER DEFINED UTC: 19:31 Z    |         |
| EAGLE GROVE MUN<br>EAGLE GROVE, IA | ок      |
| -                                  |         |
|                                    |         |
| Use knobs to select desired        |         |
| airport.                           | DATA    |
| Press OK when complete.            |         |
|                                    | SCAN () |

Figure 100

# FIS NETWORK STATUS PAGE (VDL ONLY)

The FIS Network Status Page displays the location and identifier of installed VDL ground stations. This page can also be used to determine which stations are being received and the status of each station.

The following illustration describes the FIS Network Status Page display.

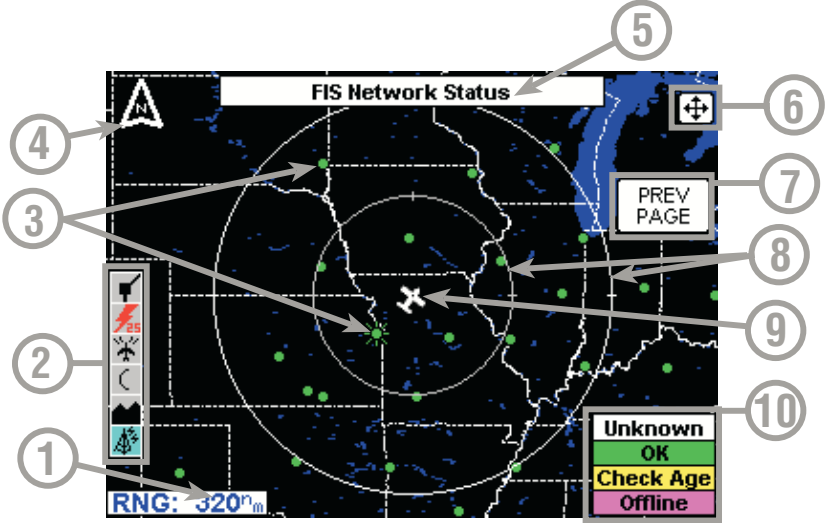

- 1 Range Scale Indicates selected range.
- **2** Available Functions Displays icons representing data available (black) and displayed (color).
- **3 FIS Ground Station Icon** Transmitting rays will be displayed on a ground station from which data has been received within the last 30 seconds.
- 4 North Pointer Indicates north.
- **5 MODE** Indicates the weather product being displayed.
- 6 Joystick Label Indicates joystick is active and can be used to pan map.
- 7 Softkey Label Pressing the PREV PAGE softkey will return to the previous display.
- 8 Range Rings Outer ring radius is selected range and inner ring radius is one half the selected range.
- 9 Aircraft Symbol Indicates present aircraft position and heading (if available) or track.
- **10 Color Key** Ground station status legend.

**Unknown** indicates the station status is unknown. If network status information has not been recently received, all sites will be shown as Unknown in white at their last known location.

**OK** indicates the station is broadcasting current information.

**Check Age** indicates the station is operating, but may not be broadcasting the most recent information. Check the age of the data before using. **Offline** indicates the station is known to be offline.

## Normal Operation

1. Press the **AUX** Function Select Key to display the Auxiliary Mode Cover Page as shown in Figure 101.

2. Press the **WX SETUP** softkey to display the WX Setup Cover Page as shown in Figure 102.

3. Press the **FIS** softkey to display the FIS Setup Cover Page as shown in Figure 103.

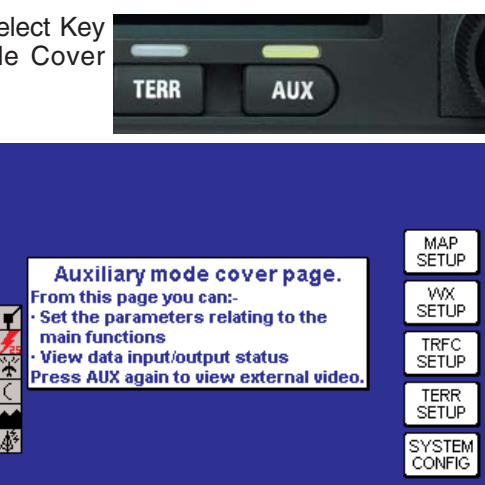

Figure 101

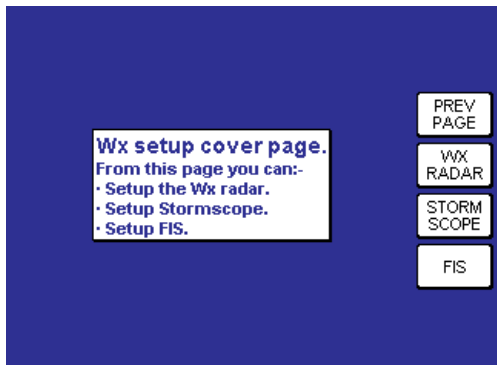

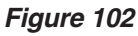

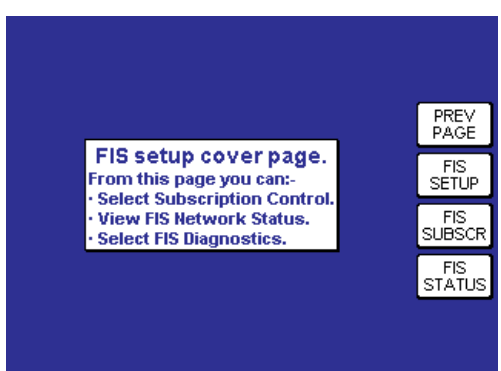

Figure 103

#### **Normal Operation**

4. Press the **FIS STATUS** softkey to display the FIS Network Status Page as shown in Figure 104. A ground station icon with "transmitting rays" emanating from that location is a station from which data was received within the last 30 seconds.

NOTE: At any given moment the FIS receiver may not be receiving the closest transmitting site. This is not a problem since all stations transmit the same data.

5. Ground station status and it's identifier number can be viewed by moving the joystick to position the pointer over the desired ground station as shown in Figure 105.

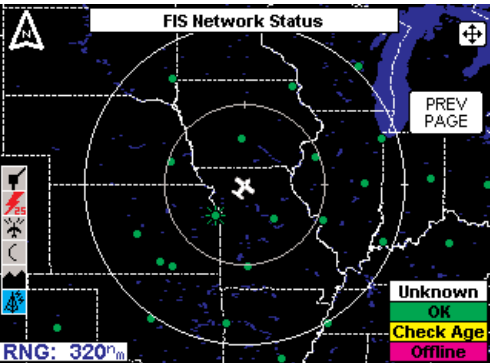

Figure 104

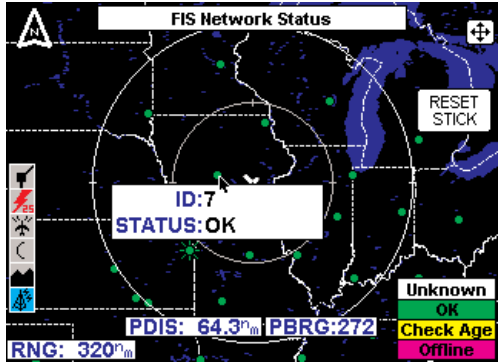

Figure 105

NOTE: Visit Wingman Services at www.bendixking.com to view the latest information about network transmitter locations and to cross-reference ground station IDs with the location names.

# MESSAGES

The following are descriptions of messages that may be displayed.

#### FIS ALERT, NO VALID FIS SUBSCRIPTIONS

The message shown in Figure 106 would indicate that no subscriptions have been set up or previously entered subscriptions have expired or will become valid at a future date. This is the only indication received when an XM WX subscription has expired.

#### NO DATA RECEIVED FROM FIS RECEIVER

If the KMD 550/850 display is unable to communicate with the KDR 510 VDL Receiver or the KDR 610 XM Receiver, a message such as that shown in Figure 107 will be displayed.

If this message persists, it may indicate a problem with the Receiver or the wiring between the KDR 510/610 and the KMD 550/850.

#### *(PRODUCT)* NOT AVAILABLE, DATA NOT RECEIVED

If no valid graphical FIS data is received, a message such as the NEXRAD Image product example in Figure 108 will be displayed.

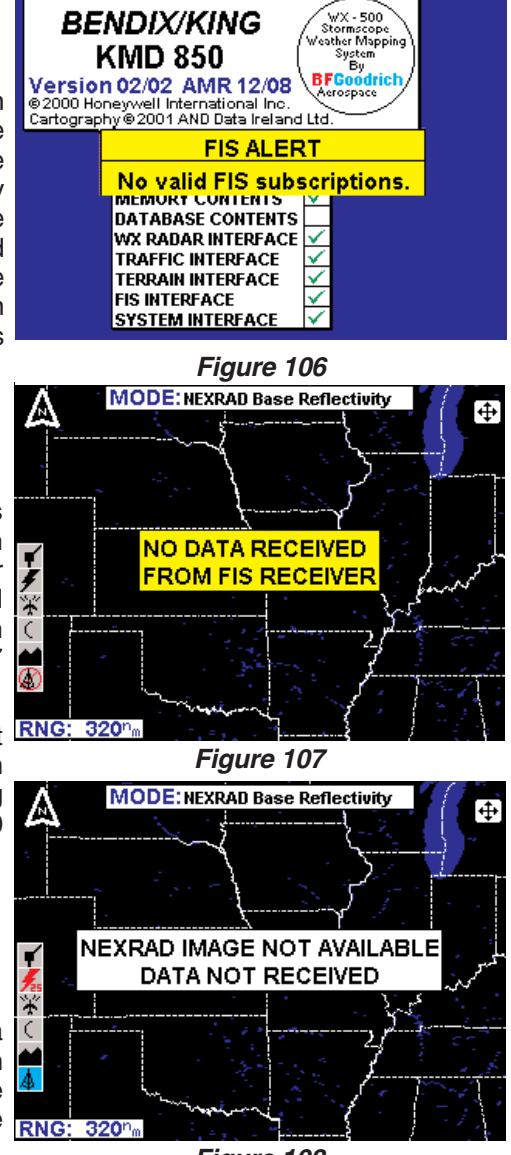

Figure 108

This message usually means that the system is not in FIS VDL coverage, or the XM WX signal strength is poor.

The message can also occur while in coverage if not all of the data for a weather product has been received.

#### NO (PRODUCT) AVAIL-ABLE IN SELECTED AREA

A message such as the METARs example shown in Figure 109 will be displayed if no data for the FIS product selected is available in the selected area.

This message means that the FIS system is working properly, there are simply no reports of the selected mode within the area.

#### FIS ALERT, FIS DATA NOT RECEIVED FOR 15 MINUTES

This message will be displayed (Figure 110) if FIS data has previously been received, but it has been 15 minutes or more since the last reception. The message can be cleared by pressing the **OK** softkey. The message will not appear again unless data is again received then again lost for 15 minutes.

#### NO *(PRODUCT)* AVAIL-ABLE, DATA NOT RECEIVED

This message will be displayed as in the METARs example in Figure 111 if no FIS product data has been received.

This message means the FIS system has not received any data for the selected FIS weather product. This may be due to not being in FIS coverage or to poor signal strength.

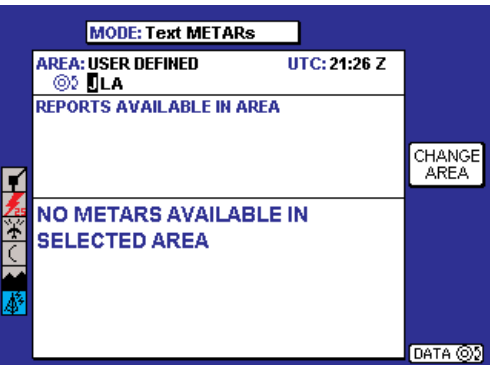

Figure 109

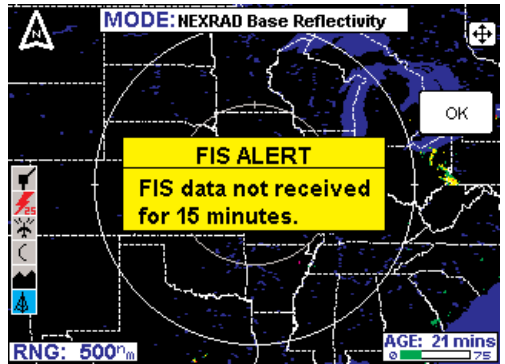

Figure 110

|               | MODE: Text METARs                        |       |                |
|---------------|------------------------------------------|-------|----------------|
|               | AREA: DESTINATION<br>KOSH                | UTC:: |                |
|               | REPORTS AVAILABLE IN AREA                |       |                |
| ľ             |                                          |       | CHANGE<br>AREA |
| <b>×</b><br>* | NO METARS AVAILABLE<br>DATA NOT RECEIVED | ,     |                |
| <b>*</b>      |                                          |       |                |
|               |                                          |       |                |

Figure 111

#### INVALID ENTRY, PLEASE CHECK CODE (VDL ONLY)

This message will be displayed (Figure 112) if an invalid Subscription Code is entered. This may be due to an error entering the Subscription Code. Also, it may be due to a Subscription Code being entered that is associated with a different Display ID.

#### ERROR PROCESSING SUBSCRIPTION CODE (VDL ONLY)

This message will be displayed (Figure 113) when there is a problem processing the Subscription Code. Cycling power to the unit and re-entering the code usually resolves the problem. If this message persists, the problem may be with the Database Card or the decryption hardware.

#### FIS DECRYPTION FAILURE. UNABLE TO ACCEPT A NEW SUB-SCRIPTION CODE (VDL ONLY)

This message will be displayed (Figure 114) if the internal decryption hardware has failed or is otherwise not responding to commands.

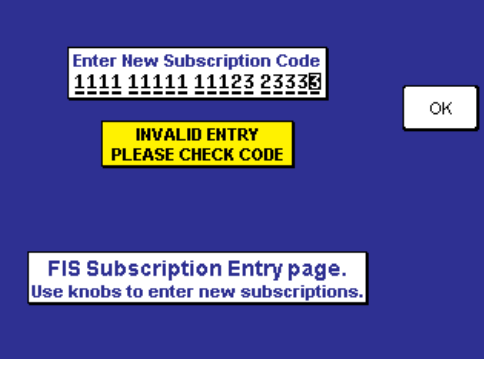

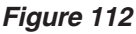

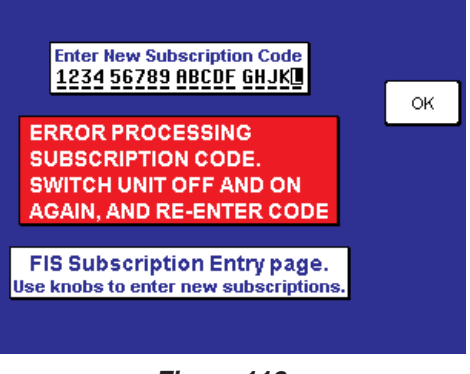

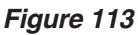

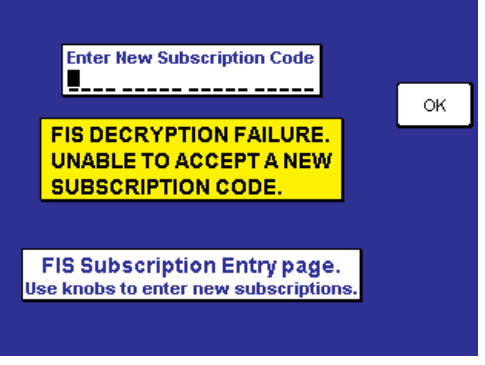

Figure 114

#### NETWORK STATUS NOT AVAILABLE, DATA NOT RECEIVED (VDL ONLY)

This message will be displayed (Figure 115) if no valid network status data is available.

#### FIS ALERT, ONE OR MORE FIS SUBSCRIP-TIONS ARE CLOSE TO EXPIRING. PLEASE REVIEW YOUR SUB-SCRIPTIONS (VDL ONLY)

This message will be displayed (Figure 116) if the system detects at least one subscription is within 7 days of it's displayed ending date.

#### FIS ALERT, ONE OR MORE FIS SUBSCRIP-TIONS HAVE EXPIRED. PLEASE REVIEW YOUR SUB-SCRIPTIONS (VDL ONLY)

This message will be displayed (Figure 117) if the system detects at least one subscription is within the 1 day of it's displayed ending date. Services pertaining to this subscription will still be accessible.

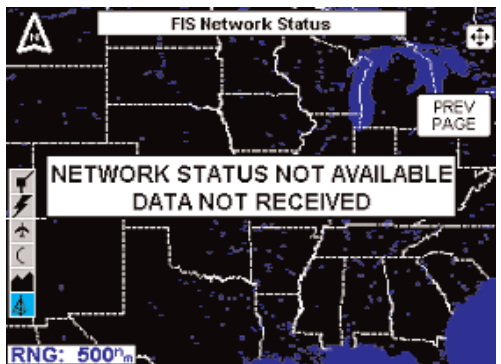

Figure 115

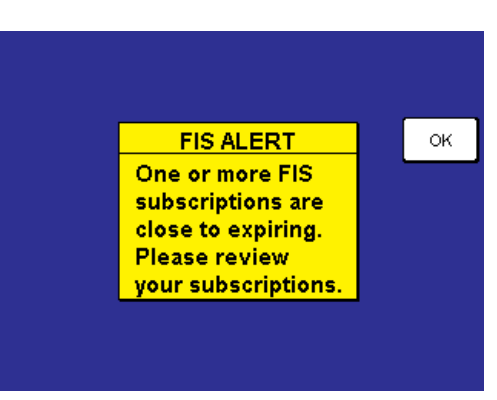

Figure 116

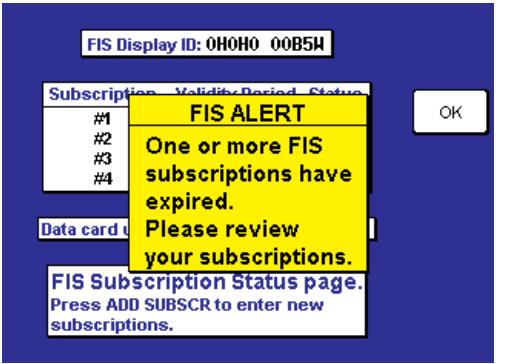

Figure 117

#### Messages

#### FIS ALERT, DATA CARD UPDATE REQUIRED FOR CON-TINUED RECEPTION OF FIS DATA (VDL ONLY)

If the system detects that the system date is within 30 days of the ending date of the data card a message such as that shown in Figure 118 will be displayed. This is a reminder. FIS services will continue to function until reaching the ending date of the data card.

#### FIS ALERT, NEW DATA CARD NOT YET VALID. UNABLE TO RECEIVE FIS DATA (VDL ONLY)

This message will be displayed (Figure 119) if the system detects the system date is prior to the starting date of the data card.

#### FIS ALERT, DATA CARD HAS EXPIRED. UNABLE TO RECEIVE FIS DATA (VDL ONLY)

If the system detects the system date is after the ending date of the data card a message such as that shown in Figure 120 will be displayed. FIS services will not be accessible.

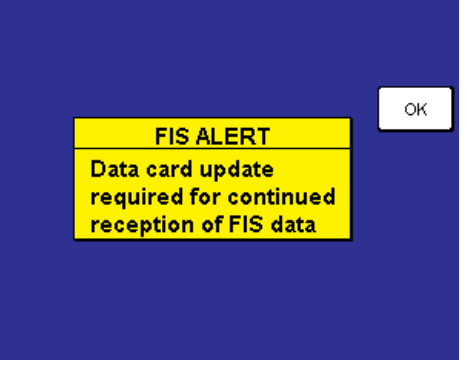

Figure 118

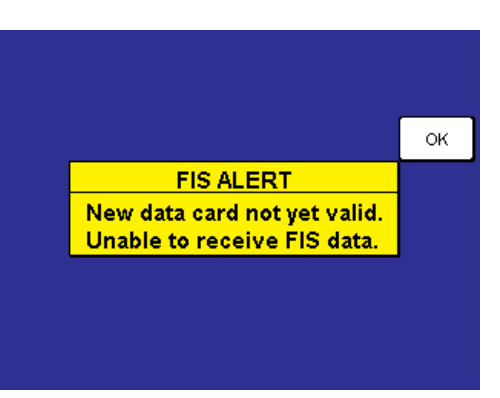

Figure 119

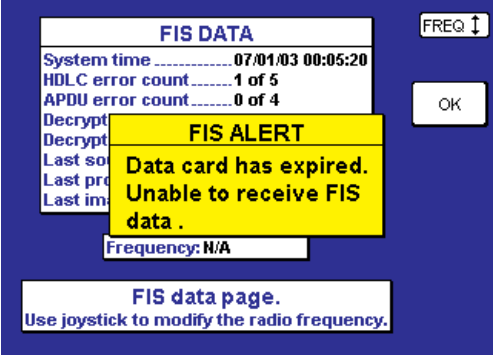

Figure 120

#### FIS ALERT, FIS SUB-SCRIPTION ERROR. SWITCH OFF AND REPLACE DATA CARD (VDL ONLY)

A message such as that shown in Figure 121 will be displayed if there is a problem internal to the data card.

|           | VDR STATUS              |    |
|-----------|-------------------------|----|
| Frequen   | cy136.450MHz            | ОK |
| Applicati | FIS ALERT               |    |
| Applicati |                         |    |
| Boot sof  | FIS subscription error. |    |
| PLD soft  | Switch off and replace  |    |
| No        | data card.              |    |
| 110 9     |                         |    |
|           |                         |    |
|           |                         |    |
|           |                         |    |
|           |                         |    |

Figure 121

#### FIS ALERT, FIS DECRYPTION ERROR. UNABLE TO RECEIVE FIS DATA (VDL ONLY)

This message is similar in appearance to that shown in Figure 121. This message indicates that a decryption hardware failure has occurred after system startup and a successful self-test.

# **APPENDIX A**

# UNDERSTANDING TEXTUAL AVIATION WEATHER REPORTS

#### UNDERSTANDING METARS

| 1    | I     | 2    | 3    | 3      | 4       | 5    |       |       | 6    | 5        | 7    | 8    | 3    |
|------|-------|------|------|--------|---------|------|-------|-------|------|----------|------|------|------|
|      |       |      |      |        |         |      |       |       |      |          |      |      |      |
| МЕТ  | AR I  | KPIT | 2019 | 55Z AU | TO 220  | 15G  | i25KT | 3/4SM | R28  | R/2600FT | TSRA | OVCO | 10CB |
| 18/1 | 6 A 2 | 992  | RMK  | SLP01  | 3 T0176 | 6015 | 58 PK | WND 2 | 2030 | /15 \$   |      |      |      |
|      |       |      |      |        |         |      |       |       |      |          |      |      |      |
| 9    | 1     | 0    |      |        | 1       | 1    |       |       |      | 12       |      |      |      |

Refer to the numbers on the following diagram to find the appropriate descriptions.

- 1. Type of Report: **METAR** (SPECI will be seen here if this is a Special Weather Report)
- 2. ICAO Station Identifier: KPIT

This is the location for which the METAR pertains.

3. Date and Time of Issue: 201955Z

The **20**th day of the month at **1955Z**ulu or UTC.

- 4. AUTO indicates the reporting station is an automated station. If the reporting station is a manned station this element will be omitted. Also, if a report from an automated station is modified by a person this element will be omitted. "COR" indicates a corrected report.
- 5. Wind: 22015G25KT

**220** is the 3 digit true direction to the nearest 10°. Airport advisory service, ATIS and ATC towers report wind direction as magnetic. "VRB" in this place indicates variable winds less than or equal to 6 knots. If wind direction is varying more than 60° with speeds over 6 knots, an entry similar to "180V260" will be displayed in this place. This example actually shows wind direction varying by 80°.

15 is the 2 or 3 digit wind speed (in knots).

 ${\bf 25}$  is the 2 or 3 digit wind gust speed in knots  $({\bf KT})$  because it follows a  ${\bf G}$  (Gust).

#### 6. Visibility: 3/4SM R28R/2600FT

3/4 indicates 3/4 statute mile (SM) visibility.

Runway Visual Range (RVR) for R28R (runway 28 right) is 2600

Revision 6 Feb/2009

feet (**2600FT**). An "M" in this distance number indicates visibility is less than the lowest reportable sensor value. A "P" indicates visibility is greater than the highest reportable sensor value.

NOTE: Only reported at those locations with certified RVR reporting capability.

7. Significant Present Weather: TSRA

**TS** is a two letter designation for thunderstorm. Other possible designations could be as follows:

- BC Patches
- BL Blowing
- DR Low Drifting
- FZ Supercooled/Freezing
- MI Shallow
- PR Partial
- SH Showers

The second two letter designator, **RA**, indicates moderate rain. Moderate is indicated by the absence of a "+", "-" or "VC" preceding the designation. These preceding designations represent the following:

- + Heavy
- Light
- VC In the vicinity

Other possible designations could be as follows:

- BR Mist
- DS Dust Storm
- DU Widespread Dust
- DZ Drizzle
- FC Funnel Cloud
- +FC Tornado/Water Spout
- FG Fog
- FU Smoke
- GR Hail
- GS Small Hail/Snow Pellets
- HZ Haze
- IC Ice Crystals
- PE Ice Pellets
- PO Dust/Sand Whirls
- PY Spray
- SA Sand
- SG Snow Grains
- SN Snow
- SQ Squall
- SS Sandstorm
- UP Unknown Precipitation (Automated Observations)
- VA Volcanic Ash

#### 8. Sky Condition: **OVC010CB**

**OVC** indicates the sky is overcast. Cloud cover is based on the sky being divided into eighths or octas. Overcast means the sky is 8 octas covered. The cloud cover designators are as follows:

SKC Sky Clear
CLR Clear below 12,000 ft. (automated observing systems)
FEW 1-2 Octas
SCT 3-4 Octas
BKN 5-7 Octas
OVC 8 octas

"VV" may also be encountered here indicating an indefinite ceiling. For example, VV004 would indicate a vertical visibility of 400 feet.

010 indicates clouds are at 1000 feet.

**CB** denotes cloud type is cumulonimbus. "TCU" is another possible designator meaning towering cumulus. CI is cirrus.

#### 9. Temperature/Dew Point: 18/16

**18** indicated the temperature is  $18^{\circ}$  Celsius. An "M" preceding the temperature means the temperature is below  $0^{\circ}$  Celsius.

16 indicated the dew point is  $16^{\circ}$  Celsius. An "M" preceding the dew point means the dew point is below  $0^{\circ}$  Celsius.

10. Altimeter Setting: A2992

A indicates the setting is in inches of mercury.

**2992** is the altimeter setting. The first two digits are inches and the second two are hundredths.

#### 11. Remarks: RMK SLP013 T01760158 PK WND 22030/15

**RMK** designates the beginning of the remarks. Remarks can contain anything, but often include the following:

**SLP** indicates sea level pressure in millibars from selected stations.

013 indicates pressure is 1001.3 millibars.

**T01760158**. Selected stations may also include a 9 place code indicating temperature and dewpoint to the nearest 1/10 degree. **T** denotes temperature. **0** indicates temperature is above 0° Celsius. A "1" in this position indicates a temperature below 0° Celsius. **176** indicates a temperature of 17.6° Celsius. The next **0** indicates the dew point is above 0° Celsius. A "1" in this position indicates a dew point below 0° Celsius. **158** indicates a dewpoint of 15.8° Celsius.

**PK WND 22030/15**. Selected stations may include peak wind observations which will appear in the remarks element.

PK WND denotes peak wind.

200 indicates wind direction from 200°.

**30/15** indicates a maximum instantaneous wind of 30 knots occurred at 15 minutes past the hour.

12. Maintenance Indicator: \$

\$ designates that the sensor needs maintenance.

NOTE: When the maintenance indicator is shown, some of the data may be inaccurate.

#### UNDERSTANDING TAFS

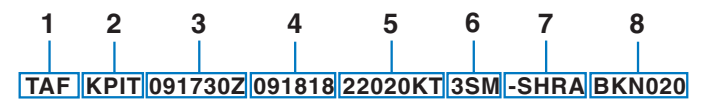

FM2030 30015G25KT 3SM SHRA OVC015 WS015/30045KT-20 19 TEMPO 2022 1/2SM TSRA OVC008CB

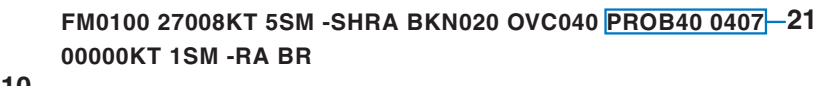

| 10 |       |       |      |     |       |        |            |         |
|----|-------|-------|------|-----|-------|--------|------------|---------|
| 9— | FM100 | 0 220 | 10KT | 5SM | -SHRA | OVC020 | BECMG 1315 | 20010KT |
|    | P6SM  | NSW   | SKC  |     |       |        |            |         |
|    |       |       |      |     |       |        |            |         |
|    | 16    | 17    | 18   | 11  | 12    | 13     | 14         | 15      |

Refer to the numbers on the following diagram to find the appropriate descriptions.

1. Type of Report: TAF

**TAF** indicates a Terminal Area Forecast. TAF AMD indicates an amended forecast.

2. ICAO Station Identifier: KPIT

This is the airport for which the TAF pertains.

3. Date and Time of Issue: 091730Z

The 9th day of the month at 1730Zulu or UTC.

4. Date and Time Valid: 091818

The **9**th day of the month, valid for 24 hours from 09**18**00Z to 10**18**00Z. An amended forecast (TAF AMD) will be valid for only the time interval remaining, usually less than 24 hours.

- Forecast Wind: 22020KT See #5 in the UNDERSTANDING METARs section for details.
- 6. Forecast Visibility: 3SM

See #6 in the UNDERSTANDING METARs section for details, except RVR is not included in a TAF

- Forecast Weather Phenomenon: -SHRA See #7 in the UNDERSTANDING METARs section for details.
- 8. Sky Conditions: BKN020

See #8 in the UNDERSTANDING METARs section for details.

9. Beginning of Changed Forecast Conditions: FM1000

**FM** denotes "from" and **1000** indicates 1000Z. "From" means a significant change in prevailing conditions is expected. The described conditions follow this element and supercede all previous forecast conditions.

10. Forecast Wind: 22010KT

See #5 in the UNDERSTANDING METARs section for details.

11. Forecast Visibility: 5SM

See #6 in the UNDERSTANDING METARs section for details.

12. Forecast Weather Phenomenon: -SHRA

See #7 in the UNDERSTANDING METARs section for details.

13. Forecast Sky Conditions: OVC020

See #8 in the UNDERSTANDING METARs section for details.

#### 14. Change in Conditions: BECMG 1315

**BECMG** indicates "becoming" over the time interval between 1300Z (**13**) and 1500Z (**15**). "Becoming" describes a gradual change in forecast conditions. The described conditions follow this element and supercede previously reported like elements.

15. Wind Becoming: 20010KT

See #5 in the UNDERSTANDING METARs section for details. This element may be omitted if no change is expected.

16. Visibility Becoming: P6SM

See #6 in the UNDERSTANDING METARs section for details. This element may be omitted if no change is expected.

#### 17. Weather Phenomenon Becoming: NSW

**NSW** indicates "No Significant Weather". See #7 in the UNDER-STANDING METARs section for details.

#### **Understanding Weather Reports**

#### 18. Sky Conditions Becoming: SKC

See #8 in the UNDERSTANDING METARs section for details. This element may be omitted if no change is expected.

#### 19. Change in Conditions: TEMPO 2022

**TEMPO** indicates "temporary" changes expected as described between 2000Z (**20**)and 2200Z (**22**). "Temporary" indicates a temporary fluctuation in conditions, usually lasting less than one hour. The described conditions follow this element.

#### 20. Low Level Windshear: WS015/30045KT

**WS** indicates "windshear" not associated with convective activity. **015** indicates the windshear is expected at 1500 feet. AGL Wind is expected from 300° (**300**) at 45 knots (**45KT**).

#### 21. Change in Conditions: PROB40 0407

**PROB40** indicates a 40% "probability" of described conditions occurring between 0400Z (**04**)and 0700Z (**07**). The described conditions follow this element.

#### **UNDERSTANDING PIREPS**

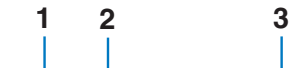

KCRW UA/OV KBKW 360015-KCRW/TM 1815/FL120/TP BE99/SK IMC/ WX RA/TA M08/WV 290030/TB LGT-MDT/IC LGT RIME/RM MDT MXD ICG DURGC KROA NWBND FL080-100 1750Z

The following is an example of a typical PIREP with an explanation of the elements.

1. Station Identifier: KCRW

This is the station identifier of the nearest weather reporting location to the reported conditions.

2. Report Type: UA

Reports will be routine (UA) or urgent (UUA).

#### 3. Location: OV KBKW 360015-KCRW

**OV** indicates the report is in relation to a VOR. **KBKW** is the VOR identifier, in this case Beckley VOR. **360015-KCRW** indicates position as related to the VOR. In this case, **15** miles out on the **360** degree radial. **KCRW** indicates this is a leg to the Charleston, West Virginia VOR.

The next series of elements contain data that is read much like that in METARs and TAFs. Each element starts with a 2-letter designator which denotes the type of data with that element. The following defines the element designators:

- /TM: Time as Coordinated Universal Time
- /FL: Altitude as Flight Level
- /TP: Aircraft Type
- /SK: Sky Cover (may include cloud height and coverage)
- **/WX**: Weather Phenomenon (can include flight visibility, precipitation and restrictions to visibility.
- **/TA:** Outside air temperature at altitude in degrees Celsius.
- /WV: Wind (direction in degrees magnetic north and speed in knots)
- **/TB:** Turbulence (refer to the Airman's Information Manual)

**CAT** - Clear Air Turbulence

CHOP - Choppy Turbulence

**OCNL** - Occasional

- NEG No Turbulence
- ABV Above
- BLO Below

**LGT** - Light - Momentarily causes slight, erratic changes in altitude and/or attitude.

**MOD** - Moderate - Greater intensity changes in altitude and/or attitude, but aircraft remains in positive control at all times. Usually causes changes in indicated airspeed.

**SEV** - Severe - Causes large and abrupt changes to aircraft altitude and/or attitude. Large variations in indicated airspeed and momentary loss of control.

**EXTRM** - Extreme - Aircraft is violently tossed about and is nearly impossible to control. May cause structural damage.

/IC: Icing (refer to the Airman's Information Manual)

CLR - Clear

MX - Mixed (combination of rime and clear icing)

- NEG No Icing
- ABV Above
- BLO Below

Trace - Ice becomes perceptible. Rate of evaporation is almost equal to the rate of accumulation. Deicing/anti-icing equipment is not utilized unless encountered for a period of time greater than 1 hour.

#### **Understanding Weather Reports**

**LGT** - Light - Rate of accumulation may be a problem if flight is prolonged for longer than 1 hour without deicing/anti-icing equipment. Deicing/anti-icing removes and/or prevents accumulation.

**MOD** - Moderate - The rate of accumulation is such that even short encounters become potentially hazardous. Use of deicing/anti-icing equipment or diversion is necessary.

**SEV** - Severe - Flight diversion is necessary. Deicing/antiicing equipment is not effective.

**/RM**: Remarks (for reporting elements not included or to clarify previously reported items). Remarks can include anything. The example translates to "moderate (**MDT**) mixed (**MXD**) icing during climb (**DURGC**) from Roanoke, VA (**KROA**) northwestbound (**NWBND**) between Flight Level 080 and 100 (**FL080100**) at **1750Z**".

#### UNDERSTANDING AIRMETS

1 2 3 4 | | | | CHIT WA 151900 AMD

5 – AIRMET TANGO UPDT 2 FOR TURB

- 6-VALID UNTIL 160100
- 7-AIRMET TURB...KS MO
- 8-FROM MCI TO STL TO SGF TO ICT TO MCI
- 9-MOD TURB BLW 100 EXPCD
- 10-CONDS IPVG AFT 160000Z

The following is an example of a typical AIRMET with an explanation of the elements.

1. Forecast Area: CHIT

This is the forecast area identifier of the issuing Weather Service Forecast Office.

- BOS Boston
- CHI Chicago

DFW Dallas/Ft. Worth

- MIA Miami
- SFO San Francisco
- SLC Salt Lake City

The  ${\bf T}$  denotes the reason for the AIRMET. This could be one of the following:

| S | Sierra | IFR        | Ceilings < 1,000 feet and/or visibility<br>< 3 miles affecting > 50% of the area at<br>one time or extensive mountain obscu-<br>ration. |
|---|--------|------------|----------------------------------------------------------------------------------------------------|
| т | Tango  | Turbulence | Moderate turbulence, sustained suface winds of $\ge$ 30 knots at the surface or low level windshear.                                    |
| z | Zulu   | lcing      | Moderate icing and/or freezing levels.                                                                                                  |

AIRMET items are considered widespread. Widespread is considered an area  $\ge$  3,000 square miles.

2. Report Type: WA

**WA** identifies an AIRMET.

3. Date and Time Issued: 151900

15 indicates the 15th day of the month. 1900 indicates UTC.

NOTE: AIRMETs may be issued up to 15 minutes prior to the start of the validity period. The FIS system will display the data age as zero until the start of the validity period.

- AMD indicates an amended report. Reports can be amended due to changing weather conditions or issuance/cancelation of a SIGMET. COR in this field would indicate a corrected AIRMET. RTD indicates a delayed AIRMET.
- This line indicates that there is a second (2) update (UPDT) to this AIRMET issued for turbulence (FOR TURB). More than one meteorological condition may be addressed as shown in the following:

FOR IFR AND MTN (mountain) OBSCN (obscuration)

FOR ICE AND FRZLVL (freezing level)

FOR STG (strong) SFC (surface) WINDS AND LLWS (low level wind shear)

- 6. This updated AIRMET is valid until 0100 UTC on the 16th day (16) of the month. An AIRMET does not contain an explicit validity start time.
- This AIRMET forecasts turbulence (TURB) for the states of KS (Kansas) and MO (Missouri). Geographic areas are also covered such as CSTL WTRS (coastal waters). Other geographic abbreviations are used as well (see Appendix A).
- The affected area is defined by lines FROM MCI (Kansas City) TO STL (St. Louis) TO SGF (Springfield) TO ICT (Wichita) and back TO MCI. Areas can be defined by lines between points which are airport or navaid identifiers.

#### **Understanding Weather Reports**

- 9. Moderate (MOD) turbulence (TURB) below (BLW) 10,000 feet expected (EXPCD).
- 10. Conditions (CONDS) improving (IPVG) after (AFT) the 16th day (16) of the month 0000 UTC.

If conditions end more than one hour prior to the indicated expiration time, an amended AIRMET will be issued stating it's cancellation. If conditions end within one hour of the indicated expiration time, the AIRMET will be allowed to expire without cancellation. Once the report is cancelled or expires, the FIS system no longer broadcasts the report.

#### UNDERSTANDING SIGMETS

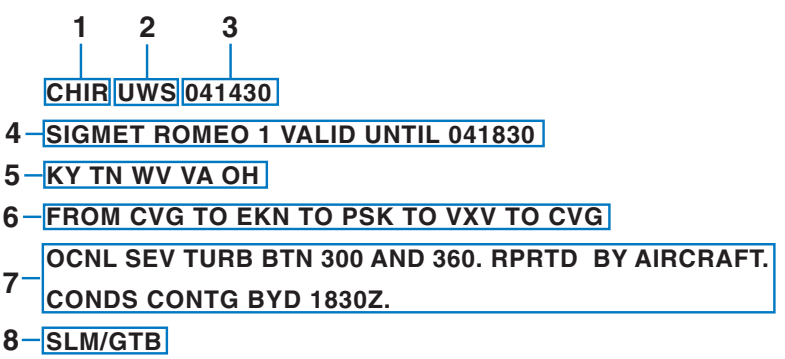

The following is an example of a typical SIGMET issued for turbulence with an explanation of the elements.

1. Forecast Area: CHIR

This is the forecast area identifier of the issuing Weather Service Forecast Office.

- BOSBostonCHIChicagoDFWDallas/Ft. Worth
- MIA Miami
- SFO San Francisco
- SLC Salt Lake City

The **R** denotes report ROMEO. A new alphabetic designator is given each time a SIGMET is issued for a new weather phenomenon. The order of issuance is as follows:

- N NOVEMBER
- O OSCAR
- P PAPA
- Q QUEBEC
- R ROMEO
- U UNIFORM
- V VICTOR
- W WHISKEY

X XRAY

Y YANKEE

SIGMETs are issued for: Severe icing not associated with thunderstorms Severe or extreme turbulence or clear air turbulence (CAT) Dust storms or sandstorms lowering visibilities to < 3 miles Volcanic ash

2. Report Type: UWS

**UWS** indicates this is the first issuance of report ROMEO. Subsequent reports for ROMEO would display **WS**.

3. Date and Time Issued: 041430.

04 indicates the 4th day of the month. 1430 indicates UTC.

4. This line indicates that **SIGMET ROMEO 1** is **VALID UNTIL** the 4th day (04) of the month at 1830 UTC.

Each subsequent report issued for this same weather phenomenon designated **ROMEO** would increment the number. For example, ROMEO 2, ROMEO 3 and so on.

- Area of coverage by state or geographic area. In addition to state abbreviations, other area abbreviations may be seen here, such as, TX CSTL WTRS (Texas Coastal Waters).
- 6. Location of weather phenomenon. Three letter designators for navaids or airports are used to describe boundaries of coverage. If the weather phenomenon extends across multiple forecast areas, the location is described as if no boundaries exist.
- **7**. Details of weather phenomenon. The example is typical of a synopsis for turbulence:

OCNL (occasional) SEV (severe) TURB (turbulence) BTN (between) 300 (30,000 feet) AND 360 (36,000 feet). RPRTD (reported) BY AIRCRAFT. CONDS (conditions) CONTG (continuing) BYD (beyond 1830Z.

More typical examples of descriptors used in other SIGMET weather phenomenon are as follows:

MOD (moderate) TO STG (strong) UDDFS (updrafts and downdrafts) UPDFTS (updrafts) DWNDFTS (downdrafts) INVOF (in vicinity of) MTNS (mountains) BLO (below) 360 BTWN (between) FRZLVL (freezing level) AND 360 ABV (above) 360
#### **Understanding Weather Reports**

RPRTD (reported) BY ACFT (aircraft) IN VCNTY (vicinity) RPRTD BY SVRL (several) ACFT

8. Issuers initials.

If conditions end more than one half hour prior to the indicated expiration time, and the report does not state that conditions will continue, a cancellation will be issued with CNCL SIGMET as the report designator. If conditions are expected to continue, a new SIGMET will be issued. If conditions end within one half hour of the indicated expiration time, the SIGMET will be allowed to expire without cancellation. Once the report is cancelled or expires, the FIS system no longer broadcasts the report.

#### UNDERSTANDING CONVECTIVE SIGMETS

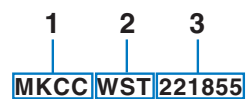

- 4 CONVECTIVE SIGMET 20C
- 5 VALID UNTIL 2055Z
- 6-ND SD
- 7-FROM 60W MOT-GFK-ABR-90W MOT

INTSFYG AREA SVR TSTMS MOVG FROM 2445. TOPS ABV FL450.

8-WIND GUSTS TO 60KT RPRTD. TORNADOES...HAIL TO 2 IN...WIND GUSTS TO 65KT PSBL ND PTN.

The following is an example of a typical Convective SIGMET with an explanation of the elements.

1. Station Identifier: MKCC

**MKC** is the station identifier of the Aviation Weather Center (AWC) in Kansas City.

The **C** denotes the report is for the Central portion of the continental United States. The choices are as follows:

- C Central
- E East
- W West

Convective SIGMETs are issued for:

Severe weather including: (a)Surface winds  $\ge$  50 knots,

(b) Surface hail  $\ge$  3/4 inch in diameter or (c) Tornadoes

Embedded thunderstorms (obscured by haze or other phenomena)

Line of thunderstorms

Thunderstorms  $\ge$  VIP level 4 affecting  $\ge$  40% of an area  $\ge$  3000 sq. mi.

2. Report Type: WST

WST indicates this is a convective SIGMET.

3. Date and Time Issued: 221855.

22 indicates the 22nd day of the month. 1855 indicates UTC.

- This line is the identifying number of the Convective SIGMET. Numbering begins daily at 0000 UTC. The C denotes the Central portion of the country.
- This line indicates that CONVECTIVE SIGMET 20C is VALID UNTIL 2055Z time. Expiration time is two hours after issuance, but Convective SIGMETs are issued hourly and replace the previous hour's product.

Each subsequent report issued for this same weather phenomenon would increment the number. For example, 21C, 22C and so on.

- Area of coverage by state ND (North Dakota) and SD (South Dakota) or geographic area. In addition to state abbreviations, other area abbreviations may be seen here, such as FL CSTL WTRS (Florida Coastal Waters).
- 7. Location of weather phenomenon (may be an area, single cell or line). Three letter designators for navaids or airports are used to describe boundaries of coverage.

The starting and ending point are identical for an <u>area</u> of thunderstorms, like this: **FROM 90W MOT-GFK-ABR-90W MOT** (from 90 nm west of Minot, ND to Grand Forks, ND to Aberdeen, SD to 90 nm west of Minot, ND).

A <u>Single Cell</u> thunderstorm 35 nm west of Kansas City would look like this: **35WMKC** 

A <u>Line</u> of severe thunderstorms would look like this: **FROM 90SE SGF-70NE TXK-50NE LFK** (from 90 nm southeast of Springfield, MO to 70 nm northeast of Texarkana, AR to 50 nm northeast of Lufkin, TX).

8. Details of weather phenomenon. Convective SIGMET details are mostly in plain language with some abbreviations. This example is typical for an area of severe thunderstorms:

INTSFYG (intensifying) AREA (of) SVR TSTMS (severe thunderstorms) MOVG (moving) FROM 2445 (240 degrees at 45 knots). Storm TOPS ABV (above) FL450 (flight level 4-5-0). WIND GUSTS TO 60KT (knots) RPRTD (reported). TORNADOES...HAIL TO 2 IN (inches in diameter)...WIND GUSTS TO 65 KT (knots) PSBL (possible) in the ND PTN (North Dakota portion).

#### **Understanding Weather Reports**

For a single cell thunderstorm:

ISOLD (isolated) SVR TSTM (severe thunderstorm) D30 (30 nm in diameter) MOVG (moving) FROM 2520 (250 degrees at 20 knots). Storm TOPS ABV (above) FL450 (flight level 4-5-0). HAIL TO 2 IN (inches in diameter) WIND GUSTS TO 65 KT (knots) PSBL (possible).

For a line of thunderstorms 25 nm wide:

LINE (line of) SVR TSTMS (severe thunderstorms) 25 MI WIDE MOVG (moving) FROM 2745 (270 degrees at 45 knots). Storm TOPS ABV (above) FL450 (flight level 4-5-0). WIND GUSTS TO 60KT (knots) RPRTD (reported). TORNADOES...HAIL TO 2 IN (inches in diameter)...WIND GUSTS TO 65 KT (knots) PSBL (possible).

#### UNDERSTANDING ALERT WEATHER WATCHES (AWW)

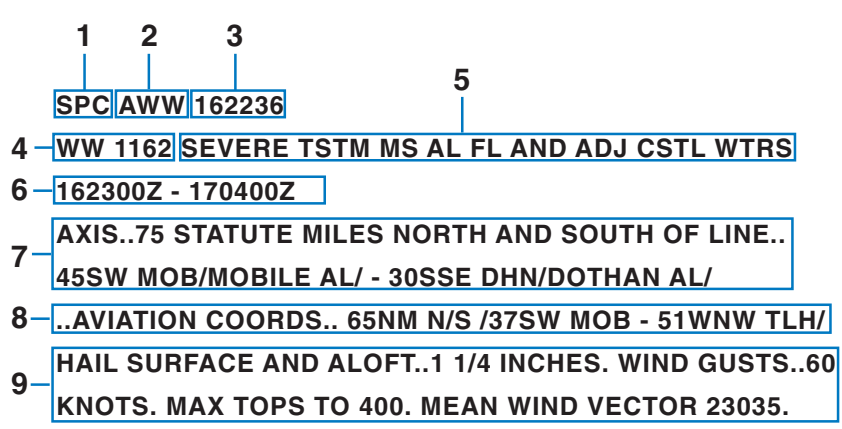

The following is an example of a typical Alert Weather Watch with an explanation of the elements.

1. Station Identifier: SPC

**SPC** is the station identifier for the Storm Prediction Center in Norman, Oklahoma.

AWWs are issued for:

Tornado Damaging winds or winds > 58 knots Hail  $\ge$  3/4 inch in diameter.

2. Report Type: AWW

**AWW** indicates this is an Alert Weather Watch.

3. Date and Time Issued: 162236.

16 indicates the 16th day of the month. 2236 indicates UTC.

- **4. WW 1162** is the identifying number of the Alert Weather Watch. Numbering begins yearly at 0000.
- This line indicates the type of weather and the affected areas. SEVERE TSTM (severe thunderstorm) for MS (Mississippi) AL (Alabama) FL (Florida) AND ADJ CSTL WTRS (adjacent coastal waters).
- 6. This line indicates that the watch is valid from 162300Z 170400Z (the 16th at 2300 Zulu to the 17th at 0400 Zulu).
- 7. Coordinates of the watch box area. Draw a line 75 STATUTE MILES NORTH AND SOUTH OF A LINE.. The endpoints of the line are 45SSW MOB/MOBILE AL/-30SSE DHN/DOTHAN AL/ (45 miles south-southwest of Mobile, Alabama and 30 miles southsoutheast of Dothan, Alabama). Connect the lines to form the box. Sometimes it might be defined as EAST AND WEST OF A LINE.. or EITHER SIDE OF A LINE..
- Aviation coordinates of the watch box area. Draw a line 65NM N/S / (65 nautical miles north and south) of a line). The endpoints of the line are 37SW MOB - 51WNW TLH/ (37 nautical miles southwest of Mobile, Alabama and 51 nautical miles west-northwest of Tallahassee, Florida). Connect the lines to form the box.
- Details of the forecast weather. AWW details are mostly in plain language with some abbreviations. This is an example of a typical product.

HAIL SURFACE AND ALOFT..1 1/4 INCHES (hail diameter potential of one and one quarter inches) WIND GUSTS..60 KNOTS (wind gust potential of 60 knots) MAX TOPS TO 400 (maximum tops of the storms is 40,000 feet). MEAN WIND VECTOR 23035 (motion of storm is 230 degrees at 35 knots).

## Intentionally left blank

# **APPENDIX B**

# **COMMON WEATHER ABBREVIATIONS**

| ABNDT     | Abundant              | ADVYS        | Advisories            |
|-----------|-----------------------|--------------|-----------------------|
| ABNML     | Abnormal              | AFCT         | Affect                |
| ABT       | About                 | AFCTD        | Affected              |
| ABV       | Above                 | AFCTG        | Affecting             |
| AC        | Convective outlook    | AFDK         | After dark            |
|           | or altocumulus        | AFOS         | Automated Field       |
| ACC       | Altocumulus castel-   |              | Operations System     |
| ACCAS     | Altocumulus castel-   | AFSS         | Automated Flight      |
| AUUAU     | lanus clouds          | AFT          | After                 |
| ACFT MSHP | Aircraft Mishap       | AFTN         | Afternoon             |
| ACCUM     | Accumulate            | AGI          | Above around level    |
| ACFT      | Aircraft              | AGN          | Again                 |
| ACLT      | Accelerate            | AGRD         | Agreed                |
| ACLTD     | Accelerated           | AGRS         | Agrees                |
| ACLTG     | Accelerating          | AGRMT        | Agreement             |
| ACLTS     | Accelerates           | AHD          | Ahead                 |
| ACPY      | Accompany             | AIRMET       | Airman's Meteoro-     |
| ACRS      | Across                |              | logical Information   |
| ACSL      | Altocumulus           | AK           | Alaska                |
|           | standing lenticular   | AL           | Alabama               |
| ACTV      | Active                | ALF          | Aloft                 |
| ACTVTY    | Activity              | ALG          | Along                 |
| ACYC      | Anticyclone           | ALGHNY       | Allegheny             |
| ADJ       | Adjacent              | ALP          | Airport Location      |
| ADL       | Additional            |              | Point                 |
| ADQT      | Adequate              | ALQDS        | All quadrants         |
| ADQTLY    | Adequately            | ALSTG        | Altimeter setting     |
| ADRNDCK   | Adirondack            | ALT          | Altitude              |
| ADVCT     | Advect                | ALTA         | Alberta               |
| ADVCTD    | Advected              | ALTHO        | Although              |
| ADVCTG    | Advecting             | ALTM         | Altimeter             |
| ADVCTN    | Advection             | ALUTN        | Aleutian              |
| ADVCTS    | Advects               | AMD          | Amend                 |
| ADVN      | Advance               | AMDD         | Amended               |
|           |                       |              |                       |
| ADVING    | Advancing             | AMDG         | Amending              |
| ADVNG     | Advancing<br>Advisory | AMDG<br>AMDT | Amending<br>Amendment |

| AMP           | Amplify                               | ATTN           | Attention                                  |
|---------------|---------------------------------------|----------------|--------------------------------------------|
| AMPG          | Amplifying                            | AUTO           | Automated report                           |
| AMPLTD        | Amplitude                             | AVBL           | Available                                  |
| AMS           | Air mass                              | AVG            | Average                                    |
| AMT           | Amount                                | AVN            | Aviation model                             |
| ANLYS         | Analysis                              | AWC            | Aviation Weather<br>Center                 |
| AO1           | Automated<br>Reporting Station        | AWIPS          | Advanced Interactive<br>Weather Processing |
| AO2           | Automated<br>Reporting Station        | AWOS           | Automated Weather                          |
| AOA           | At or above                           | ۸\ <i>\\</i> T | Awaiting                                   |
| AOB           | At or below                           |                | Awailing                                   |
| AP            | Anomalous                             | AVVVV<br>A7    | Arizona                                    |
|               | Propagation                           |                | Arizona                                    |
| APCH          | Approach                              | R              | Began                                      |
| APCHG         | Approaching                           |                | Baroclinic                                 |
| APCHS         | Approaches                            | BA IA          | Baia California                            |
| APLCN         | Appalachian                           |                | Baja, California<br>Barotropio             |
| APLCNS        | Appalachians                          | BC             | British Columbia or                        |
| APPR<br>APPRG | Appear<br>Appearing                   | bo             | patches (descriptor<br>used with FG)       |
| APPRS         | Appears                               | BCFG           | Patchy fog                                 |
| APRNT         | Apparent                              | BCH            | Beach                                      |
| APRNTLY       | Apparently                            | BCKG           | Backing                                    |
| APRX          | Approximate                           | BCM            | Become                                     |
| APRXLY        | Approximately                         | BCMG           | Becoming                                   |
| AR            | Arkansas                              | BCMS           | Becomes                                    |
| ARL           | Air Resources Lab                     | BD             | Blowing dust                               |
| ARND          | Around                                | BDA            | Bermuda                                    |
| ARPT          | Airport                               | BDRY           | Boundary                                   |
| ASAP          | As soon as possible                   | BECMG          | Becoming                                   |
| ASL           | Above Sea Level                       | BFDK           | Before dark                                |
| ASMD          | As Amended                            | BFR            | Before                                     |
| ASOS          | Automated Surface<br>Observing System | BGN            | Begin                                      |
| ASSOCD        | Associated                            | BGNG           | Beginning                                  |
| ASSOCN        | Association                           | BGNS           | Begins                                     |
| ATCT          | Air Traffic Control<br>Tower          | BINOVC         | Benind<br>Breaks in overcast               |
| ATLC          | Atlantic                              | BKN            | Broken                                     |
| ATTM          | At this time                          | BL             | Blowing                                    |
|               |                                       | BLD            | Build                                      |
|               |                                       |                |                                            |

Revision 6 Feb/2009

| BLDG     | Building                                   | CAA    | Cold air advection                     |
|----------|--------------------------------------------|--------|----------------------------------------|
| BLDS     | Builds                                     | CAPE   | Convective available                   |
| BLDUP    | Buildup                                    |        | potential energy                       |
| BLKHLS   | Black Hills                                | CARIB  | Caribbean                              |
| BLKT     | Blanket                                    | CAS    | Committee for<br>Aviation Services     |
| DLKIG    | Blanketing                                 | CASCDS | Cascades                               |
|          | Didlikels<br>Bolow or bolow                | CAT    | Clear air turbulence                   |
|          | clouds                                     | CAVOK  | Ceiling and visibility<br>OK           |
| BLW      | Below                                      | CAVU   | Ceiling and visibility                 |
| BLZD     | Blizzard                                   |        | unlimited                              |
| BN       | Blowing sand                               | CB     | Cumulonimbus                           |
| BND      | Bound                                      | CBMAM  | Cumulonimbus                           |
| BNDRY    | Boundary                                   | 00     | Mammatus ciouds                        |
| BNDRYS   | Boundaries                                 |        | Cirrocumulus                           |
| BNIH     | Beneath                                    |        | code group for a                       |
| BOOTHEEL | Bootheel                                   |        | four-letter location                   |
| BR       | Branch or mist                             |        | identifier                             |
|          | for visibility between<br>5/8 and 6 miles) | CCL    | Convective conden-<br>sation level     |
| BRF      | Brief                                      | CCLDS  | Clear of clouds                        |
| BRG      | Branching                                  | CCLKWS | Counterclockwise                       |
| BRK      | Break                                      | CCSL   | Cirrocumulus                           |
| BRKG     | Breaking                                   | CCv    | Codo usod in tho                       |
| BRKHIC   | Breaks in higher clouds                    | 00     | WMO abbreviated<br>heading to indicate |
| BRKS     | Breaks                                     |        | a corrected forecast,                  |
| BRKSHR   | Berkshire                                  |        | A through X                            |
| BRKSHRS  | Berkshires                                 | CDENT  | Cold front                             |
| BRM      | Barometer                                  | CDENTL | Cold frontal                           |
| BRN      | Bulk Richardson                            | CFP    | Cold front passage                     |
| 550      | Number                                     | CG     | Cloud to ground                        |
| BRS      | Branches                                   |        | (lightning)                            |
| BS       | Blowing snow                               | CHC    | Chance                                 |
| BIWN     | Between                                    | CHCS   | Chances                                |
| BWER     | Bounded weak                               | CHG    | Change                                 |
| BYD      | Beyond                                     | CHGD   | Changed                                |
| C        | Celsius                                    | CHGG   | Changing                               |
| CA       | California or cloud-                       | CHGS   | Changes                                |
| C/N      | to-air lightning in<br>PIREPs              | CHI    | Cloud-Height<br>indicator              |
|          | -                                          | CHINO  | Sky condition at                       |
|          |                                            | 121.0  |                                        |

|         | secondary location    | COMPR     | Compare             |
|---------|-----------------------|-----------|---------------------|
|         | not available         | COMPRG    | Comparing           |
| CHOP    | Turbulence type       | COMPRD    | Compared            |
|         | rapid, rhythmic jolts | COMPRS    | Compares            |
| CHSPK   | Chesapeake            | COND      | Condition           |
| CI      | Cirrus                | CONS      | Continuous          |
| CIG     | Ceiling               | CONT      | Continue            |
| CIGS    | Ceilings              | CONTD     | Continued           |
| CIN     | Convective inhibition | CONTLY    | Continually         |
| CLD     | Cloud                 | CONTG     | Continuing          |
| CLDNS   | Cloudiness            | CONTRAILS | Condensation trails |
| CLDS    | Clouds                | CONTS     | Continues           |
| CLKWS   | Clockwise             | CONTDVD   | Continental Divide  |
| CLR     | Clear                 | CONUS     | Continental U.S.    |
| CLRG    | Clearing              | COORD     | Coordinate          |
| CLRS    | Clears                | COR       | Correction          |
| CMPLX   | Complex               | CPBL      | Capable             |
| CNCL    | Cancel                | CPC       | Climate Prediction  |
| CNCLD   | Canceled              |           | Center              |
| CNCLG   | Canceling             | CRC       | Circle              |
| CNCLS   | Cancels               | CRCLC     | Circulate           |
| CNDN    | Canadian              | CRCLN     | Circulation         |
| CNTR    | Center                | CRLC      | Circulate           |
| CNTRD   | Centered              | CRLN      | Circulation         |
| CNTRLN  | Centerline            | CRNR      | Corner              |
| CNTRS   | Centers               | CRNRS     | Corners             |
| CNTRL   | Central               | CRS       | Course              |
| CNTY    | County                | CS        | Cirrostratus        |
| CNTYS   | Counties              | CSDR      | Consider            |
| CNVG    | Converge              | CSDRBL    | Considerable        |
| CNVGG   | Converging            | CST       | Coast               |
| CNVGNC  | Convergence           | CSIL      | Coastal             |
| CNVTN   | Convection            |           | Connecticut         |
| CNVTV   | Convective            |           | Contact             |
| CNVTVLY | Convectively          | OTOKIO    | Category            |
| CONFDC  | Confidence            | CISKLS    | Catskills           |
| CO      | Colorado              |           |                     |
| COMPAR  | Compare               |           |                     |
| COMPARG | Comparing             |           | Cover               |
| COMPARD | Compared              |           | Covered             |
| COMPARS | Compares              | CVRG      | Covering            |
|         | 1                     |           |                     |

Revision 6 Feb/2009

| CVRS     | Covers               | DLY       | Daily                 |
|----------|----------------------|-----------|-----------------------|
| CW50     | Service Units        | DIVIG     | Damage                |
| CYC      | Cyclonic             | DMGD      | Damageo               |
| CYCI GN  | Cyclogenesis         | DIVIGG    | Damaging              |
| DABRK    | Davbreak             |           | Dominiant             |
| DALGT    | Davlight             |           | Diminished            |
| DBL      | Double               |           | Diminished            |
| DC       | District of Columbia | DIVISITIG | Diminishing           |
| DCR      | Decrease             |           | Diministres           |
| DCRD     | Decreased            | DNDF15    | Downdraits            |
| DCRG     | Decreasing           |           | Dense                 |
| DCRGLY   | Decreasingly         | DNSLP     | Downslope             |
| DCRS     | Decreases            |           | Downstream            |
| DE       | Delaware             |           | Downwind              |
| DEG      | Degree               |           | Deep                  |
| DEGS     | Degrees              |           | Deepeneu              |
| DELMARVA | Delaware-Marvland-   |           | Deepening             |
|          | Virginia             | DPNS      | Deepens               |
| DFCLT    | Difficult            |           | Deeper                |
| DFCLTY   | Difficulty           |           | Depin<br>Low Drifting |
| DFNT     | Definite             | Un        | (descriptor used      |
| DFNTLY   | Definitely           |           | with DU, SA or SN     |
| DFRS     | Differs              | DRDU      | Drifting dust         |
| DFUS     | Diffuse              | DRFT      | Drift                 |
| DGNL     | Diagonal             | DRFTD     | Drifted               |
| DGNLLY   | Diagonally           | DRFTG     | Drifting              |
| DIGG     | Digging              | DRFTS     | Drifts                |
| DIR      | Direction            | DRSA      | Low drifting sand     |
| DISC     | Discontinue          | DRSN      | Low drifting snow     |
| DISCD    | Discontinued         | DRZL      | Drizzle               |
| DISCG    | Discontinuing        | DS        | Duststorm             |
| DISRE    | Disregard            | DSCNT     | Descent               |
| DISRED   | Disregarded          | DSIPT     | Dissipate             |
| DISREG   | Disregarding         | DSIPTD    | Dissipated            |
| DKTS     | Dakotas              | DSIPTG    | Dissipating           |
| DLA      | Delay                | DSIPTN    | Dissipation           |
| DLAD     | Delayed              | DSIPTS    | Dissipates            |
| DLT      | Delete               | DSND      | Descend               |
| DLTD     | Deleted              | DSNDG     | Descending            |
| DLTG     | Deleting             | DSNDS     | Descends              |
|          |                      |           |                       |

| DSNT    | Distant           | EMBD     | Embedded           |
|---------|-------------------|----------|--------------------|
| DSTBLZ  | Destabilize       | EMBDD    | Embedded           |
| DSTBLZD | Destabilized      | EMERG    | Emergency          |
| DSTBLZG | Destabilizing     | ENCTR    | Encounter          |
| DSTBLZS | Destabilizes      | ENDG     | Ending             |
| DSTBLZN | Destabilization   | ENE      | East-northeast     |
| DSTC    | Distance          | ENELY    | East-northeasterly |
| DTRT    | Deteriorate       | ENERN    | East-northeastern  |
| DTRTD   | Deteriorated      | ENEWD    | East-northeastward |
| DTRTG   | Deteriorating     | ENHNC    | Enhance            |
| DTRTS   | Deteriorates      | ENHNCD   | Enhanced           |
| DU      | Widespread dust   | ENHNCG   | Enhancing          |
|         | storm             | ENHNCS   | Enhances           |
| DURC    | During climb      | ENHNCMNT | Enhancement        |
| DURD    | During descent    | ENRT     | Enroute            |
| DURG    | During            | ENTR     | Entire             |
| DURGC   | During climb      | ERN      | Eastern            |
| DURGD   | During descent    | ERY      | Early              |
| DURN    | Duration          | ERYR     | Earlier            |
| DVLP    | Develop           | ESE      | East-southeast     |
| DVLPD   | Developed         | ESELY    | East-southeasterly |
| DVLPG   | Developing        | ESERN    | East-southeastern  |
| DVLPMT  | Development       | ESEWD    | East-southeastward |
| DVLPS   | Develops          | ESNTL    | Essential          |
| DVRG    | Diverge           | ESTAB    | Establish          |
| DVRGG   | Diverging         | EST      | Estimate           |
| DVRGNC  | Divergence        | ESTS     | Estimates          |
| DVRGS   | Diverges          | ETA      | Estimated time of  |
| DVV     | Downward vertical |          | arrival or ETA     |
| DWNDFTS | Downdrafts        | ETC      | Et cetera          |
| DWPNT   | Dew point         | ETIM     | Elapsed time       |
| DWPNTS  | Dew points        | EVE      | Evening            |
| DX      | Duplex            | EWD      | Eastward           |
| DZ      | Drizzle (METAR)   | EXCLV    | Exclusive          |
| E       | East              | EXCLVLY  | Exclusively        |
| EBND    | Eastbound         | EXCP     | Except             |
| EFCT    | Effect            | EXPC     | Expect             |
| ELNGT   | Elongate          | EXPCD    | Expected           |
| ELNGTD  | Elongated         | EXPCG    | Expecting          |
| ELSW    | Elsewhere         | EXTD     | Extend             |
| -       |                   |          | -                  |

Revision 6 Feb/2009

| EXTDD<br>EXTDG | Extended<br>Extending                             |                | erage at manual station                                                               |
|----------------|---------------------------------------------------|----------------|---------------------------------------------------------------------------------------|
| EXTDS          | Extends                                           | FL             | Florida or flight level                                                               |
| EXTN           | Extension                                         | FLG            | Falling                                                                               |
| EXTRAP         | Extrapolate                                       | FLRY           | Flurry                                                                                |
| EXTRAPD        | Extrapolated                                      | FLRYS          | Flurries                                                                              |
| EXTRM          | Extreme                                           | FLT            | Flight                                                                                |
| EXTRMLY        | Extremely                                         | FLW            | Follow                                                                                |
| EXTSV          | Extensive                                         | FLWG           | Following                                                                             |
| F              | Fahrenheit                                        | FM             | From                                                                                  |
| FA             | Aviation area fore-<br>cast                       | FMGGgg         | From the time (UTC) indicated by GGgg.                                                |
| FAH            | Fahrenheit                                        |                | code group, indi-                                                                     |
| FAM            | Familiar                                          |                | cating a significant                                                                  |
| FC             | Funnel cloud<br>(+FC = Tornado or<br>water spout) |                | and rapid (in less<br>than 1 hour) change<br>to a new set of<br>prevailing conditions |
| FCST           | Forecast                                          | FMT            | Format                                                                                |
| FCSTD          | Forecasted                                        | FNCTN          | Function                                                                              |
| FCSTG          | Forecasting                                       | FNT            | Front                                                                                 |
| FCSTR          | Forecaster                                        | FNTL           | Frontal                                                                               |
| FCSTS          | Forecasts                                         | FNTS           | Fronts                                                                                |
| FEW            | Few (used to                                      | FNTGNS         | Frontogenesis                                                                         |
|                | describe cloud                                    | FNTLYS         | Frontolysis                                                                           |
|                | phenomena, >0                                     | FORNN          | Forenoon                                                                              |
|                | octas to 2 octas                                  | FPM            | Feet per minute                                                                       |
| FG             | Eog (METAB only                                   | FQT            | Frequent                                                                              |
| ru -           | when visibility is                                | FQTLY          | Frequently                                                                            |
|                | less than 5/8 mile)                               | FRM            | Form                                                                                  |
| FIBI           | Filed but impracti-<br>cable to transmit          | FRMG           | Forming                                                                               |
| FIG            | Figure                                            |                | Formation                                                                             |
| FILG           | Filling                                           | FROPA          | Frontal passage                                                                       |
| FIR            | Flight information region                         | FRQ            | Frequent                                                                              |
| FIRAV          | First available                                   | FRST           | Frost                                                                                 |
| FIS            | Flight Information<br>Service                     | FRWF<br>FRZ    | Forecast wind factor<br>Freeze                                                        |
| FIS-B          | Flight Information<br>Service - Broadcast         | FRZLVL<br>FRZN | Freezing level<br>Frozen                                                              |
| FIRST          | First observation after a break in cov-           | FRZG           | Freezing                                                                              |

| FT        | Feet or                            |                 | 1/4 inch in diameter)      |
|-----------|------------------------------------|-----------------|----------------------------|
|           |                                    | GSTS            | Gusts                      |
| FIHR      | Further                            | GSTY            | Gusty                      |
| FU        | Smoke                              | GTS             | Global Telecommuni-        |
| FV        | Flight visibility                  |                 | cation System              |
| FVRBL     | Favorable                          | GV              | Ground visibility          |
| FWD       | Forward                            | HAZ             | Hazard                     |
| FYI       | For your information               | HCVIS           | High clouds visible        |
| FZ        | Freezing                           | HDFRZ           | Hard freeze                |
| FZRANO    | Freezing rain sensor not available | HDSVLY<br>HDWND | Hudson Valley<br>Head wind |
| G         | Gust                               | HGT             | Height                     |
| GA        | Georgia                            | HI              | High or Hawaii             |
| GEN       | General                            | HIFR            | Higher                     |
| GENLY     | Generally                          | HIEOB           | High level forecast        |
| GEO       | Geographic                         | HIF             | Half                       |
| GEOREF    | Geographical refer-                |                 | Hillton                    |
|           | ence                               | HISTO           | Hailstones                 |
| GF        | Fog                                |                 | Haze laver                 |
| GICG      | Glaze icing                        |                 | Hundred                    |
| GLFALSK   | Gulf of Alaska                     | HPC             | Hydrometeorological        |
| GLFCAL    | Gulf of California                 |                 | Prediction Center          |
| GLFMEX    | Gulf of Mexico                     | HR              | Hour                       |
| GLFSTLAWR | Gulf of St.                        | HRS             | Hours                      |
|           |                                    | HRZN            | Horizon                    |
| GND       | Ground                             | HTG             | Heating                    |
| GNDFG     | Ground tog                         | HURCN           | Hurricane                  |
| GOES      | Operational                        | HUREP           | Hurricane report           |
|           | Environmental                      | HV              | Have                       |
|           | Satellite                          | HVY             | Heavy                      |
| GR        | Hail (greater than                 | HVYR            | Heavier                    |
|           | eter)                              | HVYST           | Heaviest                   |
| GRAD      | Gradient                           | HWVR            | However                    |
| GRDL      | Gradual                            | HWY             | Highway                    |
| GRDLY     | Gradually                          | HZ              | Haze                       |
| GRT       | Great                              | IA              | lowa                       |
| GRTLY     | Greatly                            | IC              | Ice crystals or ice        |
| GRTR      | Greater                            | ICAO            | International Civil        |
| GRTST     | Greatest                           |                 | Aviation                   |
| GRTLKS    | Great Lakes                        | 100             | organization               |
| GS        | Small hail or snow                 |                 |                            |
|           | pellets (smaller than              | ICGIC           | icing in clouds            |

Revision 6 Feb/2009

| ICGICIP   | Icing in clouds and in precipitation | INTSFY<br>INTSFYD | Intensify<br>Intensified     |
|-----------|--------------------------------------|-------------------|------------------------------|
| ICGIP     | Icing in precipitation               | INTSEYG           | Intensifving                 |
| ID        | Idaho                                | INTSEYS           | Intensifies                  |
| IFR       | Instrument flight                    | INTSTY            | Intensity                    |
|           | rules                                | INTVL             | Interval                     |
| IL        | Illinois                             | INVRN             | Inversion                    |
| IMC       | Instrument meteo-                    | IOVC              | In overcast                  |
| IMDT      | Immediate                            | INVOF             | In vicinity of               |
|           | Immediately                          | IP                | Ice pellets                  |
| IMPI      | Impulse                              | IPV               | Improve                      |
| IMPLS     | Impulses                             | IPVG              | Improving                    |
| IMPT      | Important                            | IR                | Infrared                     |
| INCI      | Include                              | ISOL              | Isolate                      |
|           | Included                             | ISOLD             | Isolated                     |
| INCLG     | Including                            | JCTN              | Junction                     |
| INCLS     | Includes                             | JTSTR             | Jet stream                   |
| INCR      | Increase                             | KFRST             | Killing frost                |
| INCRD     | Increased                            | KLYR              | Smoke layer aloft            |
| INCRG     | Increasing                           | KOCTY             | Smoke over city              |
|           | Increasingly                         | KS                | Kansas                       |
| INCRS     | Increases                            | KT                | Knots                        |
| INDC      | Indicate                             | KY                | Kentucky                     |
| INDCD     | Indicated                            | L                 | Left                         |
| INDCG     | Indicating                           | LA                | Louisiana                    |
| INDCS     | Indicates                            | LABRDR            | Labrador                     |
| INDEF     | Indefinite                           | LAPS              | Local Analysis and           |
| INFO      | Information                          |                   | Prediction System            |
| INLD      | Inland                               | LAMP              | Program                      |
| INSTBY    | Instability                          | LAST              | Last observation             |
| INTCNTL   | Intercontinental                     |                   | before a break in            |
| INTER     | Intermittent                         |                   | coverage at a manual station |
| INTL      | International                        | LAT               | Latitude                     |
| INTMD     | Intermediate                         | LAWRS             | Limited aviation             |
| INTMT     | Intermittent                         |                   | weather reporting            |
| INTMTLY   | Intermittently                       |                   | station                      |
| INTR      | Interior                             | LCL               | Local or Lifted              |
| INTRMTRGN | Intermountain                        |                   | Locally                      |
| INITO     |                                      |                   | Located                      |
|           | Intense                              |                   | Location                     |
|           | mensincation                         | LOIN              | Loodion                      |

Revision 6 Feb/2009

| LCTMP | Little change in tem-                |         | ground                                 |
|-------|--------------------------------------|---------|----------------------------------------|
| 100   | perature                             | LTGCCCG | Lightning cloud-to-                    |
| LDG   | Landing                              |         | cloud cloud-to-<br>around              |
| LEVEL |                                      | ITGCW   | Lightning cloud-to-                    |
| LFM   | Limited fine mesh<br>model           |         | water                                  |
| LFTG  | Lifting                              | LTGIC   | Lightning in cloud                     |
| LGRNG | Long-range                           | LTL     | Little                                 |
| LGT   | Light                                | LTLCG   | Little change                          |
| LGTR  | Lighter                              | LTR     | Later                                  |
| LGWV  | Long wave                            | LTST    | Latest                                 |
| LI    | Lifted Index                         | LV      | Leaving                                |
| LIFR  | Low instrument                       | LVL     | Level                                  |
|       | flight rules                         | LVLS    | Levels                                 |
| LIS   | Lifted Indices                       | LWR     | Lower                                  |
| LK    | Lake                                 | LWRD    | Lowered                                |
| LKS   | Lakes                                | LWRG    | Lowering                               |
| LKLY  | Likely                               | LYR     | Layer                                  |
| LLJ   | Low level jet                        | LYRD    | Layered                                |
| LLWAS | Low-level wind                       | LYRS    | Layers                                 |
| LLWS  | shear alert system<br>Low-level wind | Μ       | Minus or Less than lowest sensor value |
|       | shear                                | MA      | Massachusetts                          |
| LMTD  | Limited                              | MAN     | Manitoba                               |
| LMTG  | Limiting                             | MAX     | Maximum                                |
| LMTS  | Limits                               | MB      | Millibars                              |
| LN    | Line                                 | MCD     | Mesoscale discus-                      |
| LNS   | Lines                                |         | sion                                   |
| LO    | Low                                  | MD      | Maryland                               |
| LONG  | Longitude                            | MDFY    | Modify                                 |
| LONGL | Longitudinal                         | MDFYD   | Modified                               |
| LRG   | Large                                | MDFYG   | Modifying                              |
| LRGLY | Largely                              | MDL     | Model                                  |
| LRGR  | Larger                               | MDLS    | Models                                 |
| LRGST | Largest                              | MDT     | Moderate                               |
| LST   | Local standard time                  | MDTLY   | Moderately                             |
| LTD   | Limited                              | ME      | Maine                                  |
| LTG   | Lightning                            | MED     | Medium                                 |
| LTGCA | Lightning cloud-to-                  | MEGG    | Merging                                |
| ITGCC | Lightning cloud-to-                  | MESO    | Mesoscale                              |
| LIGOU | cloud                                | MET     | Meteorological                         |
| LTGCG | Lightning cloud-to-                  | METAR   | Aviation Routine                       |

Revision 6 Feb/2009

|        | Weather Report             | MULTILVL | Multilevel                              |
|--------|----------------------------|----------|-----------------------------------------|
| METRO  | Metropolitan               | MVFR     | Marginal visual<br>flight rules         |
| MHKVLY | Mohawk Valley              | MWO      | Meteorological<br>Watch Office          |
| MI     | Michigan , shallow,        | MX       | Mixed (character-                       |
| MID    | Middle                     |          | ized as a combina-<br>tion of clear and |
| MIDN   | Midnight                   |          | rime ice                                |
| MIL    | Military                   | MXD      | Mixed                                   |
| MIN    | Minimum                    | N        | North                                   |
| MIFG   | Shallow fog                | N/A      | Not applicable                          |
| MISG   | Missing                    | NAB      | Not above                               |
| MLTLVL | Melting level              | NAT      | North Atlantic                          |
| MN     | Minnesota                  | NATL     | National                                |
| MNLD   | Mainland                   | NAV      | Navigation                              |
| MNLY   | Mainly                     | NAVAID   | Electronic naviga-                      |
| MO     | Missouri                   |          | ited to VOR or                          |
| MOD    | Moderate                   |          | VORTAC for                              |
| MOGR   | Moderate or greater        |          | PIREPs)                                 |
| MOS    | Model Output<br>Statistics |          | New Brunswick                           |
| MOV    | Move                       |          | Northbound                              |
|        | Moved                      |          | Neighborhood                            |
| MOVG   | Moving                     |          | North Carolina                          |
| MOVAT  | Movement                   | NCDC     | Data Center                             |
| MOVS   | Moves                      | NCEP     | National Center of                      |
| MPH    | Miles per hour             |          | Environmental<br>Prediction             |
| MRGL   | Marginal                   | NCO      | NCEP Central                            |
| MRGLLY | Marginally                 |          | Operations                              |
| MRNG   | Morning                    | NCWX     | No change in                            |
| MRTM   | Maritime                   |          | North Dakota                            |
| MS     | Mississippi                |          | Northoast                               |
| MSG    | Message                    |          | Nohracka                                |
| MSL    | Mean sea level             |          | Nepraska                                |
| MST    | Most                       | NEC      | Necessary                               |
| MSTLY  | Mostly                     | NEG      | Negative                                |
| MSTR   | Moisture                   | NEGLY    | Negatively                              |
| MT     | Montana                    | NELY     | Northeasterly                           |
| MTN    | Mountain                   | NEKN     | Northeastern                            |
| MTNS   | Mountains                  | NEWD     | Northeastward                           |
| MULT   | Multiple                   | NEW ENG  | New England                             |
|        |                            |          |                                         |

| NFLD    | Newfoundland        | NS    | Nova Scotia          |
|---------|---------------------|-------|----------------------|
| NGM     | Nested grid model   | NSC   | No significant cloud |
| NGT     | Night               | NSW   | No significant       |
| NH      | New Hampshire       |       | weather              |
| NHC     | National Hurricane  | NTFY  | Notify               |
|         | Center              | NIFYD | Notified             |
| NIL     | None                | NV    | Nevada               |
| NJ      | New Jersey          | NVA   | Negative vorticity   |
|         | No layers           | NW    | Northwest            |
|         | Not later than      | NWD   | Northward            |
|         | Northerly           | NWLY  | Northwesterly        |
|         | New Mexico          | NWRN  | Northwestern         |
|         | Number              | NWS   | National Weather     |
| NMBR5   | Numbers             |       | Service              |
| NIVIC   | Meteorological      | NY    | New York             |
|         | Center              | NXT   | Next                 |
| NML     | Normal              | OAT   | Outside air temper - |
| NMRS    | Numerous            |       | ature                |
| NNE     | North-northeast     | OBND  | Outbound             |
| NNELY   | North-northeasterly | OBS   | Observation          |
| NNERN   | North-northeastern  | OBSC  | Obscure              |
| NNEWD   | North-northeast-    | OBSCD | Obscured             |
|         | ward                | OBSCG | Obscuring            |
| NNW     | North-northwest     | OCFNT | Occluded front       |
| NNWLY   | North-northwesterly | OCLD  | Occlude              |
| NNWRN   | North-northwestern  | OCLDS | Occludes             |
| NNWWD   | North-northwest-    | OCLDD | Occluded             |
|         | Find of monopolo    | OCLDG | Occluding            |
|         | Lifu of message     | OCLN  | Occlusion            |
| NOAA    | and Atmospheric     | OCNL  | Occasional           |
|         | Administration      | OCNLY | Occasionally         |
| NOPAC   | Northern Pacific    | OCR   | Occur                |
| NOS     | National Ocean      | OCRD  | Occurred             |
|         | Service             | OCRG  | Occurring            |
| NOSPECI | No SPECI reports    | OCRS  | Occurs               |
| NPRS    | Nonnersistent       | OFC   | Office               |
| NR      | Near                | OFCM  | Office of the        |
| NRLY    | Nearly              |       | for Meteorology      |
| NRN     | Northern            | OFP   | Occluded frontal     |
| NRW     | Narrow              |       | passage              |
|         |                     | OFSHR | Offshore             |

Revision 6 Feb/2009

| ОН     | Ohio                                   | PERM   | Permanent                |
|--------|----------------------------------------|--------|--------------------------|
| OHD    | Overhead                               | PGTSND | Puget Sound              |
| OK     | Oklahoma                               | PHYS   | Physical                 |
| OMTNS  | Over mountains                         | PIBAL  | Pilot balloon obser-     |
| ONSHR  | On shore                               |        | vation                   |
| OR     | Oregon                                 | PIREP  | Pilot weather report     |
| ORGPHC | Orographic                             | PK WND | Peak wind                |
| ORIG   | Original                               | PL     | Ice pellets              |
| OSV    | Ocean station                          | PLNS   | Plains                   |
|        | vessel                                 | PLS    | Please                   |
| OTLK   | Outlook                                | PLTO   | Plateau                  |
| OTP    | On top                                 | PM     | Postmeridian             |
| OTR    | Other                                  | PNHDL  | Panhandle                |
| OTRW   | Otherwise                              | PNO    | Precipitation amount     |
| OUTFLO | Outflow                                |        | not available            |
| OV     | Over                                   | PO     | Dust/ sand swirls        |
| OVC    | Overcast                               | POS    | Positive                 |
| OVHD   | Overhead                               | POSLY  | Positively               |
| OVNGT  | Overnight                              | PPINA  | Radar weather            |
| OVR    | Over                                   | PPINE  | Radar weather            |
| OVRN   | Overrun                                |        | report no echoes         |
| OVRNG  | Overrunning                            |        | observed                 |
| OVTK   | Overtake                               | PPSN   | Present position         |
| OVTKG  | Overtaking                             | PR     | Partial                  |
| OVTKS  | Overtakes                              | PRBL   | Probable                 |
| Р      | Higher than greatest                   | PRBLY  | Probably                 |
|        | sensor value                           | PRBLTY | Probability              |
| P6SM   | Visibility forecast to                 | PRECD  | Precede                  |
|        | statute miles                          | PRECDD | Preceded                 |
| PΔ     | Pennsylvania                           | PRECDG | Preceding                |
| PAC    | Pacific                                | PRECDS | Precedes                 |
|        | Pilot's automatic                      | PRES   | Pressure                 |
| TATWAO | telephone weather<br>answering service | PRESFR | Pressure falling rapidly |
| PBL    | Planetary boundary layer               | PRESRR | Pressure rising rapidly  |
| PCPN   | Precipitation                          | PRFG   | Partial fog              |
| PD     | Period                                 | PRIM   | Primary                  |
| PDS    | Periods                                | PRIN   | Principal                |
| PDMT   | Predominant                            | PRIND  | Present indications      |
| PE     | Ice pellets                            |        | are                      |
| PEN    | Peninsula                              | PRJMP  | Pressure jump            |
|        |                                        |        |                          |

Revision 6 Feb/2009

| PROB                      | Probability                                                       | PUGET  | Puget Sound                                             |
|---------------------------|-------------------------------------------------------------------|--------|---------------------------------------------------------|
| PROBC C                   | Forecaster's assessment of the                                    | PVA    | Positive vorticity advection                            |
|                           | probability of occur-                                             | PVL    | Prevail                                                 |
|                           | storm or precipita-                                               | PVLD   | Prevailed                                               |
|                           | tion event, along                                                 | PVLG   | Prevailing                                              |
|                           | with associated                                                   | PVLS   | Prevails                                                |
|                           | (wind, visibility,                                                | PVLT   | Prevalent                                               |
|                           | and/or sky condi-<br>tion) whose occur-                           | PWB    | Pilot weather<br>briefing                               |
|                           | related to, and con-<br>temporaneous with,<br>the thunderstorm or | PWINO  | Precipitation identi-<br>fier sensor not avail-<br>able |
|                           | precipitation event                                               | PWR    | Power                                                   |
| PROC                      | Procedure                                                         | PY     | Spray                                                   |
| PROD                      | Produce                                                           | QN     | Question                                                |
| PRODG<br>PROG             | Producing<br>Forecast                                             | QPFERD | NCEP excessive<br>rainfall discussion                   |
| PROGD                     | Forecasted                                                        | QPFHSD | NCEP heavy snow<br>discussion                           |
| PROGS<br>PRSNT<br>PRSNTLY | Forecasts<br>Present<br>Presently                                 | QPFSPD | NCEP special<br>precipitation discus-<br>sion           |
| PRST                      | Persist                                                           | QSTNRY | Quasistationary                                         |
| PRSTS                     | Persists                                                          | QTR    | Quarter                                                 |
| PRSTNC                    | Persistence                                                       | QUAD   | Quadrant                                                |
| PRSTNT                    | Persistent                                                        | QUE    | Quebec                                                  |
| PRVD                      | Provide                                                           | R      | Right (with reference                                   |
| PRVDD                     | Provided                                                          |        | to runway designa-<br>tion) or rain                     |
| PRVDG                     | Providing                                                         | RA     | Rain (METAR)                                            |
| PRVDS<br>PS               | Provides<br>Plus                                                  | RADAT  | Radiosonde addi-<br>tional data                         |
| PSBL<br>PSBLY             | Possible<br>Possibly                                              | RAOB   | Radiosonde obser-<br>vation                             |
| PSBLTY                    | Possibility                                                       | RCA    | Reach Cruising<br>Altitude                              |
| PSG                       | Passage                                                           | RCH    | Reach                                                   |
| PSN                       | Position                                                          | RCHD   | Reached                                                 |
| PSND                      | Positionea                                                        | RCHG   | Reaching                                                |
|                           | Patchy                                                            | RCHS   | Reaches                                                 |
| PILY                      | Partiy                                                            | RCKY   | Rocky                                                   |
|                           | Potentially                                                       | RCKYS  | Rockies                                                 |
| PTNS                      | Portions                                                          | RCMD   | Recommend                                               |
|                           | 1                                                                 |        |                                                         |

Revision 6 Feb/2009

| RCMDD   | Recommended         | RLBL   | Reliable                       |
|---------|---------------------|--------|--------------------------------|
| RCMDG   | Recommending        | RLTV   | Relative                       |
| RCMDS   | Recommends          | RLTVLY | Relatively                     |
| RCRD    | Record              | RM     | Remarks                        |
| RCRDS   | Records             | RMK    | Remark                         |
| RCV     | Receive             | RMN    | Remain                         |
| RCVD    | Received            | RMND   | Remained                       |
| RCVG    | Receiving           | RMNDR  | Remainder                      |
| RCVS    | Receives            | RMNG   | Remaining                      |
| RDC     | Reduce              | RMNS   | Remains                        |
| RDGG    | Ridging             | RNFL   | Rainfall                       |
| RDR     | Radar               | RNG    | Range                          |
| RDVLP   | Redevelop           | ROT    | Rotate                         |
| RDVLPG  | Redeveloping        | ROTD   | Rotated                        |
| RDVLPMT | Redevelopment       | ROTG   | Rotating                       |
| RE      | Regard              | ROTS   | Rotates                        |
| RECON   | Reconnaissance      | RPD    | Rapid                          |
| REF     | Reference           | RPDLY  | Rapidly                        |
| RES     | Reserve             | RPLC   | Replace                        |
| REPL    | Replace             | RPLCD  | Replaced                       |
| REPLD   | Replaced            | RPLCG  | Replacing                      |
| REPLG   | Replacing           | RPLCS  | Replaces                       |
| REPLS   | Replaces            | RPRT   | Report                         |
| REQ     | Request             | RPRTD  | Reported                       |
| REQS    | Requests            | RPRTG  | Reporting                      |
| REQSTD  | Requested           | RPRTS  | Reports                        |
| RESP    | Response            | RPT    | Repeat                         |
| RESTR   | Restrict            | RPTG   | Repeating                      |
| RGD     | Ragged              | RPTS   | Repeats                        |
| RGL     | Regional model      | RQR    | Require                        |
| RGLR    | Regular             | RQRD   | Required                       |
| RGN     | Region              | RQRG   | Requiring                      |
| RGNS    | Regions             | RQRS   | Requires                       |
| RGT     | Right               | RRx    | Code used in the               |
| RH      | Relative humidity   |        | WIMO abbreviated               |
| RHINO   | RHI not operative   |        | a delayed forecast,            |
| RI      | Rhode Island        |        | where x is the letter          |
| RIME    | Type of icing char- | DC     | A unough A<br>Receiver station |
|         | milky, opaque       | PSG    | Dicina                         |
|         | appearance          |        | Roason                         |
| RIOGD   | Rio Grande          |        | ricasuri                       |
|         | I                   |        |                                |

Revision 6 Feb/2009

| RSNG   | Reasoning                       |         | (describing cloud         |
|--------|---------------------------------|---------|---------------------------|
| RSNS   | Reasons                         |         | cover or weather          |
| RSTR   | Restrict                        |         | octas cloud amount        |
| RSTRD  | Restricted                      | SCTD    | Scattered                 |
| RSTRG  | Restricting                     | SCTR    | Sector                    |
| RSTRS  | Restricts                       | SD      | South Dakota              |
| RTRN   | Return                          | SE      | Southeast                 |
| RTRND  | Returned                        | SEC     | Second                    |
| RTRNG  | Returning                       | SELY    | Southeasterly             |
| RTRNS  | Returns                         | SEPN    | Separation                |
| RUC    | Rapid Update Cycle              | SEQ     | Sequence                  |
| RUF    | Rough                           | SERN    | Southeastern              |
| RUFLY  | Roughly                         | SEV     | Severe                    |
| RVR    | Runway Visual                   | SEWD    | Southeastward             |
|        |                                 | SFC     | Surface                   |
|        | available                       | SFERICS | Atmospherics              |
| RVS    | Revise                          | SG      | Snow grains               |
| RVSD   | Revised                         | SGFNT   | Significant               |
| RVSG   | Revising                        | SGFNTLY | Significantly             |
| RVSS   | Revises                         | SH      | Showers                   |
| RW     | Rain shower                     | SHFT    | Shift                     |
| RWY    | Runway                          | SHFTD   | Shifted                   |
| RY     | Runway                          | SHFTG   | Shifting                  |
| S      | South                           | SHFTS   | Shifts                    |
| SA     | Sand (METAR)                    | SHLD    | Shield                    |
| SAB    | Satellite Analysis              | SHLW    | Shallow                   |
|        | Branch                          | SHRT    | Short                     |
| SAO    | Surface observation             | SHRTLY  | Shortly                   |
| SASK   | Saskatchewan                    | SHRTWV  | Shortwave                 |
| SATFY  | Satisfactory                    | SHUD    | Should                    |
| SBND   | Southbound                      | SHWR    | Shower                    |
| SBSD   | Subside                         | SIERNEV | Sierra Nevada             |
| SBSDD  | Subsided                        | SIG     | Signature                 |
| SBSDNC | Subsidence                      | SIGMET  | Significant meteoro-      |
| SBSDS  | Subsides                        |         | logical information       |
| SC     | South Carolina or stratocumulus | SIMUL   | Simultaneous<br>Sky cover |
| SCND   | Second                          | SKC     | Sky clear                 |
| SCNDRY | Secondary                       | SKED    | Schedule                  |
| SCSL   | Stratocumulus                   | SLD     | Solid                     |
|        | standing lenticular             | SLGT    | Slight                    |
| SCT    | Scatter or Scattered            |         | -                         |

Revision 6 Feb/2009

| SLGTLY   | Slightly             | SPENES | Satellite precip.<br>estimate statement |
|----------|----------------------|--------|-----------------------------------------|
| SLO      | Slow                 | SPKL   | Sprinkle                                |
| SLOLY    | Slowly               | SPLNS  | Southern Plains                         |
| SLOR     | Slower               | SPBD   | Spread                                  |
| SLP      | Slope or sea level   | SPRDG  | Spreading                               |
| SLPG     | Sloping              | SPRDS  | Spreads                                 |
| SLPNO    | Sea-level pressure   | SPRI   | Spiral                                  |
|          | not available        | SQ     | Squall                                  |
| SLT      | Sleet                | SQAL   | Squall                                  |
| SLW      | Slow                 | SQLN   | Squall line                             |
| SLY      | Southerly            | SR     | Sunrise                                 |
| SM       | Statute mile         | SBN    | Southern                                |
| SMK      | Smoke                | SBND   | Surround                                |
| SML      | Small                | SBNDD  | Surrounded                              |
| SMLR     | Smaller              | SBNDG  | Surrounding                             |
| SMRY     | Summary              | SBNDS  | Surrounds                               |
| SMS      | Sunchronous mete-    | SS     | Sunset or sand                          |
|          | orological satellite | 00     | storm (METAR)                           |
| SMTH     | Smooth               | SSE    | South-southeast                         |
| SMTHR    | Smoother             | SSELY  | South-southeasterly                     |
| SMTHST   | Smoothest            | SSERN  | South-southeastern                      |
| SMTM     | Sometime             | SSEWD  | South-southeastward                     |
| SMWHT    | Somewhat             | SSW    | South-southwest                         |
| SN       | Snow                 | SSWLY  | South-southwesterly                     |
| SNBNK    | Snowbank             | SSWRN  | South-southwestern                      |
| SND      | Sand                 | SSWWD  | South-southwest-                        |
| SNFLK    | Snowflake            |        | ward                                    |
| SNGL     | Single               | ST     | Stratus                                 |
| SNOINCR  | Snow increase        | STAGN  | Stagnation                              |
| SNOINCRG | Snow increasing      | STBL   | Stable                                  |
| SNST     | Sunset               | STBLTY | Stability                               |
| SNW      | Snow                 | STD    | Standard                                |
| SNWFL    | Snowfall             | STDY   | Steady                                  |
| SOP      | Standard operating   | STFR   | Stratus fractus                         |
| 00       | procedure            | STFRM  | Stratiform                              |
| SP       | Snow pellets         | STG    | Strong                                  |
| SPC      | Storm Prediction     | STGLY  | Strongly                                |
| SPCLY    | Especially           | STGR   | Stronger                                |
| SPD      | Speed                | STGST  | Strongest                               |
| SPECI    | Special observation  | STLT   | Satellite                               |
| 0. 20.   |                      | STM    | Storm                                   |

Revision 6 Feb/2009

| STMS     | Storms              |        | Forecast                    |
|----------|---------------------|--------|-----------------------------|
| STN      | Station             | ТВ     | Turbulence                  |
| STNRY    | Stationary          | TCNTL  | Transcontinental            |
| SUB      | Substitute          | TCU    | Towering cumulus            |
| SUBTRPCL | Subtropical         | TDA    | Today                       |
| SUF      | Sufficient          | TEI    | Text element indi-<br>cator |
| SUFLI    | Suncientiy          | TEMP   | Temperature                 |
| SUG      | Suggesting          | TEMPO  | Temporary                   |
| SUGG     | Suggesting          | THD    | Thunderhead                 |
| 50G5     | Suggesis            | THDR   | Thunder                     |
| SUPC     | Supply              | THK    | Thick                       |
| SUPG     | Supplying           | THKNG  | Thickening                  |
| SUPR     | Superior            | THKNS  | Thickness                   |
| SUPSD    | Supersede           | THKR   | Thicker                     |
| SUPSDG   | Superseding         | THKST  | Thickest                    |
| 50P5D5   | Supersedes          | THN    | Thin                        |
| SVG      | Serving             | THNG   | Thinning                    |
|          | Severel             | THNR   | Thinner                     |
| SVAL     | Several             | THNST  | Thinnest                    |
| SW       | Light spow showor   | THR    | Threshold                   |
| SW-      |                     | THRFTR | Thereafter                  |
| SWP      | Southward           | THRU   | Through                     |
| SWLG     | Swelling            | THRUT  | Throughout                  |
| SWLV     | Southwesterly       | THSD   | Thousand                    |
|          | SPC Severe          | THTN   | Threaten                    |
| OWODII   | Weather Outlook for | THTND  | Threatened                  |
| SWOMCD   | SPC Mesoscale       | THING  | Inreatening                 |
| OWOWOD   | discussion          | THINS  | Ihreatens                   |
| SWRN     | Southwestern        | TIL    | Until<br>Talaa 44           |
| SWWD     | Southwestward       | TKOF   |                             |
| SX       | Stability index     |        | Time                        |
| SXN      | Section             |        | Temporary                   |
| SYNOP    | Synoptic            |        | Temporarily                 |
| SYNS     | Synopsis            |        | I omorrow                   |
| SYS      | System              |        | Tennessee                   |
| Т        | Thunder             | INDCY  |                             |
| ТА       | Temperature         | INDCYS | I endencies                 |
| TACAN    | UHF Tactical Air    |        | i onight                    |
|          | Navigation Aid      |        | I entative                  |
| TAF      | Terminal Area       | INIVLY | rentatively                 |

Revision 6 Feb/2009

| тос    | Top of Climb         |         | snow showers           |
|--------|----------------------|---------|------------------------|
| ТОР    | Top of Clouds        | TSW+    | Thunderstorm with      |
| TOPS   | Tops                 | _       | heavy snow showers     |
| TOVC   | Top of overcast      | TURBC   | Turbulence             |
| TP     | Type of aircraft     | TURBT   | Turbulent              |
| TPG    | Topping              | TWD     | Toward                 |
| TRBL   | Trouble              | TWDS    | Towards                |
| TRIB   | Tributary            | TWI     | Twilight               |
| TRKG   | Tracking             | TWR     | Tower                  |
| TRML   | Terminal             | TWRG    | Towering               |
| TRMT   | Terminate            | ТХ      | Texas                  |
| TRMTD  | Terminated           | UA      | Pilot weather reports  |
| TRMTG  | Terminating          | UDDF    | Up- and downdrafts     |
| TRMTS  | Terminates           | UN      | Unable                 |
| TRNSP  | Transport            | UNAVBL  | Unavailable            |
| TRNSPG | Transporting         | UNEC    | Unnecessary            |
| TROF   | Trough               | UNKN    | Unknown                |
| TROFS  | Troughs              | UNL     | Unlimited              |
| TROP   | Tropopause           | UNRELBL | Unreliable             |
| TRPCD  | Tropical continental | UNRSTD  | Unrestricted           |
|        | air mass             | UNSATFY | Unsatisfactory         |
| TRPCL  | Tropical             | UNSBL   | Unseasonable           |
| TRRN   | Terrain              | UNSTBL  | Unstable               |
| TRSN   | Transition           | UNSTDY  | Unsteady               |
| TRW    | Thunderstorm         | UNSTL   | Unsettle               |
| TRW+   | Thunderstorm with    | UNSTLD  | Unsettled              |
| то     | neavy rain snower    | UNUSBL  | Unusable               |
| 15     | (METAR)              | UP      | Unknown precipita-     |
| TS +   | Thunderstorm with    |         | automated sites        |
|        | heavy snow           |         | incapable of discrimi- |
| TSFR   | Transfer             |         | nation)                |
| TSFRD  | Transferred          | UPDFTS  | Updrafts               |
| TSFRG  | Transferring         | UPR     | Upper                  |
| TSFRS  | Transfers            | UPSLP   | Upslope                |
| TSHWR  | Thundershower        | UPSTRM  | Upstream               |
| TSNO   | Thunderstorm infor-  | URG     | Urgent                 |
|        | mation not available | USBL    | Usable                 |
| ISNT   | Iransient            | UT      | Utah                   |
| ISQLS  | Ihundersquall        | UIC     | Universal Time         |
| TSTM   | Thunderstorm         |         | Coordinate             |
| TSW    | Thunderstorm with    |         |                        |

| UUA    | Urgent PIREP<br>Weather Reports        | VOR             | VHF<br>Omnidirectional                   |
|--------|----------------------------------------|-----------------|------------------------------------------|
| UVV    | Upward vertical<br>velocity            | VORT            | Radio Range<br>Vorticity                 |
| UWNDS  | Upper winds                            | VORTAC          | VOR and TACAN                            |
| V      | Varies                                 |                 | combination                              |
| VA     | Virginia or Volcanic                   | VR              | Veer                                     |
| VAAC   | Volcanic Ash                           | VRG             | Veering                                  |
| VAAO   | Advisory Center                        | VBBI            | Variable                                 |
| VAAS   | Volcanic Ash<br>Advisory Statement     | VRISL           | Vancouver Island,BC                      |
| VAD    | Velocity azimuth                       | VRS<br>VRT MOTN | Veers<br>Vertical motion                 |
| VAL    | Vallov                                 | VRY             | Verv                                     |
|        | Variation                              | VSB             | Visible                                  |
| VC     | Vicinity                               | VSBY            | Visibility                               |
| VO     | Vicinity                               | VSBYDR          | Visibility decreasing                    |
| VCOT   | VEB conditions on                      |                 | rapidly                                  |
| VOTD   | top                                    | VSBYIR          | Visibility increasing rapidly            |
| VOTR   |                                        | VT              | Vermont                                  |
| VCIS   | the vicinity                           | VV              | Vertical velocity or vertical visibility |
| VDUC   | VAS Data Utilization<br>Center (NSSFC) | VWP             | VAD Wind profiler                        |
| VFR    | Visual flight rules                    | W               | West                                     |
| VFY    | Verify                                 | WA              | Washington                               |
| VFYD   | Verified                               | WAA             | Warm air advection                       |
| VFYG   | Verifying                              | WAFS            | Word Area Forecast                       |
| VFYS   | Verifies                               |                 | System                                   |
| VHF    | Very High Frequency                    | WBND            | Westbound                                |
| VIS    | Visibility                             |                 |                                          |
| VSNO   | Visibility at second-                  | WDSPRD          | Wasthar                                  |
|        | ary location not avail-                | WEA             | Weather                                  |
| VLCTY  | Velocity                               | WFO             | Office                                   |
| VLCTYS | Velocities                             | WFSO            | Weather Forecast                         |
| VLNT   | Violent                                |                 | Service Office                           |
| VLNTLY | Violently                              | WFP             | Warm front passage                       |
| VLY    | Valley                                 | WI              | Wisconsin                                |
| VMC    | Visual meteorolog-                     | WIBIS           | Will be issued                           |
|        | ical conditions                        | WINT            | Winter                                   |
| VOL    | Volume                                 | WK              | Weak                                     |
|        |                                        |                 |                                          |

| WKDAY   | Weekday                              | WTR    | Water                  |
|---------|--------------------------------------|--------|------------------------|
| WKEND   | Weekend                              | WTSPT  | Waterspout             |
| WKNG    | Weakening                            | WUD    | Would                  |
| WKNS    | Weakens                              | WV     | West Virginia or wind  |
| WKR     | Weaker                               | WVS    | Waves                  |
| WKST    | Weakest                              | WW     | Severe weather         |
| WKN     | Weaken                               |        | Watch                  |
| WL      | Will                                 | VVVD   | vvestward              |
| WLY     | Westerly                             | 00005  | Severe weather watches |
| WMO     | World Meteorological<br>Organization | WX     | Weather                |
| WND     | Wind                                 | WY     | Wyoming                |
| WNDS    | Winds                                | XCP    | Except                 |
| WNW     | West-northwest                       | XPC    | Expect                 |
| WNWLY   | West-northwesterly                   | XPCD   | Expected               |
| WNWRN   | West-northwestern                    | XPCG   | Expecting              |
| WNWWD   | West-northwest-                      | XPCS   | Expects                |
|         | ward                                 | XPLOS  | Explosive              |
| WO      | Without                              | XTND   | Extend                 |
| WPLTO   | Western Plateau                      | XTRMLY | Extremely              |
| WRM     | Warm                                 |        | Vectorday              |
| WRMG    | Warming                              |        | resteredy              |
| WRMR    | Warmer                               | YKN    | Yukon                  |
| WRMST   | Warmest                              | YLSTN  | Yellowstone            |
| WRMFNT  | Warm front                           | 7      | Zulu time              |
| WRMFNTL | Warm frontal                         |        | 7                      |
| WRN     | Western                              | ZN     | Zone                   |
| WRNG    | Warning                              | ZNS    | Zones                  |
| WRS     | Worse                                |        |                        |
| WS      | Wind shear                           |        |                        |
| WSHFT   | Windshift                            |        |                        |
| WSFO    | Weather Service<br>Forecast Office   |        |                        |
| WSO     | Weather service office               |        |                        |
| WSR-88D | NWS Doppler<br>Radar                 |        |                        |
| WSTCH   | Wasatch Range                        |        |                        |
| WSW     | West-southwest                       |        |                        |
| WSWLY   | West-southwesterly                   |        |                        |
| WSWRN   | West-southwestern                    |        |                        |
| WSWWD   | West-southwest-<br>ward              |        |                        |

Revision 6 Feb/2009

## Intentionally left blank

Honeywell Aerospace Business and General Aviation Honeywell International Inc. One Technology Center 23500 West 105th Street Olathe, KS 66061 Telephone: (913) 712-0400 FAX: (913) 712-1302 www.honeywell.com

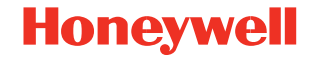

006-18227-0000 Rev. 6 02/09 © 2001, 2002, 2004, 2007, 2009 Honeywell International Inc.